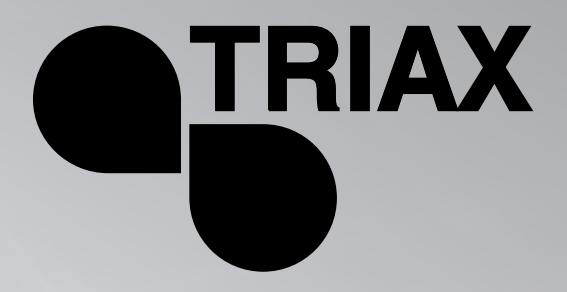

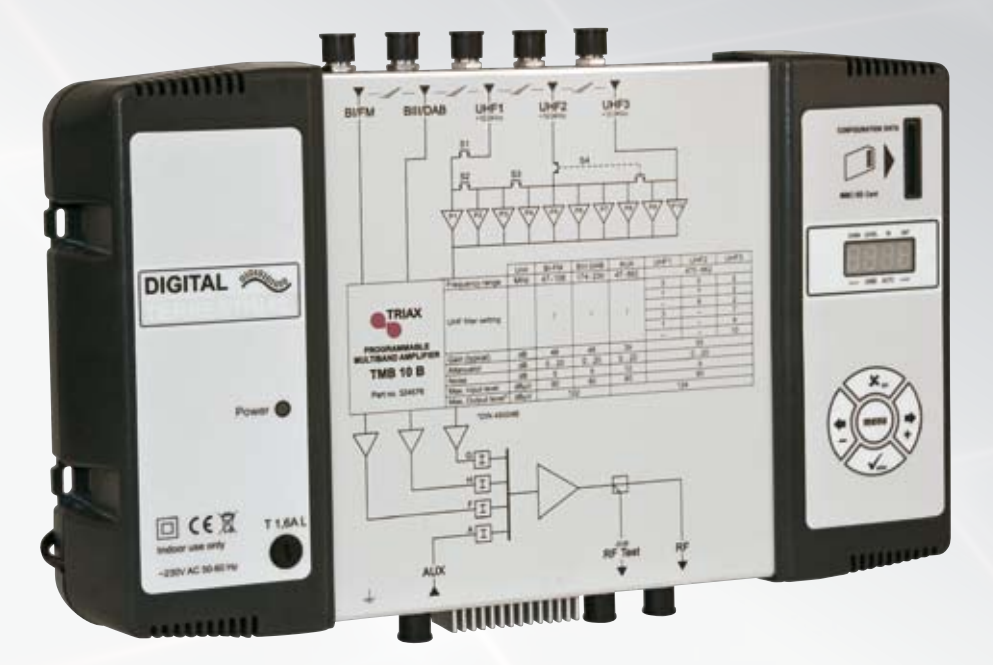

TMB 10A Ref.: 324575 TMB 10B Ref.: 324576 TMB 10S Ref.: 324577

GB | FR | ESP | SE | FI

# Mounting instruction

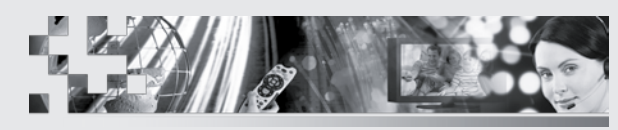

TRIAX - your ultimate connection

TMB 10A • TMB 10B • TMB 10S

## GB

| General information                      | 2    |
|------------------------------------------|------|
| Safety Instructions                      | 3    |
| Installing the unit                      | 4    |
| Connecting the unit                      | 4    |
| Programming the unit                     | 5    |
| Factory reset                            | 5    |
| Date of manufacture                      | 5    |
| Configuring the unit                     | 6    |
| Operating principle                      | 6    |
| Menus                                    | 6    |
| CHAN                                     | 6    |
| LEVEL                                    | 6    |
| CHAN Menu                                | 6    |
| Distribution of UHF filters              | 7    |
| UHF filter width (CHAN menu)             | 9    |
| Fine tuning                              | . 10 |
| Configuring the attenuators (LEVEL menu) | . 11 |
| Automatic UHF gain control Auto menu     | . 12 |
| CARD Menu                                | . 13 |
| SAT Menu                                 | . 18 |
| Diagrams                                 | . 19 |
| Technical Specifications                 | . 22 |
| Notes                                    | 1    |

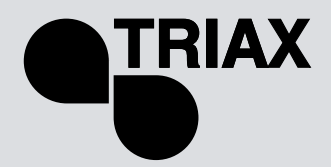

## General information

The processing units in the **TMB10** range are used to selectively filter analogue and digital UHF channels. These units also couple and amplify VHF programmes according to the satellite band model (IF).

**TMB10** units have one amplified wide band coupling input; 10 UHF filters, distributed over 3 inputs with programmable bandwidth from 1 to 6 channels (8 to 48 MHz), making it suitable for most situations.

An individual setting for each filter or frequency band, and automatic control of the UHF output level, for aligning service plan levels.

**TMB-10A** – Ref.: 324575 5 inputs: **BI - FM, BIII - DAB, AUX, UHF1, UHF2** UHF Gain = 55 dB BI - BIII Gain = 48 dB AUX Gain = 39 dB UHF output level = 124 dBµV (DIN 45004B)

**TMB-10B** – Ref.: 324576 6 inputs: **BI - FM, BIII - DAB, AUX, UHF1, UHF2, UHF3** UHF Gain = 55 dB BI - BIII Gain = 48 dB AUX Gain = 39 dB UHF output level = 124 dB $\mu$ V (DIN 45004B)

**TMB-10S** – Ref.: 324577 8 inputs: **BI - FM, BIII - DAB, AUX, UHF1, UHF2, UHF3, 2 x SAT** SAT Gain = 40 dB UHF Gain = 48 dB BI - BIII Gain = 43 dB AUX Gain = 33 dB UHF output level = 120 dB $\mu$ V (DIN 45004B) SAT output level = 120 dB $\mu$ V (EN 50083-3)

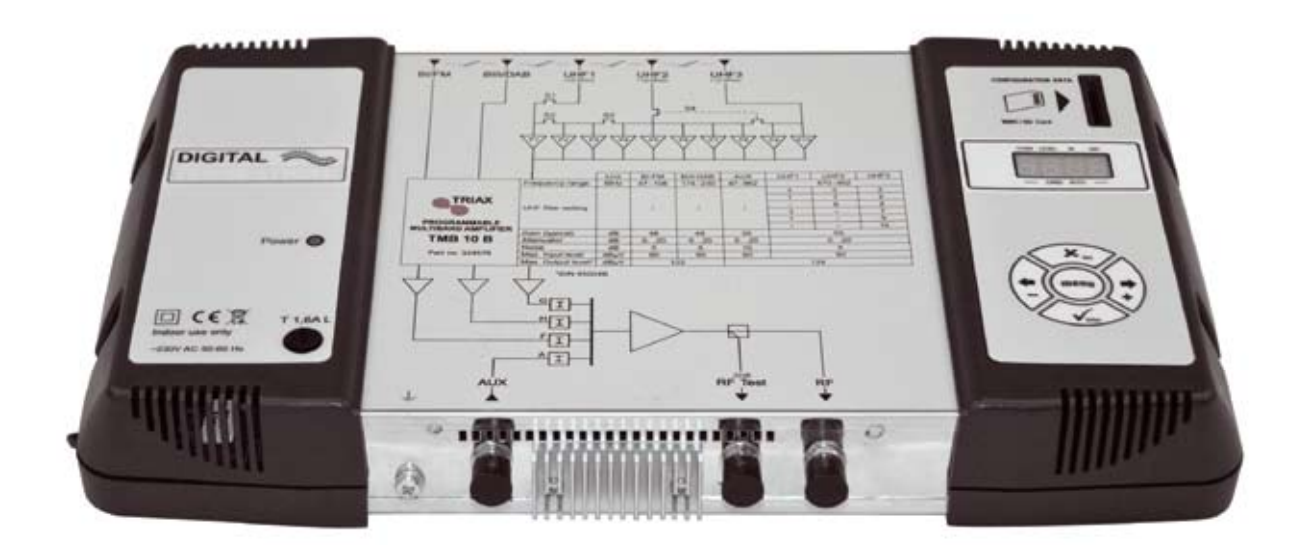

## TMB 10A • TMB 10B • TMB 10S

## GΒ

## Safety Instructions

Important: The unit should only be opened by a qualified technician.

- Disconnect the unit before carrying out any work on it, as some powered components are dangerous (risk of electrical shock).
- To maintain the temperature of the unit within its normal operating range, ensure the free circulation of air around the unit (avoid placing it in enclosed spaces). The ventilation grids must be free of any obstruction.
- Ensure that no liquids can penetrate inside the unit (splashes and/or run off).
- Do not install the unit in a damp place. If there are traces of condensation on the unit, do not use it until it has dried completely.
- The mains power cable and the HF connection cables must be in good condition and free to move (neither crushed nor obstructed).
- The mains plug, easily accessible for the technician, must be out of reach of children.

#### Earthing the unit

 Your aerial installation must comply with the requirements specified by the European provisions EN 50083 (conformity of collective installations) and EN 60065 (standards in force for electrical protection).

#### **Replacing fuses**

• Only a qualified technician can replace defective fuses.

#### Electromagnetic compatibility (EMC)

- Ensure that the screws on the box are properly tightened.
- Cables and connection terminals should show no signs of rust.

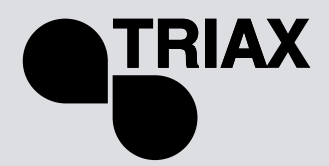

# Installing the unit

We recommend you install the unit in a sufficiently ventilated place. Natural ventilation must be able to occur through the ventilation grids; leave a minimum space of 15 cm around the unit to ensure maximum ventilation.

When installing or cabling the unit, we recommend you disconnect the mains power cable.

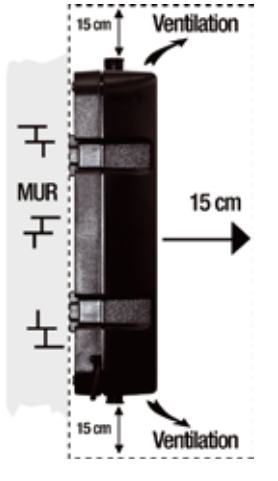

## Connecting the unit

<u>Note:</u> UHF inputs are remotely supplied and protected against short circuits. The power available is 12 or 24V, 50mA max. The preamplifier is detected automatically; only the remote power voltage can be programmed.

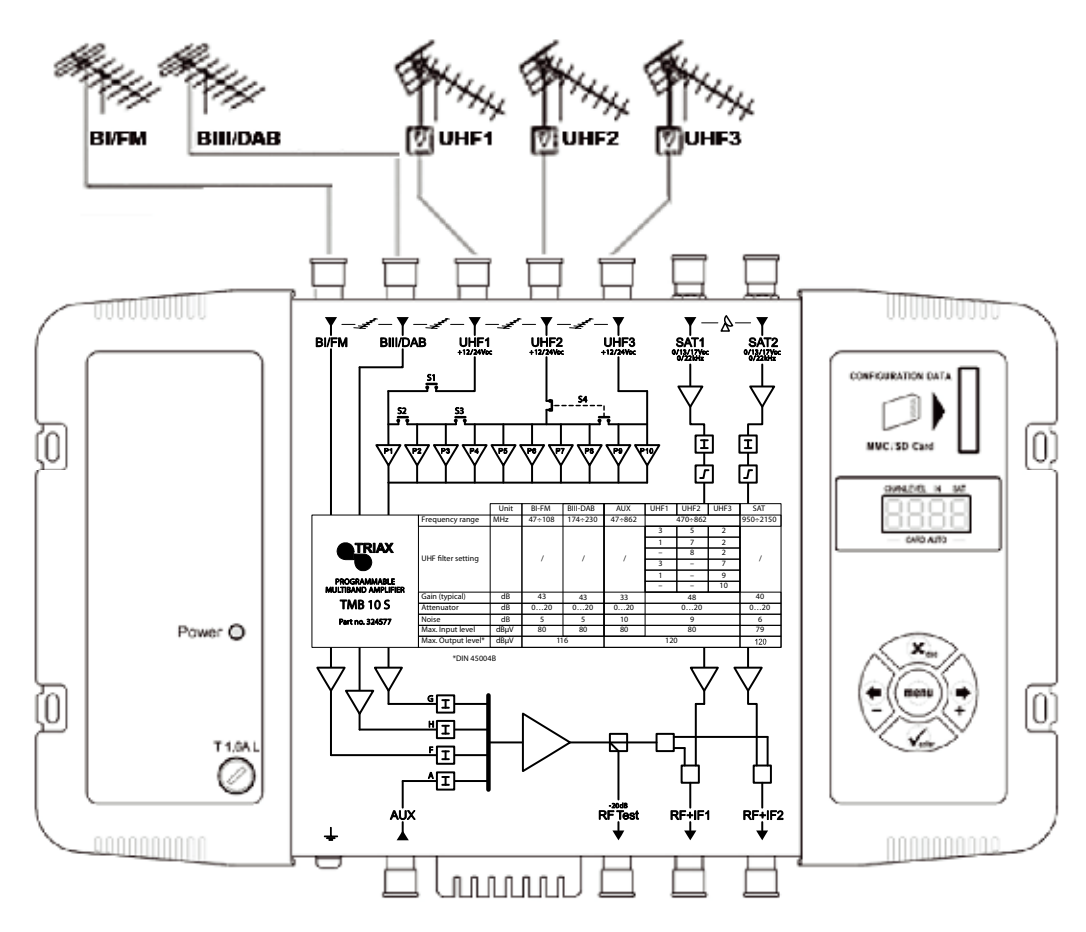

## TMB 10A • TMB 10B • TMB 10S

## GB

## Programming the unit

A 4-digit display and a keypad are all you need to programme the unit. Follow the procedure below for configuring the various parameters.

IN

Digit 3

AUTO

SAT

Digit 4

When the unit is powered on:

- the programme mode is in standby:
- by default, the system is configured as follows:

CHAN

Digit 1

LEVEL

Digit 2

CARD

- UHF1 → 3 UHF filters
  - UHF2 → 0 UHF filters
  - UHF3 → 7 UHF filters
- all the UHF filters are deactivated (display "- -"),
- the attenuators are at zero.

## Factory reset

If necessary, to revert to factory settings, follow the procedure below:

- 1. Disconnect the power cable
- 2. Press the **esc** button and hold it
- 3. Connect the power cable

The unit erases all the programming parameters, including the PIN code, and switches to standby mode.

• You can release the **esc** button when the display shows "8888"

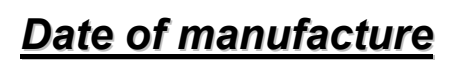

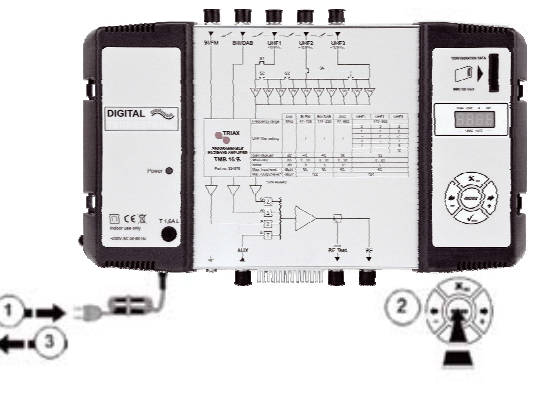

If necessary, to consult the unit's date of manufacture and version, press the button - & +. For 2 seconds, the unit displays the date of manufacture in the format; **A-SS** with **A** being the last digit of the year of manufacture, **SS** the week of manufacture.

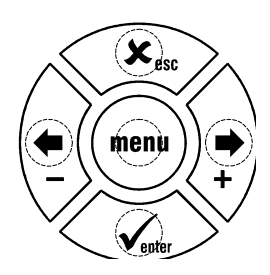

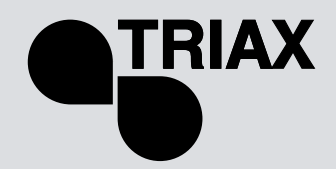

## Configuring the unit

On powering on, the unit is in standby mode, a light segments flashes across the display:

## **Operating principle**

To access the configuration menus, press the **menu** button until the light segment is under the menu to open and press **enter**.

#### To summarize:

- To scroll through the menus, use the **menu** button.
- To enter a menu, press enter.
- To exit a menu, press the **menu** button.

#### Note:

If the button is not pressed for one minute, the unit switches to standby mode.

## Menus

## CHAN

Configuration of UHF filters:

- Channel
- Bandwidth (1 to 6 channels; 8 to 48 MHz)

## LEVEL

Configuring of attenuators.

#### IN

Configuration of filter distribution on UHF1, 2 and 3 inputs. Selection of remote power supply (12 or 24  $V_{DC}$ ).

## AUTO

Use of the AGC. Automatic alignment of UHF programmes.

## CARD

Reading and saving of configurations Activation and configuration of the PIN code.

## SAT

Configuring of IF attenuators. 9 dB equalization ON/OFF Selection of remote power supply (0, 13 or 17  $V_{DC}$ ). Selection 22 kHz (ON/OFF).

## **CHAN Menu**

TMB units have 6 or 10 configurable UHF filters. The UHF filters are distributed over the three inputs UHF1, UHF2, UHF3 as shown below.

## TMB 10A • TMB 10B • TMB 10S

#### GB

TMB 10A

| Input                 | UHF1 | UHF2 | UHF3 |
|-----------------------|------|------|------|
|                       | 4    | 2    | -    |
| Number of filters per | 3    | 3    | -    |
| UHF input             | 1    | 5    | -    |
|                       | -    | 6    | -    |

#### TMB 10B & S

| Input                              | UHF1 | UHF2 | UHF3 |
|------------------------------------|------|------|------|
|                                    | 3    | 5    | 2    |
| Number of filters per<br>UHF input | 1    | 7    | 2    |
|                                    | -    | 8    | 2    |
|                                    | 3    | -    | 7    |
|                                    | 1    | -    | 9    |
|                                    | -    | -    | 10   |

Each UHF filter can be configured for a bandwidth of 8 to 48 MHz (1 to 6 channels).

## **Distribution of UHF filters**

Go to the menu IN by placing the light segment under the IN mark and press enter.

- Press enter again to change the configuration of the UHF inputs (part of the display flashes)
- Press the buttons + or to select the distribution of the filters over the UHF inputs.

#### Notes:

Each UHF filter can be deactivated. Just configure the filter in question to the value – in the **"CHAN"** menu.

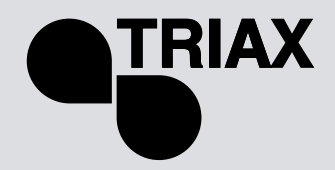

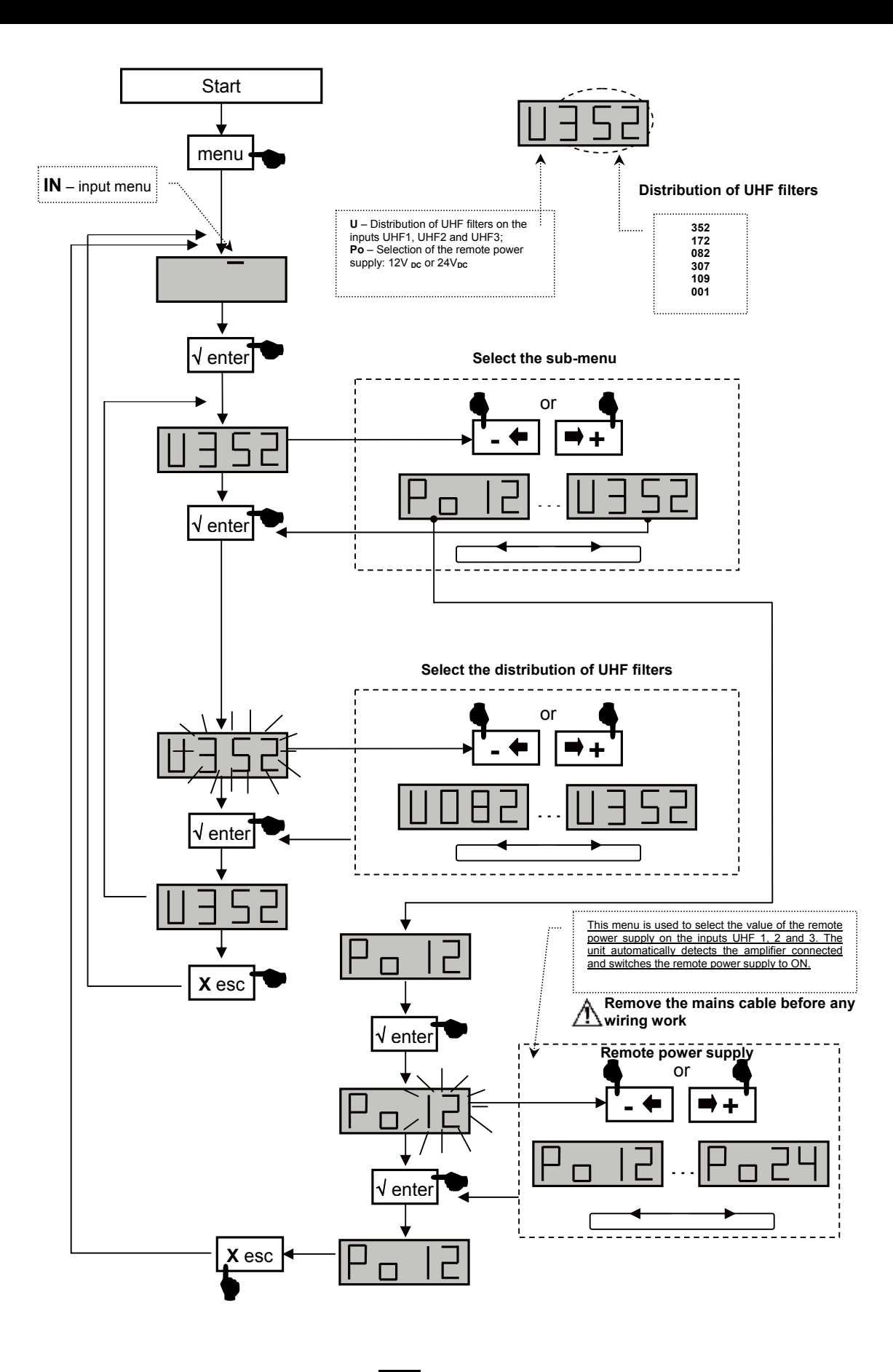

TMB 10A • TMB 10B • TMB 10S

GB

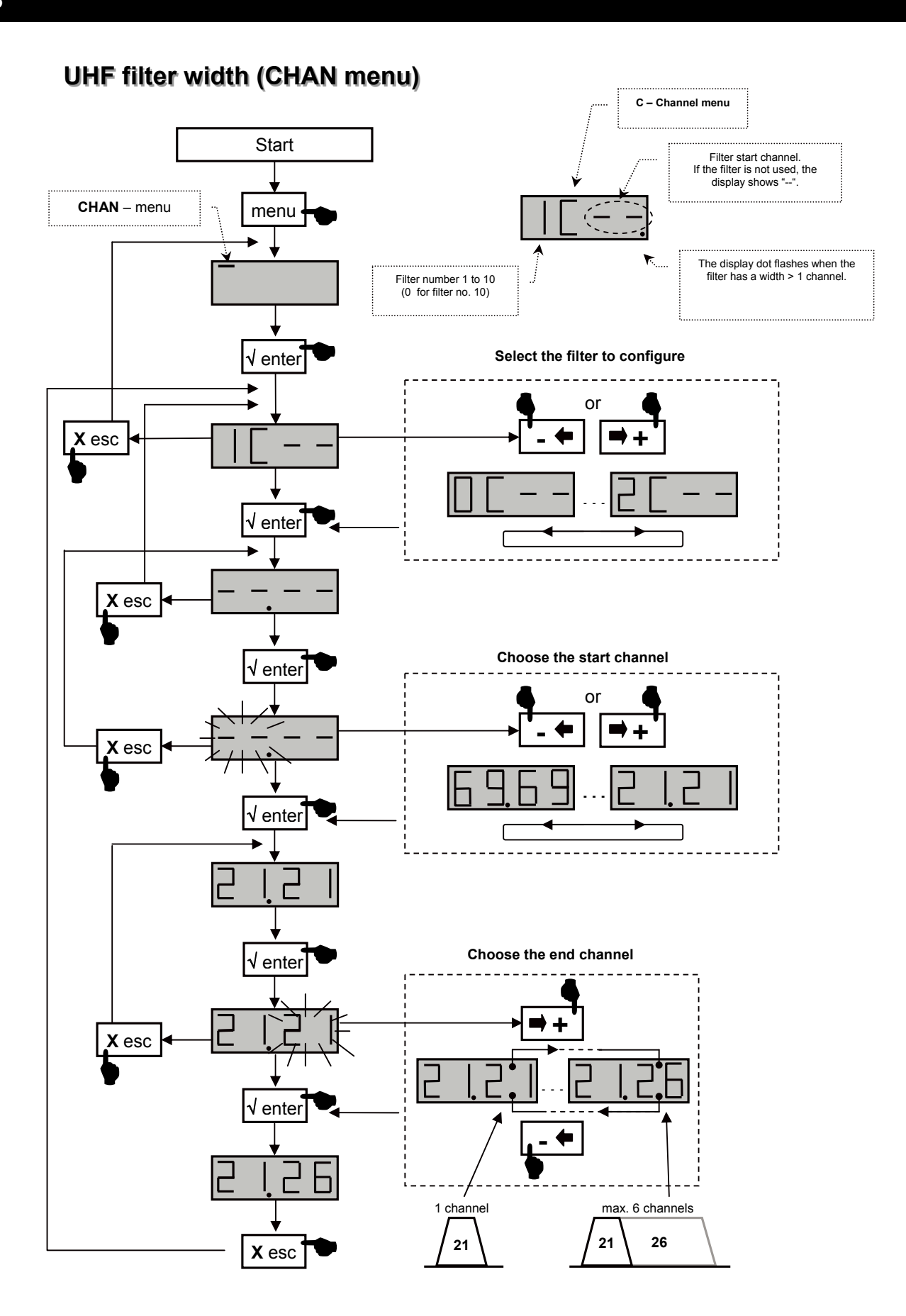

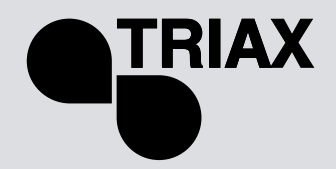

## **Fine tuning**

This function is used to offset the frequency of the filter concerned, to adjust the filters according to the characteristics of the signals received (offset, adjacent channels, etc.).

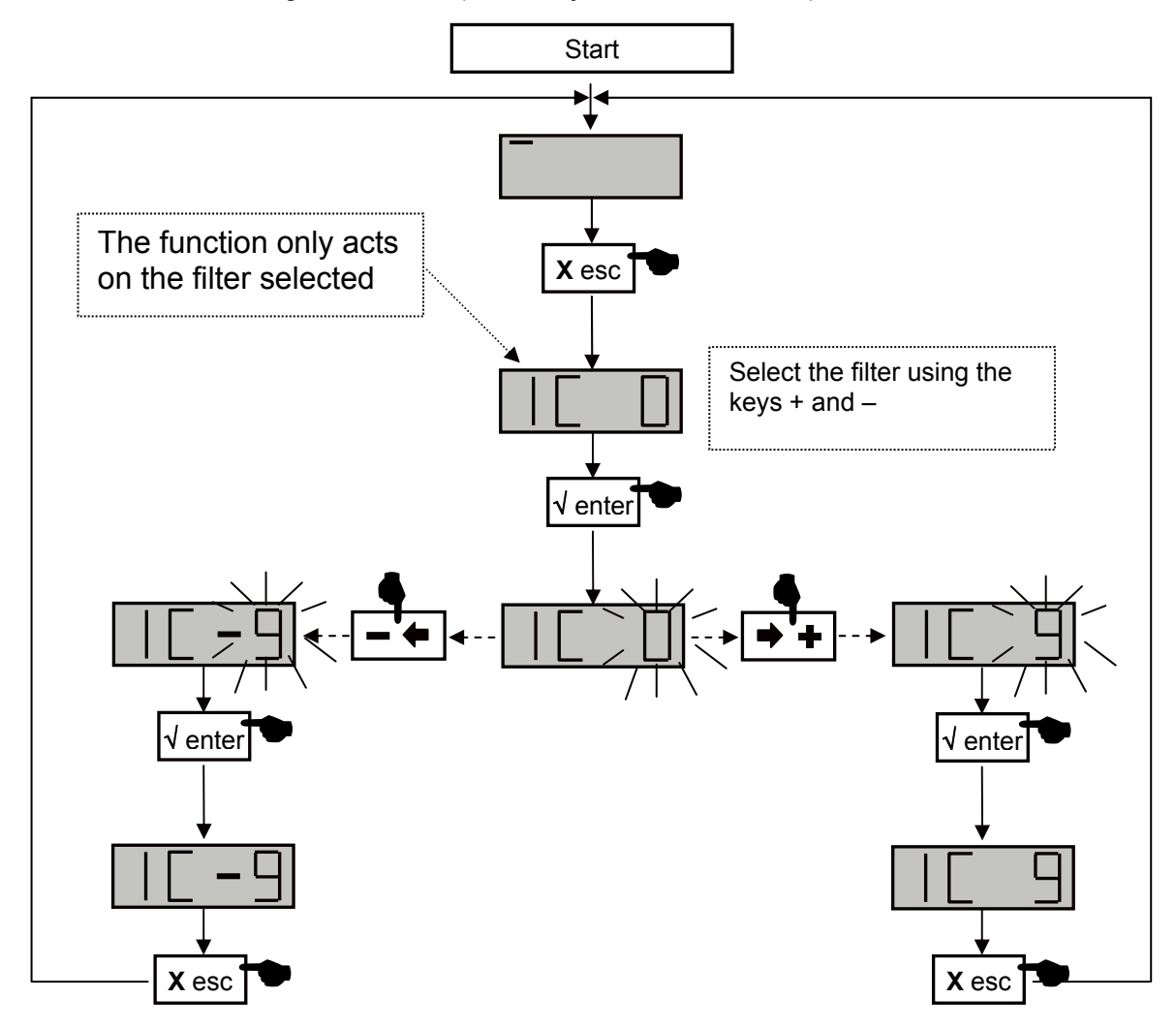

Check the offset on your measurement apparatus.

## TMB 10A • TMB 10B • TMB 10S

#### GΒ

#### Setting the levels.

There are three types of level setting:

- "Manual" setting of output levels (LEVEL menu)
- automatic alignment of UHF filter output levels to a value entered by the user. (Auto menu, sub-menu LEU)
- automatic UHF gain control (Auto menu, sub-menu AGC)

## Configuring the attenuators (LEVEL menu)

Go to the LEVEL menu by placing the light segment under the LEVEL mark and press enter.

- Press the buttons + or to select the channel to configure.
- Confirm by pressing enter
- When the display flashes, you can configure the attenuation (20 indicates attenuation 0; 1 indicates max attenuation)
- Confirm by pressing enter

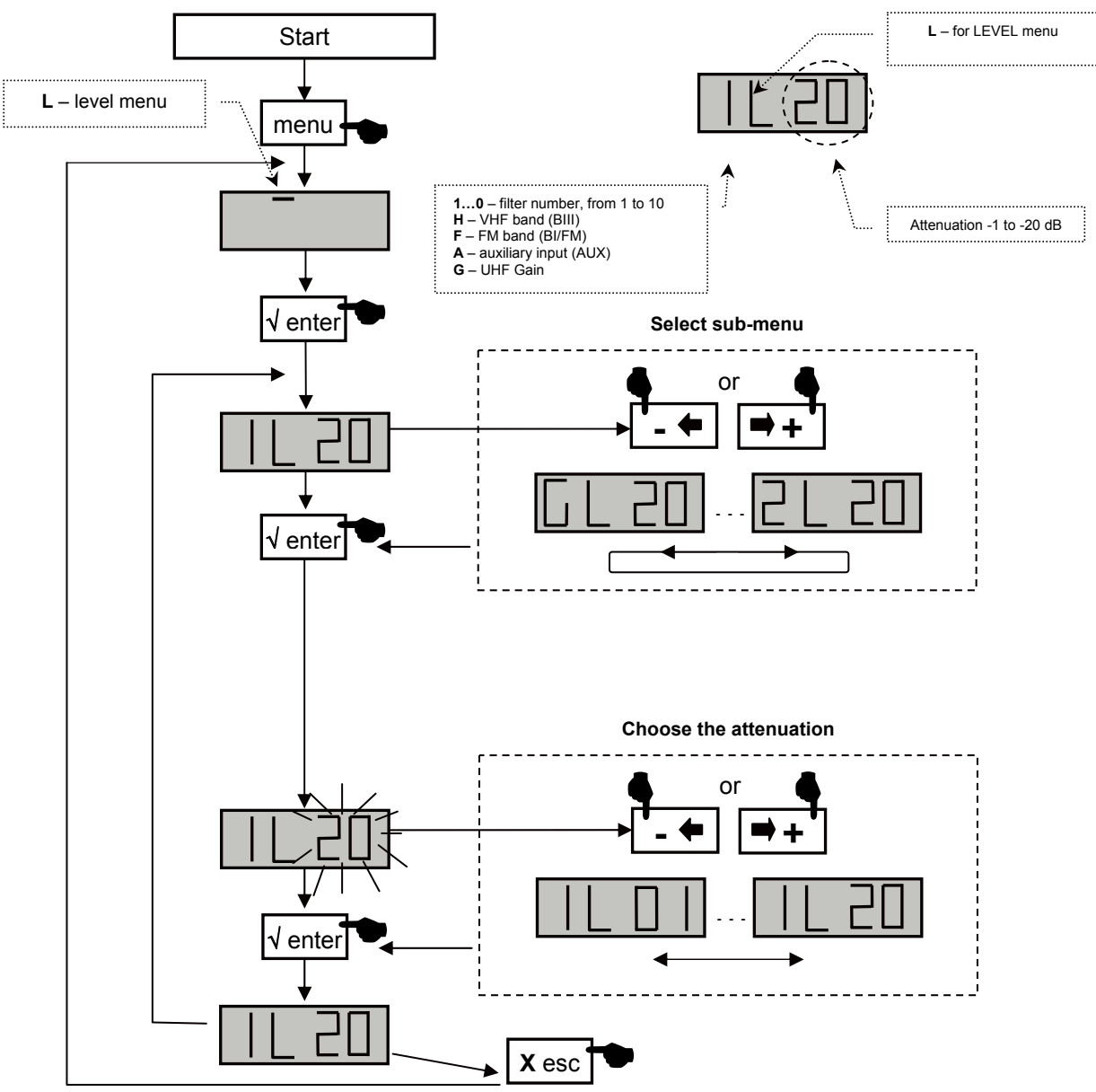

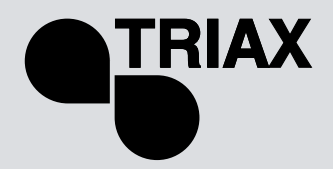

GB

# Automatic UHF gain control Auto menu Note: Setting of the levels BI-II / BIII / AUX is not automatic.

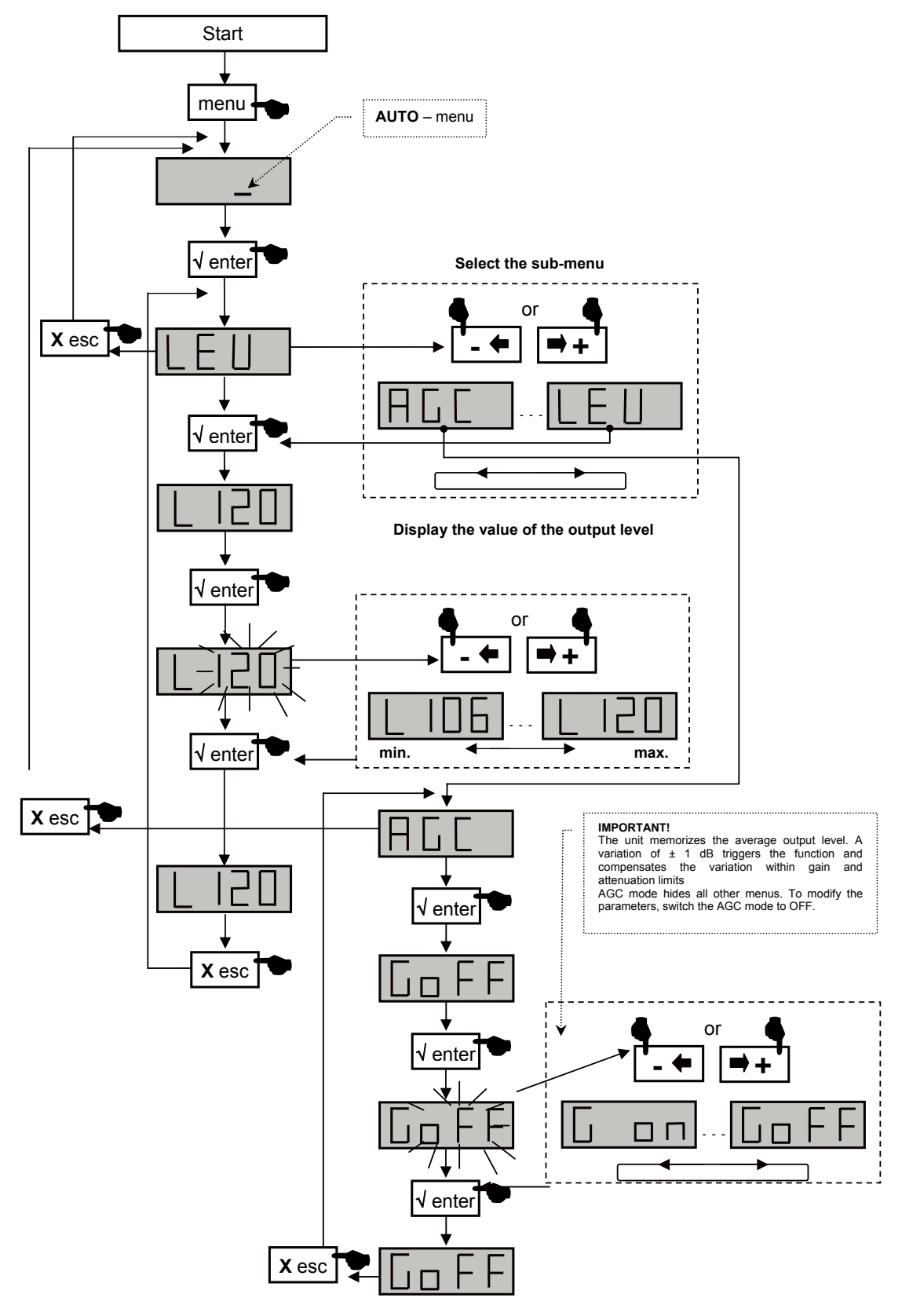

TMB 10A • TMB 10B • TMB 10S

### GB

### CARD Menu

TMB units have an SD/MMC interface to save or read configurations and for updating the product.

This menu includes 4 sub-menus:

• APL updating of the firmware

When the card contains the update file (tm\_tmb10.tlp), and the enter key is pressed; the update occurs automatically and the display shows "boot" during the whole operation.

#### • EHP data memorization

Select the sub-menu and choose a filename. The display flashes when the file already exists. By pressing the enter key, it is "overwritten".

• **InP** read the configuration files

Select the sub-menu and display the name of the file to read. When the key is pressed, reading starts; the display shows "Good" when the procedure is complete.

• **PIN** activation and configuration of the PIN code

When this function is active, the PIN code is requested to access the menus (display your PIN code using the keypad and confirm by pressing enter). If no key is pressed for 30 seconds, the unit switches to standby mode and the PIN code must be entered again to access the menus.

#### Important.

- When no SD card is inserted in the unit, the display indicates Err when one of the menus APL, EHP or InP is used.
- The SD/MMC card must be formatted in FAT16. The files should be placed in the root directory.
- The configuration files are names specifically according to the model number (S00x for TMB10S, B00x for TMB10B, A00x for TMB10A).
- The default PIN code is 2312.

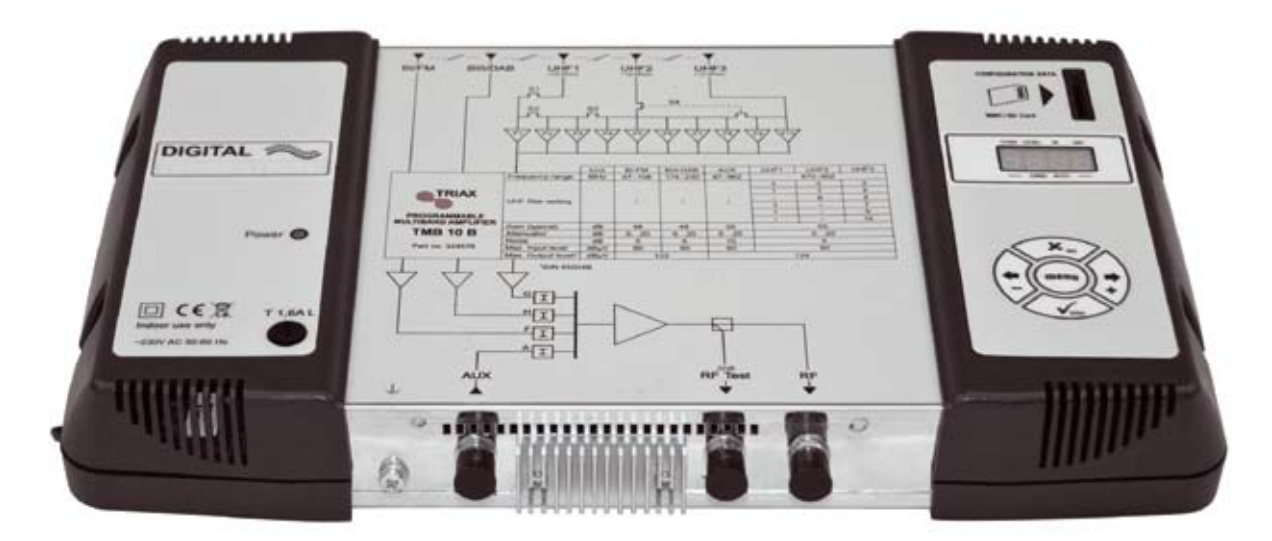

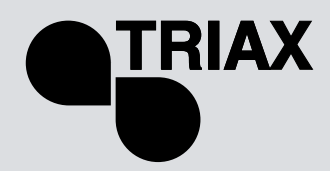

GB

## CARD Menu

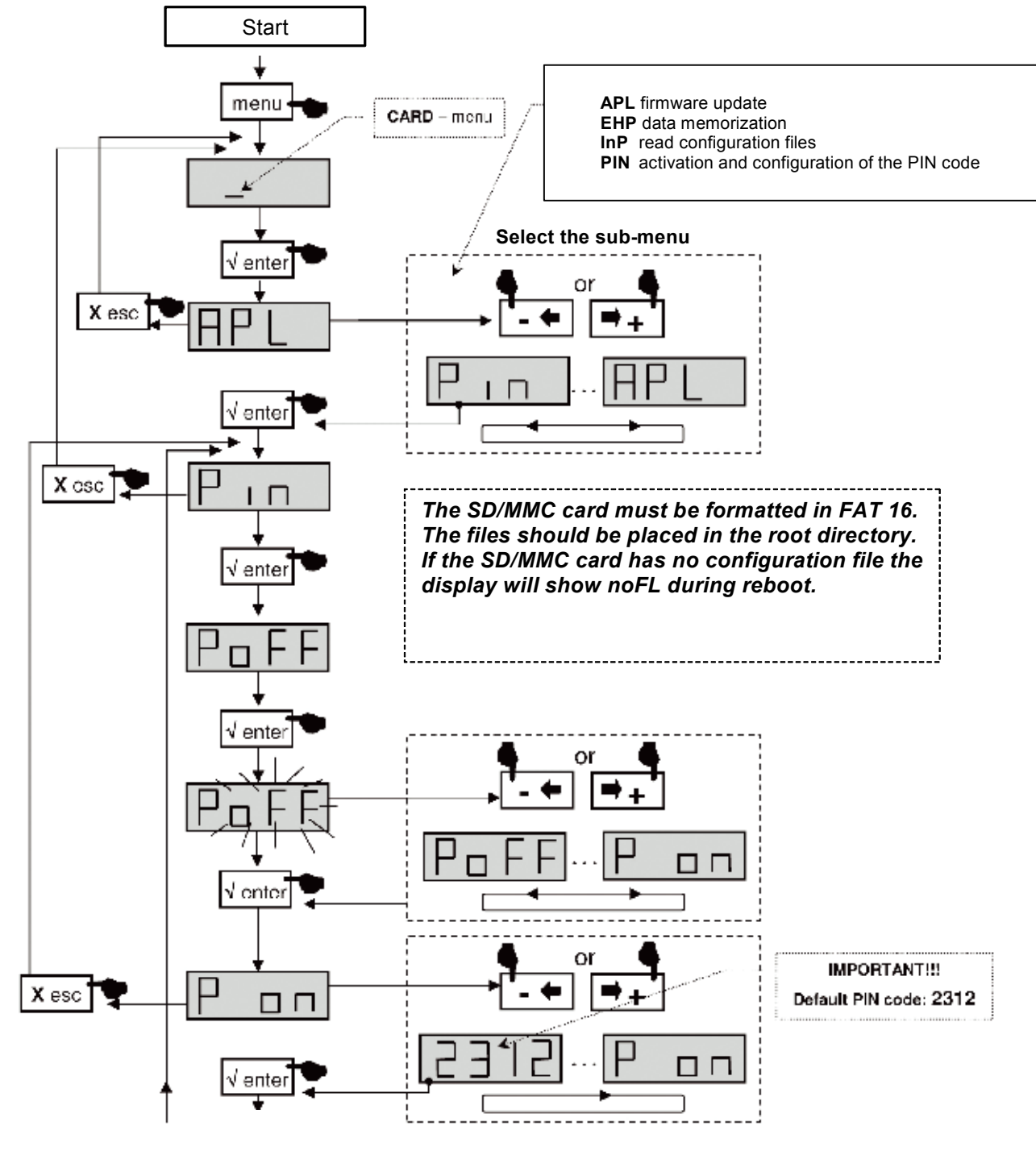

Continued on next page

# TMB Programmable Multiband Amplifier TMB 10A • TMB 10B • TMB 10S

GB

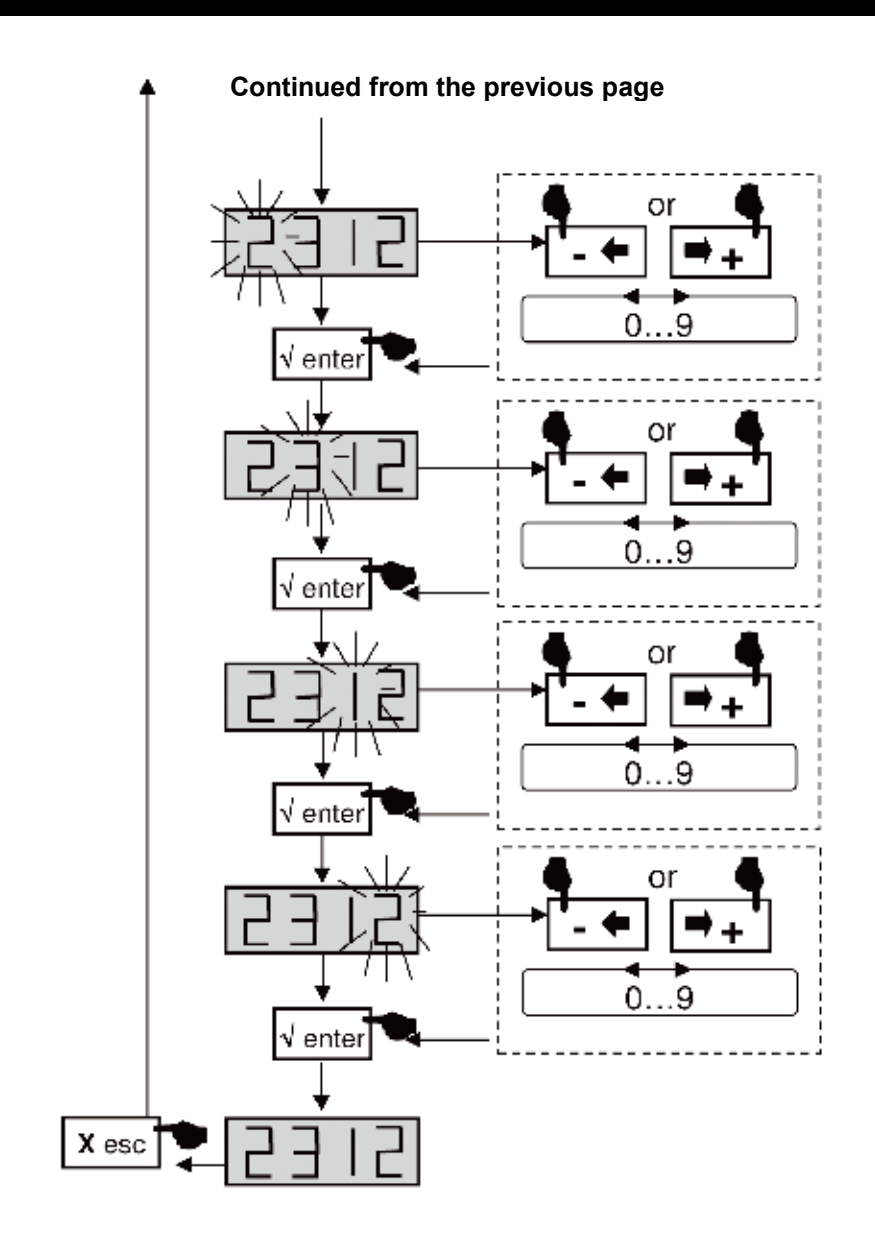

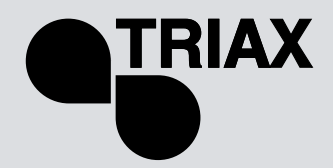

## EHP Export Menu

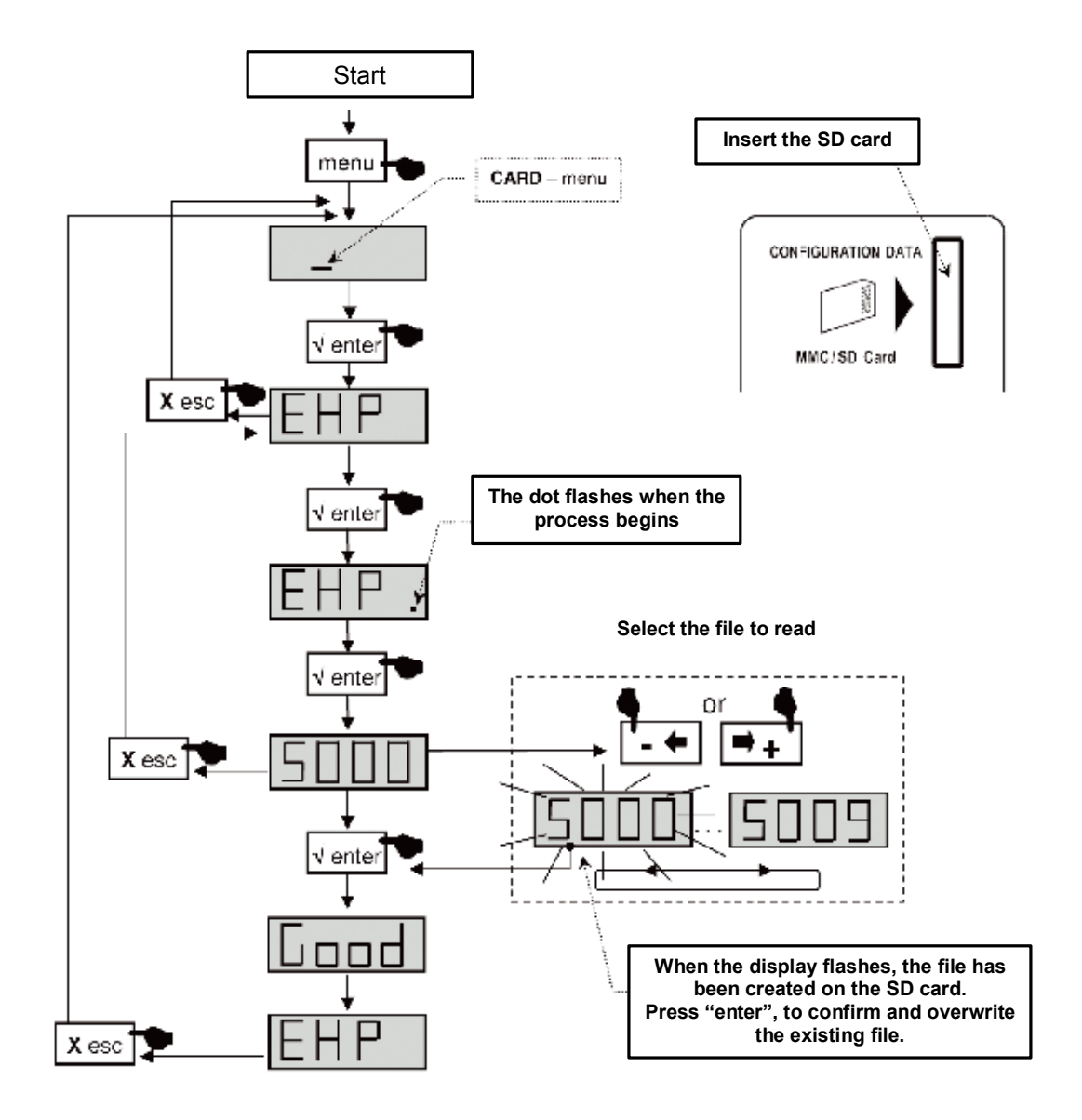

TMB 10A • TMB 10B • TMB 10S

GB

InP Import Menu

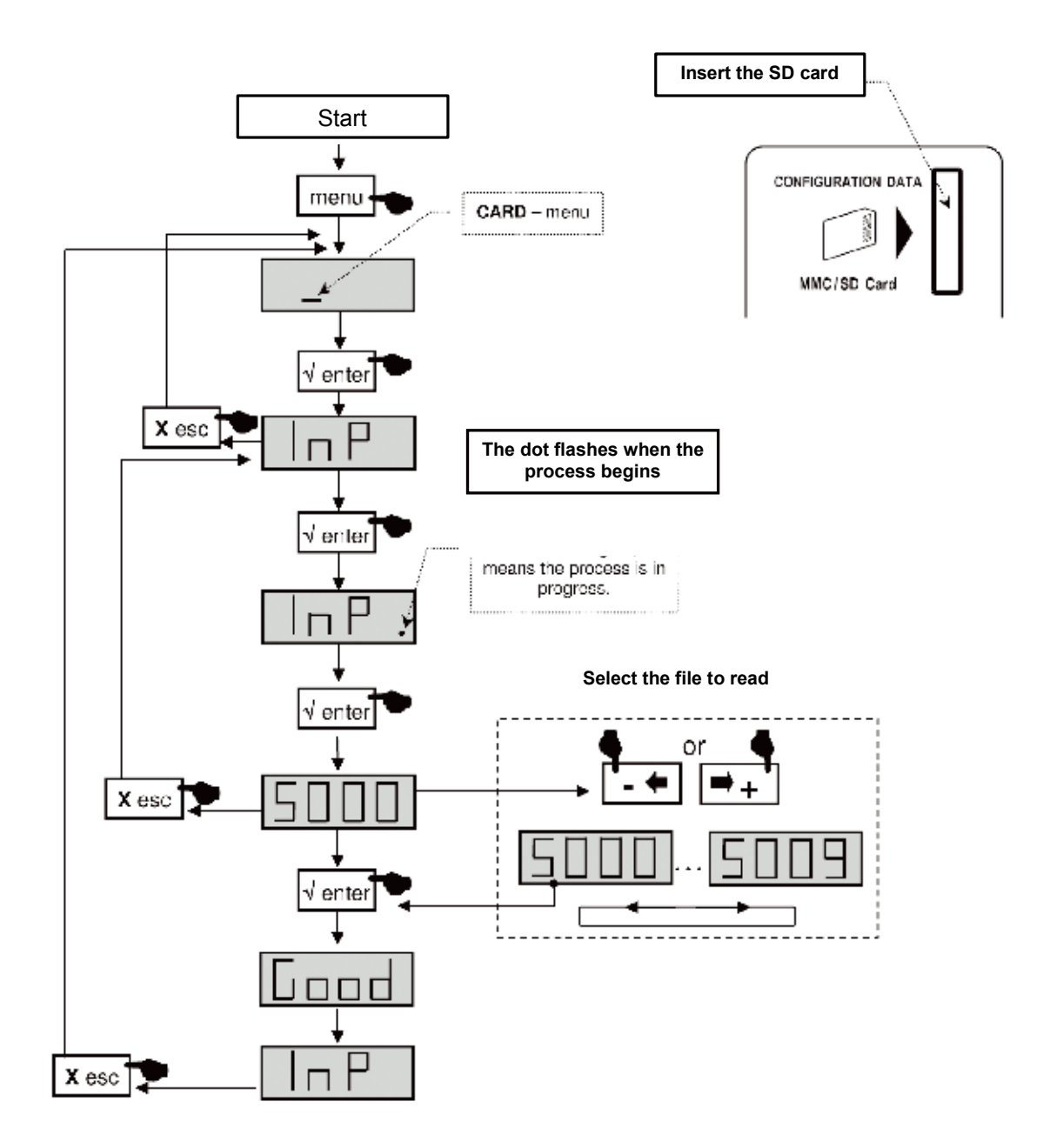

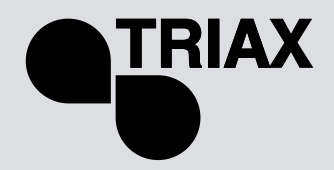

## SAT Menu

 TMB 10S models have two IF amplification channels. The Sat menu is used to configure the remote power supply of the LNB (OFF / 13 /17 V<sub>DC</sub>), to activate the 22kHz generator and the 9dB equalizer.

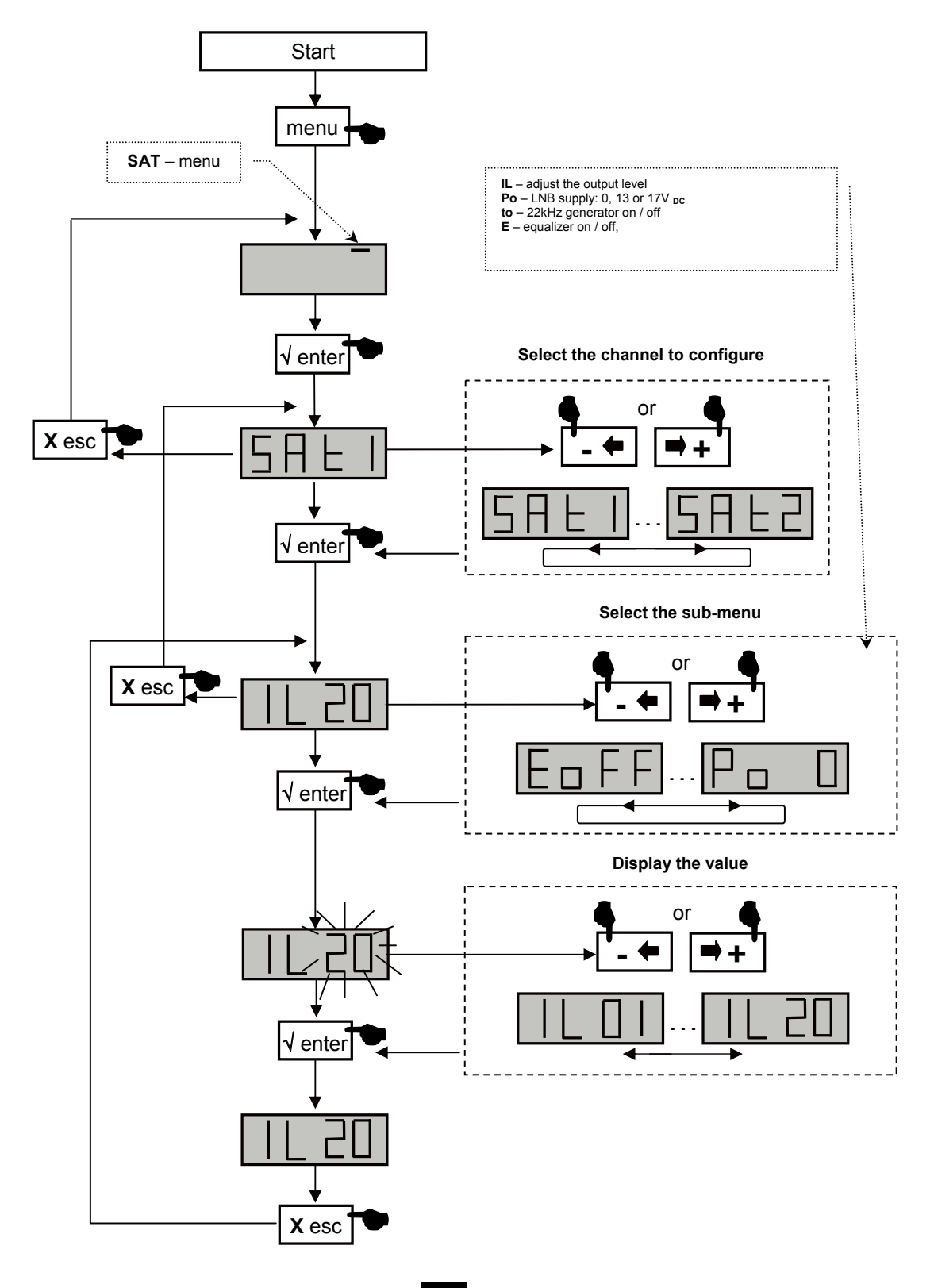

TMB 10A • TMB 10B • TMB 10S

## GB

Diagrams

Diagram TMB-10A

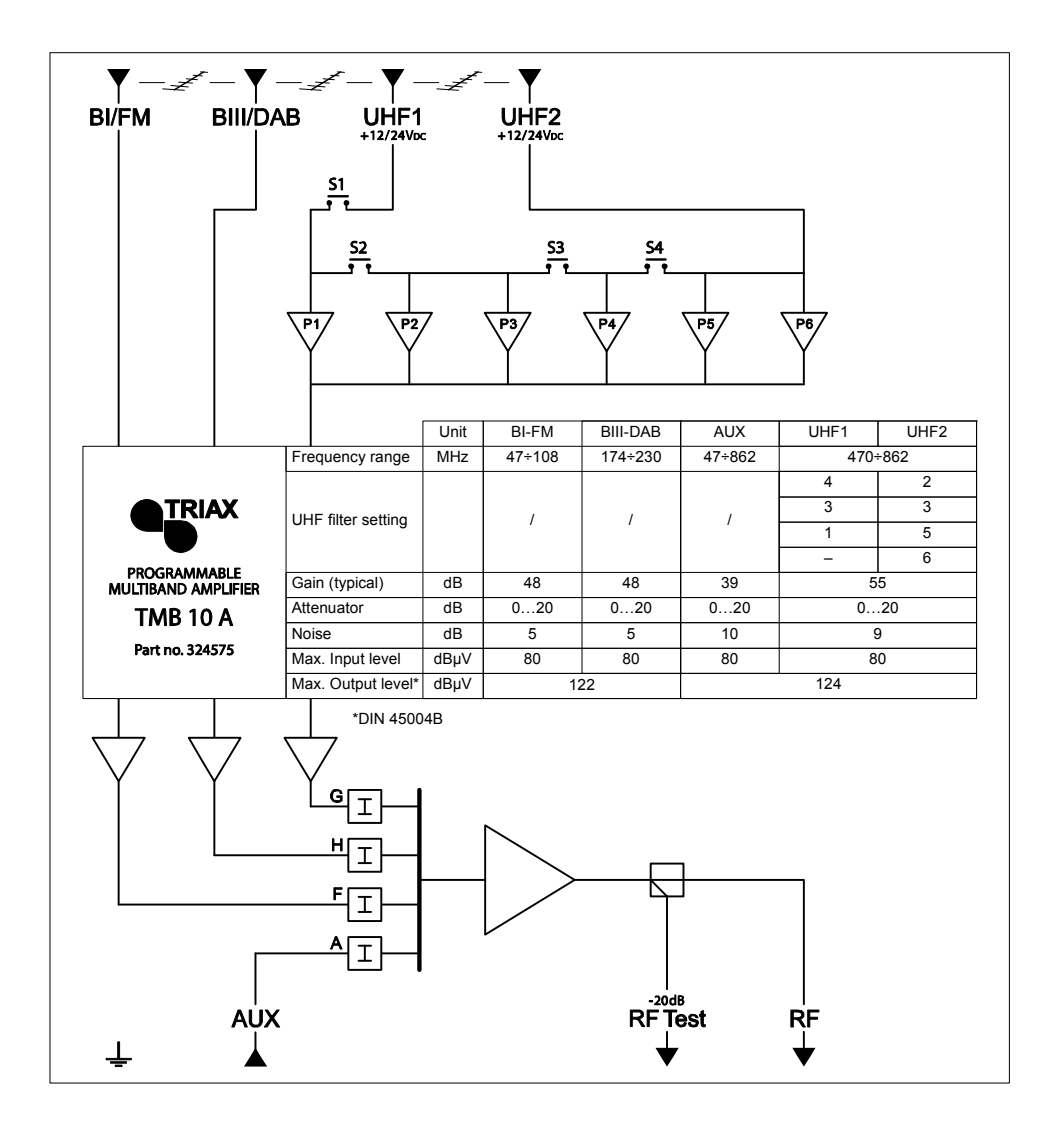

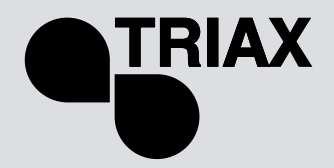

GB

Diagram TMB-10B

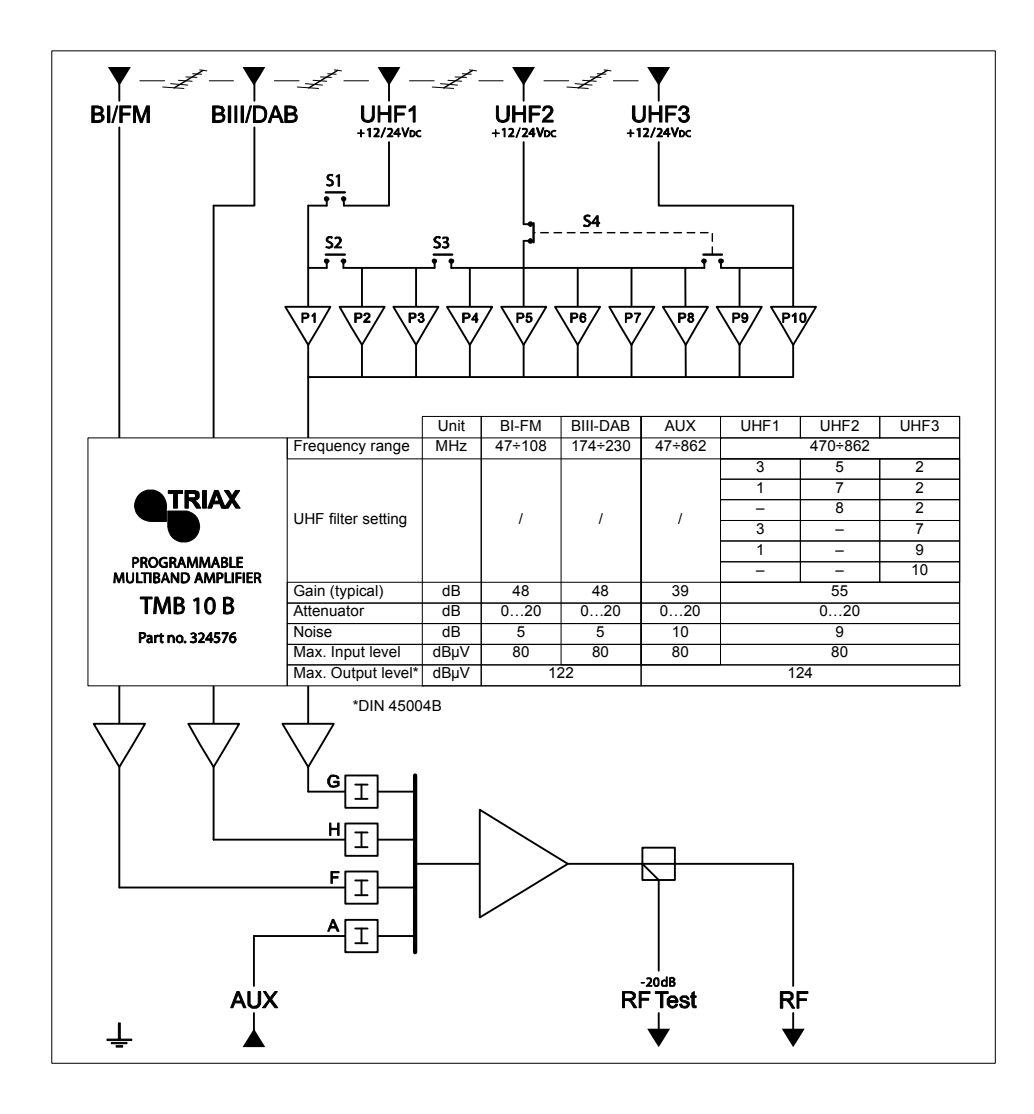

TMB 10A • TMB 10B • TMB 10S

GB

**Diagram TMB-10S** 

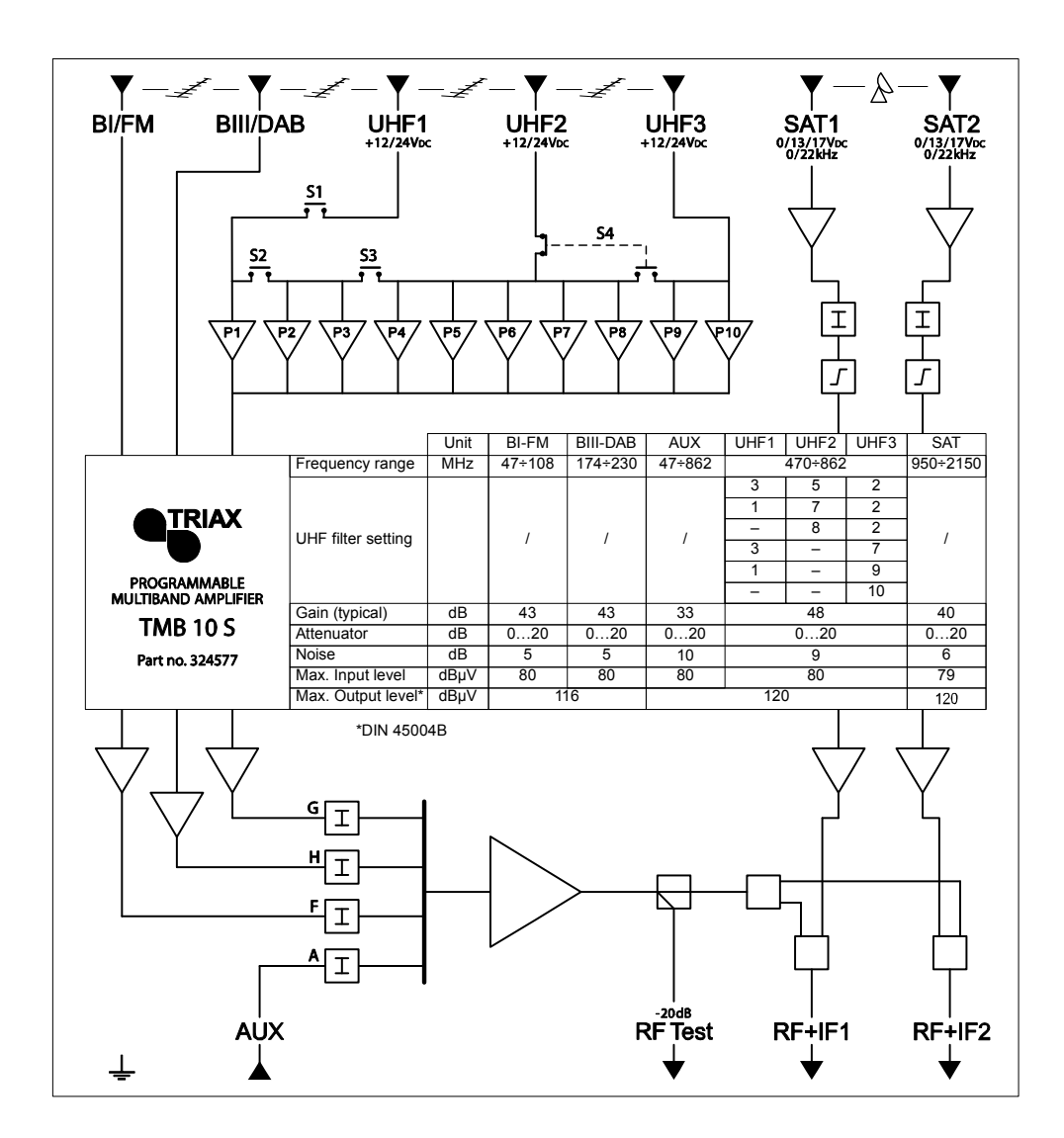

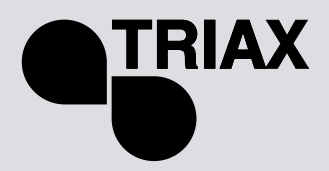

# **Technical Specifications**

| Name                                | Units  | TMB-10A      | TMB-10B            | TMB-10S         |  |  |
|-------------------------------------|--------|--------------|--------------------|-----------------|--|--|
| Reference / part number             |        | 324575       | 324576             | 324577          |  |  |
| Number of inputs                    |        | 5            | 6                  | 8               |  |  |
| AMPLIFICATION                       |        |              |                    |                 |  |  |
| Max. VHF/UHF input level            | dB     |              | 80/80              |                 |  |  |
| BI/FM input gain                    | dB     |              | 48                 | 43              |  |  |
| BIII/DAB input gain                 | dB     |              | 48                 | 43              |  |  |
| AUX input gain                      | dB     |              | 39                 | 33              |  |  |
| Preacc. VHF/UHF input               | dB     |              | 5                  |                 |  |  |
| UHF 1/2/3 inputs gain               | dB     | 55 / 55 /-   | 55 / 55 / 55       | 48 / 48 / 48    |  |  |
| SAT 1 and SAT 2 input gain          | dB     |              |                    | 40              |  |  |
| Preacc. SAT inputs                  | dB     |              |                    | 9 (switchable)  |  |  |
| BIII / UHF / SAT Noise factor       | dB     | 5            | /9/-               | 5/9/6           |  |  |
| Attenuator per input                | dB     |              | 0 to 20            |                 |  |  |
| Global UHF output attenuator        | dB     |              | 0 to 20            |                 |  |  |
| UHF output adjustment by AGC        | dB     |              | -9 to +10          |                 |  |  |
| Max. Output level VHF / UHF/ SAT    |        |              |                    |                 |  |  |
| (DIN45004B)                         | dBµV   | 122          | / 124 / -          | 116 / 120 / 120 |  |  |
| Test output                         | dB     |              | -20                | -               |  |  |
| FILTERING                           |        |              |                    | ſ               |  |  |
|                                     |        |              | See page 7 of this |                 |  |  |
| Distribution of filters             |        |              | manual             |                 |  |  |
| Width of filtering channels         | MHZ    |              | 8 to 48            |                 |  |  |
| selectivity of filters at +/- 16MHz | dB     |              | 16                 |                 |  |  |
| Adaptation of inputs                | dB     |              | >10                |                 |  |  |
| Adaptation of outputs               | dB     |              | >10                |                 |  |  |
| POWER SUPPLY                        |        |              |                    |                 |  |  |
| Voltage                             | VAC    |              | 230                |                 |  |  |
| Power consumption at 230VAC         | VA     |              | 35                 |                 |  |  |
| Remote supply UHF1,2 or 3           | VDC/mA | 12 or 24 /55 |                    |                 |  |  |
| Equipped inputs                     |        | UHF 1 and 2  | and 3              |                 |  |  |
| LNB supply                          | VDC/mA |              | 0,13 or 17 /300    |                 |  |  |
| 22kHz generator                     |        |              |                    | ON / OFF        |  |  |
| SAT inputs equipped                 |        |              |                    | SAT 1 and 2     |  |  |
| Test output                         | dB     |              | -20                |                 |  |  |
| Operating temperature               | °C     |              | -5 to +50          |                 |  |  |
| MECHANICS                           |        |              |                    |                 |  |  |
| Input/output connectors             |        |              | "F" female         |                 |  |  |
| Dimensions (H x W x D)              | mm     |              | 225 x 360 x 50     |                 |  |  |

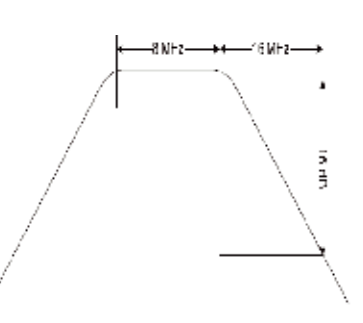

TMB 10A • TMB 10B • TMB 10S

GB

| M Hz                  |
|-----------------------|
| M Hz                  |
| channels) 8 to 4      |
| M Hz                  |
|                       |
| 6 channels) 8 to 4    |
| M Hz                  |
| 6 channels) 8 to 4    |
| M Hz                  |
| o 6 channels) 8 to 4  |
| M Hz                  |
| o 6 channels) 8 to 4  |
| M Hz                  |
| to 6 channels) 8 to 4 |
| M Hz                  |
| o 6 channels) 8 to 4  |
| M Hz                  |
| to 6 channels) 8 to 4 |
| & 470 to 862 M Hz     |
| 174 to 240 M Hz       |
| 47 to 108 M Hz        |
|                       |
|                       |
| Filter width          |

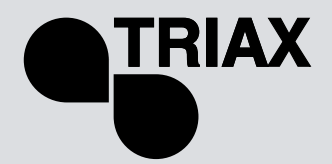

## GB

| General information                      | 2  |
|------------------------------------------|----|
| Safety Instructions                      | 3  |
| Installing the unit                      | 4  |
| Connecting the unit                      | 4  |
| Programming the unit                     | 5  |
| Factory reset                            | 5  |
| Date of manufacture                      | 5  |
| Configuring the unit                     | 6  |
| Operating principle                      | 6  |
| Menus                                    | 6  |
| CHAN                                     | 6  |
| LEVEL                                    | 6  |
| CHAN Menu                                | 6  |
| Distribution of UHF filters              | 7  |
| UHF filter width (CHAN menu)             | 9  |
| Fine tuning                              | 10 |
| Configuring the attenuators (LEVEL menu) | 11 |
| Automatic UHF gain control Auto menu     | 12 |
| CARD Menu                                | 13 |
| SAT Menu                                 | 18 |
| Diagrams                                 | 19 |
| Technical Specifications                 | 22 |
| Notes                                    | 1  |

# TMB Centrales programmables • Notice d'utilisation TMB 10A • TMB 10B • TMB 10S

## FR

| Généralités                                            | 2  |
|--------------------------------------------------------|----|
| Consignes de sécurité                                  | 3  |
| Installation de la centrale                            | 4  |
| Raccordement de la centrale                            | 4  |
| Programmation de la centrale                           | 5  |
| Reset usine                                            | 5  |
| Date de fabrication                                    | 5  |
| Configuration de la centrale                           | 6  |
| Principe de fonctionnement                             | 6  |
| Menus                                                  | 6  |
| CHAN                                                   | 6  |
| LEVEL                                                  | 6  |
| Menu CHAN                                              | 7  |
| Répartition des filtres UHF                            | 7  |
| Largeur des filtres UHF (menu CHAN)                    | 9  |
| Réglage fin                                            | 10 |
| Configuration des atténuateurs (menu LEVEL)            | 12 |
| Contrôle automatique du gain des filtres UHF Menu AUTO | 13 |
| Menu CARD                                              | 14 |
| Menu SAT                                               | 19 |
| Caractéristiques techniques                            | 20 |
| Synoptiques                                            | 22 |
| Notes                                                  | 22 |

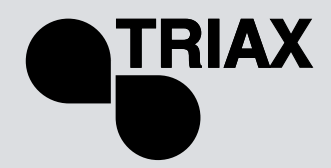

FR

## Généralités

Les stations de traitement de la gamme **TMB10**, permettent un filtrage sélectif des canaux UHF numériques et analogiques. Le couplage et l'amplification de canaux VHF sont également assurés par ces stations. Le modèle **TMB10S** permet également l'amplification de deux bandes BIS (programmes satellites).

Les stations de traitement **TMB10** sont équipées de 6 à 10 filtres UHF à répartir sur 2 ou 3 entrées et une entrée de couplage large bande amplifiée.

La largeur de bande des filtres est configurable par programmation de 1 à 6 canaux (8 à 48 MHz), permettant de répondre à la plupart des situations rencontrées.

Un réglage de gain individuel pour chaque filtre ou bande de fréquences, ainsi qu'un contrôle automatique du niveau de sortie UHF, permettent d'aligner les niveaux du plan de service.

TMB-10A – Réf. : 324575

5 entrées : **BI + FM, BIII, UHF1, UHF2, AUX (VHF - UHF) 6 filtres UHF réglables, à répartir sur les entrées UHF1 et 2** Gain UHF = 55 dB Gain BIII = 48 dB Gain de couplage entrée AUX = 40 dB Niveau de sortie UHF = 124 dBµV (DIN 45004B)

TMB-10B – Réf. : 324576 6 entrées : BI + FM, BIII, UHF1, UHF2, UHF3, AUX (VHF - UHF) 10 filtres UHF réglables, à répartir sur les entrées UHF1, 2 et 3 Gain UHF = 55 dB Gain BIII = 48 dB Gain de couplage entrée AUX = 40 dB Niveau de sortie UHF = 124 dBµV (DIN 45004B)

TMB-10S – Réf. : 324577 8 entrées : BI + FM, BIII, UHF1, UHF2, UHF3, AUX (VHF - UHF), 2 \* BIS 10 filtres UHF réglables, à répartir sur les entrées UHF1, 2 et 3 Gain BIS = 40 dB Gain UHF = 48 dB Gain 0HF = 48 dB Gain de couplage entrée AUX = 33 dB Niveau de sortie UHF = 120 dB $\mu$ V (DIN 45004B) Niveau de sortie SAT = 120 dB $\mu$ V (EN 50083-3)

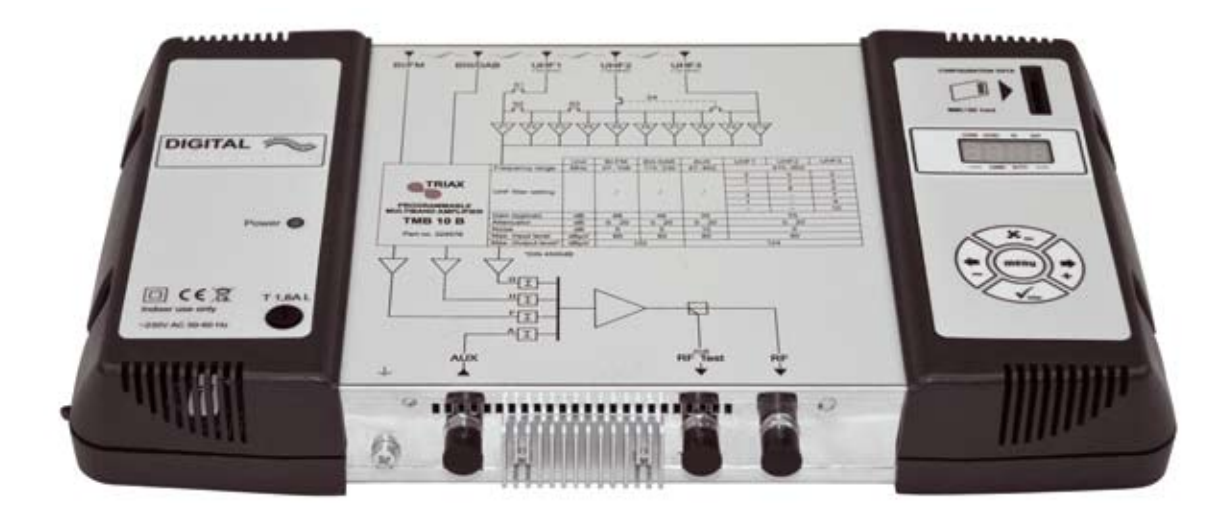

# TMB Centrales programmables • Notice d'utilisation TMB 10A • TMB 10B • TMB 10S

## FR

## Consignes de sécurité

Important : l'appareil ne doit être ouvert que par un technicien qualifié.

- Débranchez l'appareil avant toute intervention, car certains composants sous tension sont dangereux (risque d'électrocution).
- Pour maintenir la température de l'appareil dans sa plage de fonctionnement normal, veillez à ce que l'air puisse circuler librement autour de l'appareil (éviter les emplacements trop exigus). Les ouïes de ventilation doivent être entièrement libres de toute obstruction.
- Veillez à ce qu'aucun liquide ne puisse pénétrer à l'intérieur de l'appareil (projection et/ou ruissellement).
- N'installez pas l'appareil dans un endroit humide. Si l'appareil présente des traces de condensation, ne pas l'utiliser avant qu'il ne soit entièrement sec.
- Le cordon d'alimentation secteur et les câbles de raccordement HF doivent être en bon état, parfaitement libres (ni écrasés, ni coincés).
- La prise secteur, facile d'accès pour le technicien, doit être située hors de portée des enfants.

#### Mise à la terre de l'installation

 Votre installation d'antennes doit être conforme aux exigences définies par les dispositions européennes EN 50083 (conformité des installations collectives) et EN 60065 (normes en vigueur pour la protection électrique).

#### **Remplacement des fusibles**

• Seul un technicien qualifié pourra effectuer le remplacement des fusibles défectueux.

#### Compatibilité électromagnétique (CEM)

- Veillez au bon serrage des vis du boîtier.
- Les câbles et les bornes de connexion ne doivent pas être oxydés.

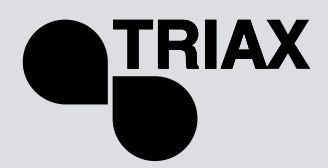

# Installation de la centrale

Nous conseillons d'installer la centrale dans un endroit suffisamment ventilé. Une ventilation naturelle doit pouvoir s'effectuer par les ouïes de ventilation ; laisser un espace minimum de 15 cm autour du produit pour garantir une ventilation maximale.

Pour une intervention de montage ou de câblage, nous vous recommandons de retirer le cordon secteur.

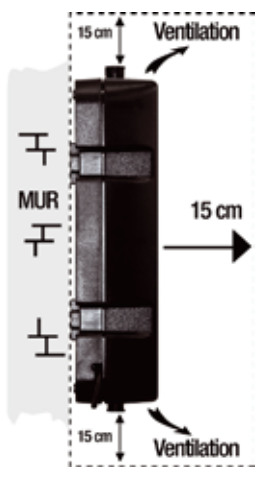

## Raccordement de la centrale

**<u>Remarque</u>**: Les entrées UHF disposent d'une téléalimentation ainsi que d'une protection contre les courts-circuits. La tension disponible est de 12 ou 24V, 55mA max. La détection du préamplificateur se fait automatiquement; seul le choix de la tension de téléalimentation est programmable.

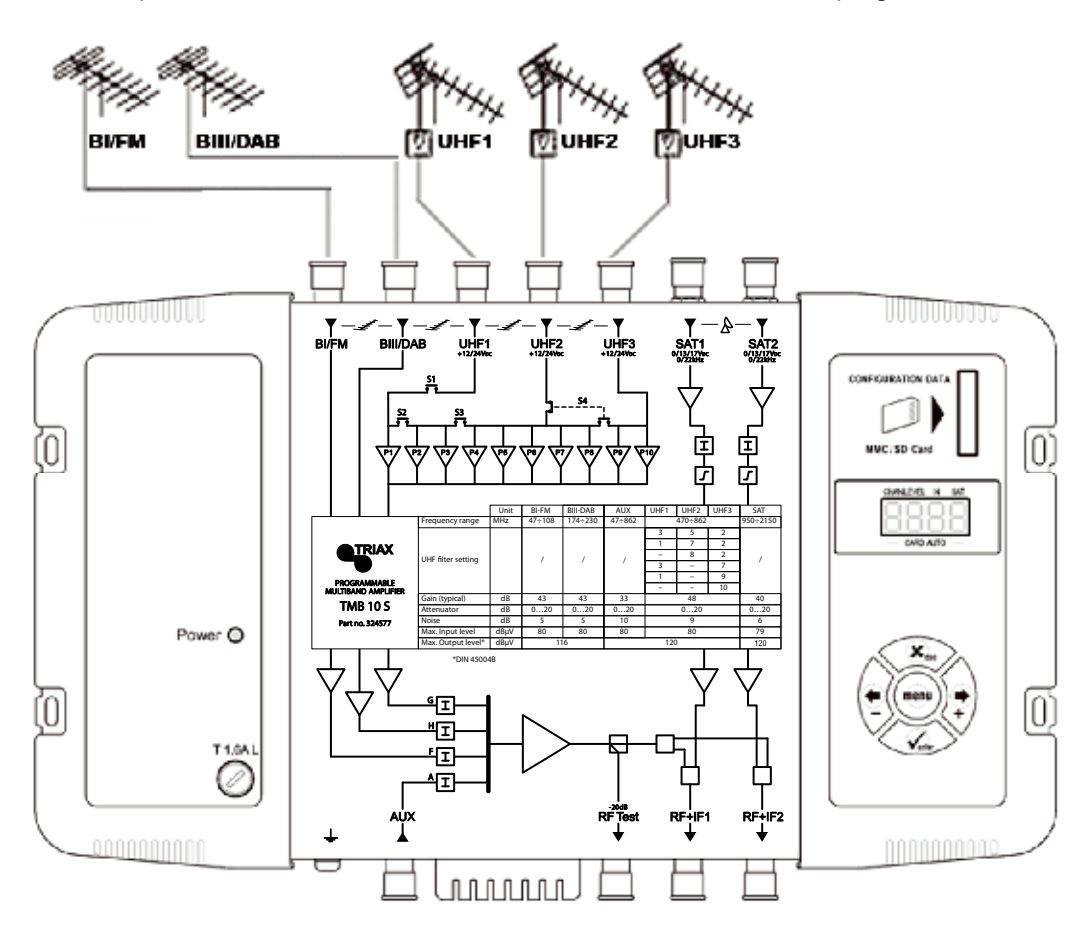

#### FR

## Programmation de la centrale

Un afficheur 4 digits et un clavier suffisent pour programmer la centrale. Vous trouverez ci-dessous la procédure à suivre pour configurer les différents paramètres.

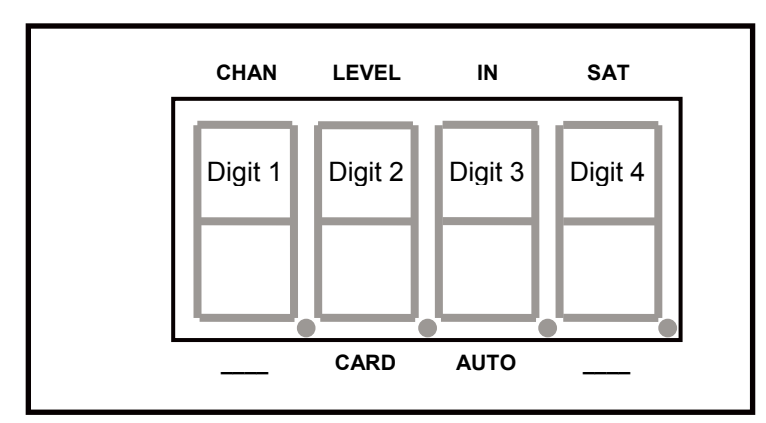

A la mise sous tension de l'appareil :

- le mode programmation est en stand-by :
- sans modification de programmation, le système est configuré comme suit :

|   | TMB 10B | & TMB 10S     |
|---|---------|---------------|
| 0 | UHF1 🗲  | 3 filtres UHF |
| 0 | UHF2 🗲  | 0 filtres UHF |
| 0 | UHF3 🗲  | 7 filtres UHF |

TMB A ○ UHF1 → 4 filtres UHF ○ UHF2 → 2 filtres UHF

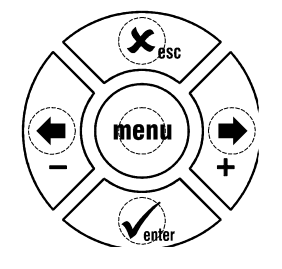

- tous les filtres UHF sont désactivés (affichage "- -"),
- les atténuateurs sont à zéro.

## <u>Reset usine</u>

Pour revenir, en cas de besoin, à la programmation usine, il suffit de suivre la procédure ci-dessous:

- 1. Débranchez le cordon secteur
- 2. Appuyez sur le bouton esc et maintenez la position
- 3. Branchez le cordon secteur

Le module efface tous les paramètres de programmation, y compris le code PIN, puis se met en mode veille.

• Vous pouvez relâcher le bouton **esc** lorsque l'afficheur indique « 8888 »

## Date de fabrication

Pour consulter, en cas de besoin, la date de fabrication et la version du produit, il suffit d'appuyer sur le bouton - & +. Le module affiche, pendant 2 secondes, la date de fabrication au format; A-SS avec A dernier digit de l'année de fabrication, SS semaine de fabrication.

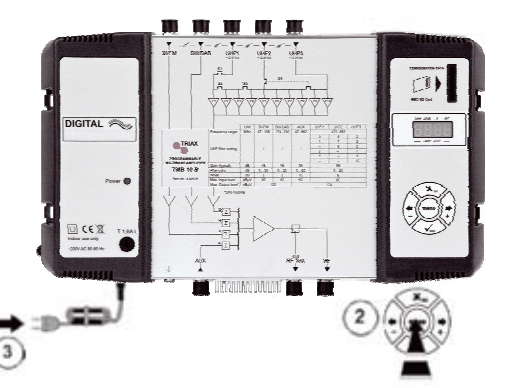

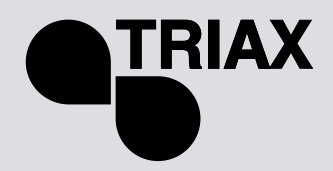

## Configuration de la centrale

A la mise sous tension, la centrale est en mode veille, l'afficheur est parcouru par un segment lumineux :

## Principe de fonctionnement

Pour accéder aux menus de configuration, appuyez sur le bouton **menu** pour amener le segment lumineux sous le menu à ouvrir puis appuyer sur **enter**.

#### En résumé :

- Pour parcourir les menus, utilisez le bouton menu.
- Pour entrer dans le menu, appuyez sur le bouton **enter**.
- Pour sortir du menu, appuyez sur le bouton menu.

#### **Remarques** :

Sans action sur le bouton de sélection pendant une minute, la centrale passera en mode veille. Une pression continue sur le (s) bouton (s) de sélection permet de faire défiler plus rapidement l'affichage.

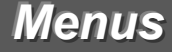

#### CHAN

Configuration des filtres UHF :

- Canal
- Largeur de filtre (1 à 6 canaux; 8 à 48 MHz)

#### LEVEL

Configuration des atténuateurs.

#### IN

Configuration de la répartition des filtres sur les entrée UHF1, 2 et 3. Choix de la tension de téléalimentation (12 ou 24  $V_{DC}$ ).

## AUTO

Mise en œuvre du CAG. Alignement automatique des programmes UHF.

#### CARD

Lecture et sauvegarde de configurations Activation et configuration du code PIN.

#### SAT

Configuration des atténuateurs BIS. Egalisation 12 dB ON/OFF Choix de la tension de téléalimentation (0, 13 ou 18 V<sub>DC</sub>). Sélection 22 kHz (ON/OFF).

### FR

### Menu CHAN

Les centrales TMB possèdent 6 ou 10 filtres UHF configurables. Les filtres UHF se répartissent sur les trois entrées UHF1, UHF2, UHF3 comme indiqué ci-dessous.

TMB 10A

| Entrée            | UHF1 | UHF2 |
|-------------------|------|------|
|                   | 4    | 2    |
| Nombre de filtres | 3    | 3    |
| par entrée UHF    | 1    | 5    |
|                   | 0    | 6    |

TMB 10B & S version 1

| Entrée            | UHF1 | UHF2 | UHF3 |
|-------------------|------|------|------|
|                   | 4    | 4    | 2    |
| Nombre de filtres | 3    | 5    | 2    |
| par entrée UHF    | 1    | 7    | 2    |
|                   | 0    | 8    | 2    |

Chaque filtre UHF peut être configuré sur une largeur de bande de 8 à 48 MHz (1 à 6 canaux).

## **Répartition des filtres UHF**

Passez dans le menu **IN** en amenant le segment lumineux sous le marquage **IN** à l'aide du bouton **menu**, puis appuyez sur le bouton **enter**.

- Appuyez à nouveau sur le bouton enter pour modifier la configuration des entrées UHF (une partie de l'affichage clignote)
- Appuyez sur les boutons + ou pour sélectionner la répartition des filtres sur les entrées UHF.

#### **Remarques :**

Chaque filtre UHF peut être désactivé. Il suffit de configurer le filtre en question sur la valeur -- dans le menu "*CHAN*".

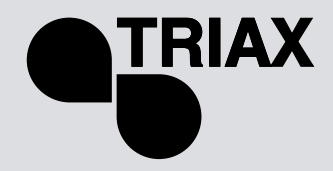

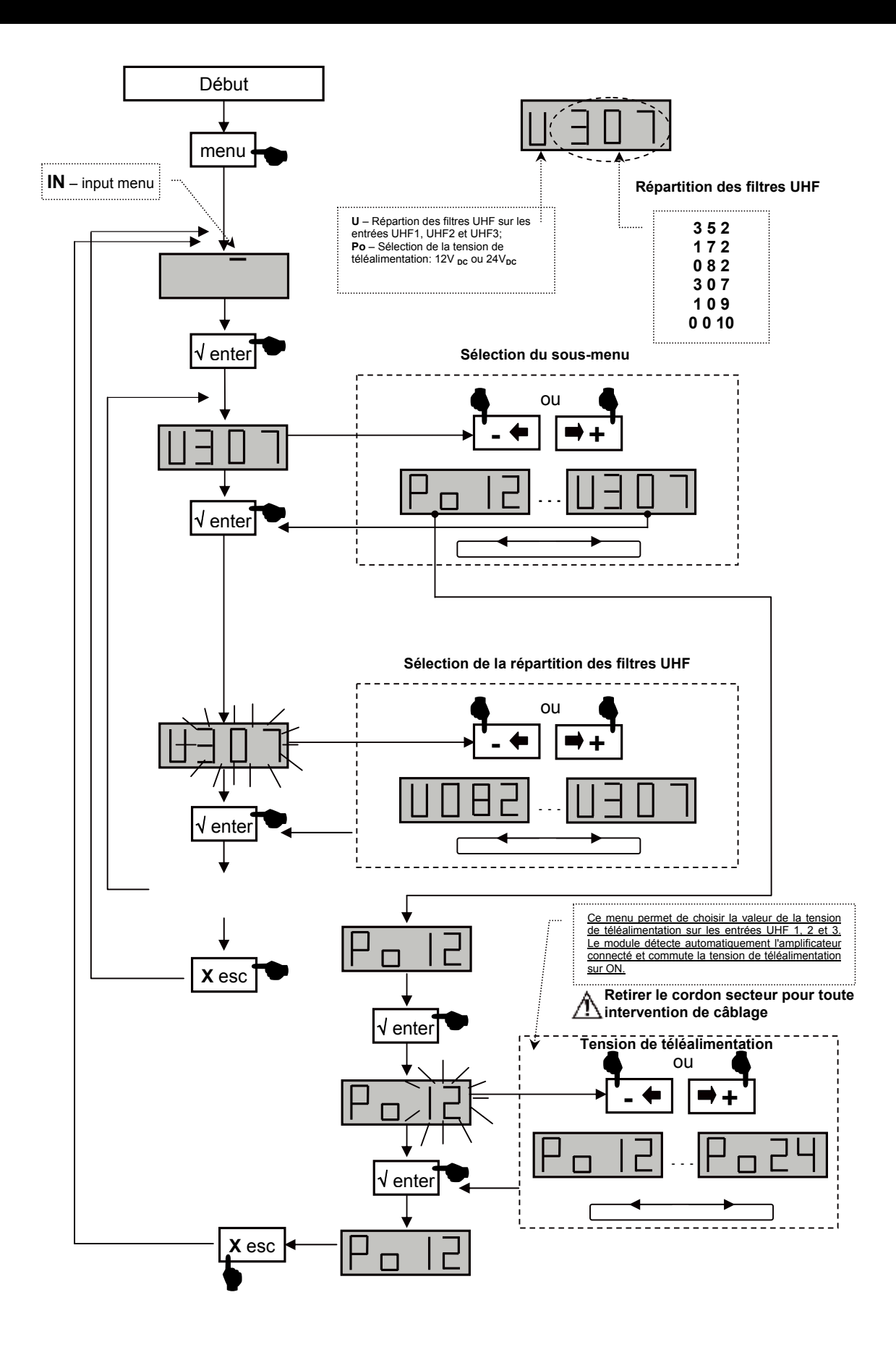

# TMB Centrales programmables • Notice d'utilisation TMB 10A • TMB 10B • TMB 10S

## FR

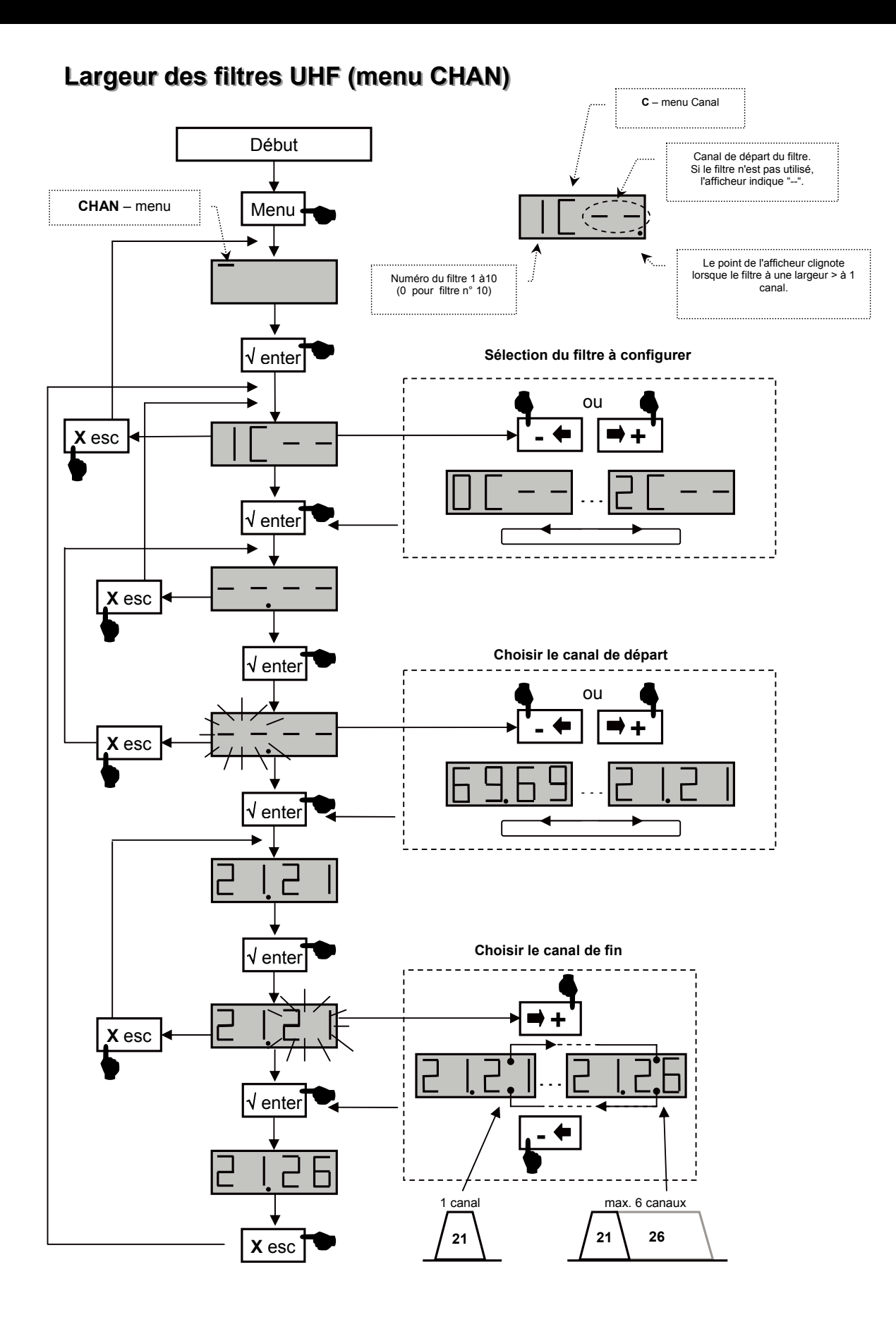

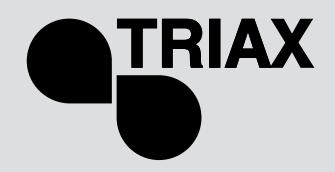

## Réglage fin

Cette fonction permet un décalage en fréquence du filtre concerné, ceci permet d'ajuster les filtres en fonction des caractéristiques des signaux reçus (offset, canaux adjacents...).

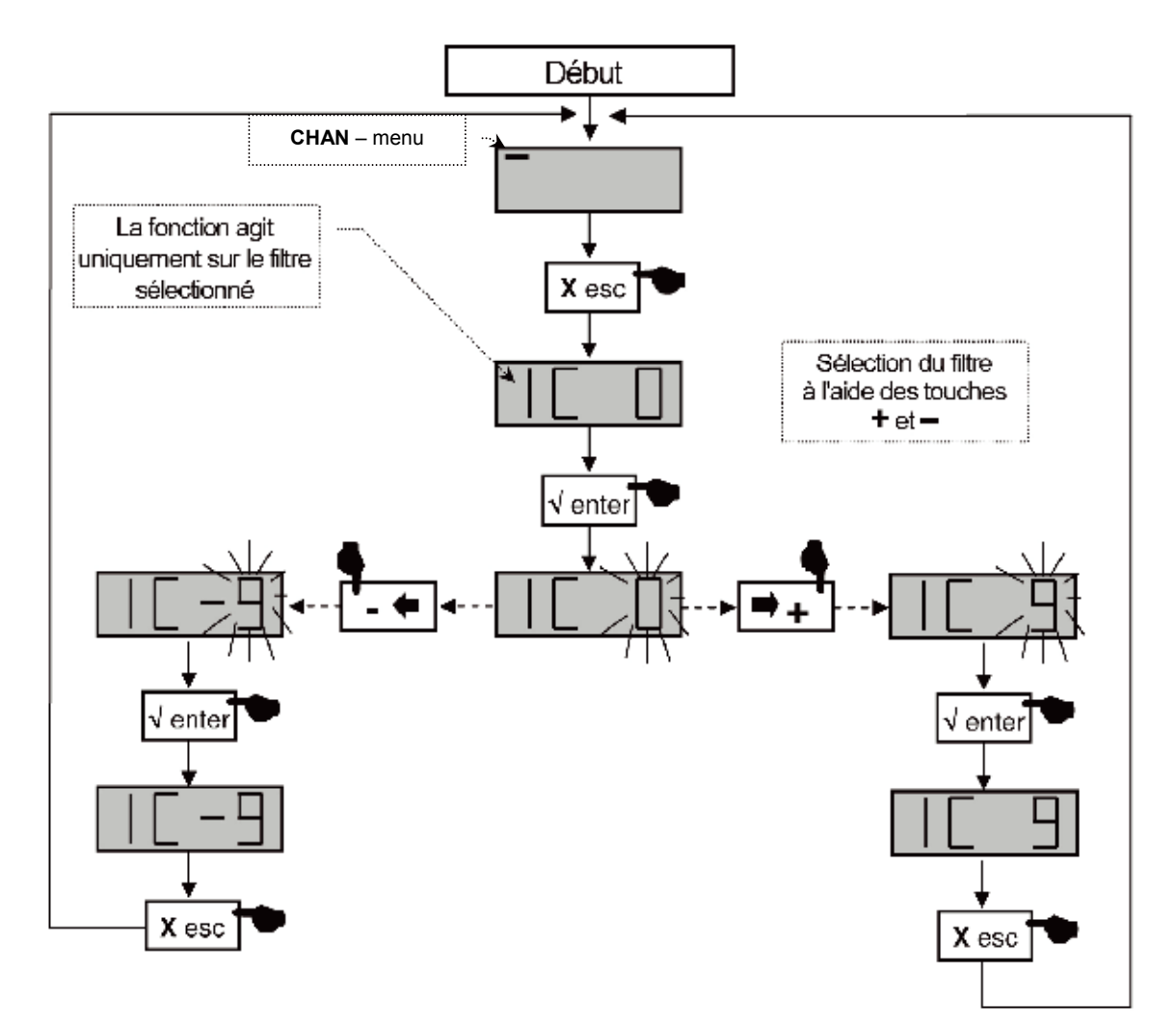

Vérifiez le décalage sur votre appareil de mesure.

# TMB Centrales programmables • Notice d'utilisation TMB 10A • TMB 10B • TMB 10S

#### FR

#### Réglage des niveaux.

3 types de réglage de niveaux sont disponibles :

- réglage "manuel" des niveaux de sortie (menu LEVEL)
- alignement automatique des niveaux de sortie des filtres UHF sur une valeur saisie par l'utilisateur. (Menu **Auto**, sous-menu **LEU**)
- contrôle automatique de gain UHF (Menu Auto, sous-menu AGC)

#### **Remarque:**

Calculez le niveau de sortie maximum en fonction du nombre de canaux utilisés dans la centrale. Utilisez le tableau ci-dessous pour déterminer le coefficient de réduction.

| Nbre de canaux | 2   | 3   | 4   | 5   | 6   | 7   | 8   | 9   | 10  | 11  | 12  | 13  | 14  | 15  | 16  | 17  |
|----------------|-----|-----|-----|-----|-----|-----|-----|-----|-----|-----|-----|-----|-----|-----|-----|-----|
| Réduction      | 0,0 | 2,5 | 3,5 | 4,5 | 5,0 | 5,5 | 6,0 | 6,5 | 7,0 | 7,5 | 8,0 | 8,0 | 8,5 | 8,5 | 9,0 | 9,0 |

Ns max = 124 dBµV (DIN 45004B), 10 canaux amplifiés

Ns0 = 124 – 7 = **117** dBµV

La fonction AGC utilise l'atténuateur de bande UHF (G) pour réguler le niveau de sortie. La plage de contrôle pourra varier en fonction de la configuration de cet atténuateur.

→

➔ Atténuateur G en position 0 dB et AGC ON, la régulation pourra corriger une variation maximum du niveau de sortie moyen de + 20 dB.

→ Atténuateur G en position -10 dB et AGC ON, la régulation pourra corriger une variation maximum du niveau de sortie moyen de ± 10 dB.

→ Atténuateur G en position -20 dB et AGC ON, la régulation pourra corriger une variation maximum du niveau de sortie moyen de - 20 dB.

#### Exemple 1

Amplification de 10 canaux UHF (Niveaux d'entrées 65 dBµV):

Niveau de sortie maximum pour 10 canaux UHF :  $124 - 7 = 117 \text{ dB}\mu\text{V}$ 

- Niveau de sortie de travail à configurer: **113** dBµV
- 65 + 55 dB gain max = 120 dBµV
- Utilisez l'atténuateur de bande UHF (G) pour atténuer l'ensemble des canaux UHF de 7 dB
  - La régulation, si le menu AGC est commutée sur ON, sera donc de +7 à -13 dB en fonction de la fluctuation de la valeur moyenne des signaux UHF.

#### Exemple 2

Amplification de 10 canaux UHF (Niveaux d'entrées 75 dBµV):

Niveau de sortie maximum pour 10 canaux UHF : 124 – 7 = 117 dBµV

- Niveau de sortie de travail à configurer: 113 dBµV
- 75 + 55 dB gain max = 130 dBµV
- Atténuateur L1 à L10 (configurés à -7dB)
- Utilisez l'atténuateur de bande UHF (G) pour atténuer l'ensemble des canaux UHF de 10 dB
  La régulation, si le menu AGC est commuté sur ON, sera donc de +10 à –10 dB en
  - fonction de la fluctuation de la valeur moyenne des signaux UHF.

Lorsque le display affiche Hi ou Lo lors de la mise en œuvre de la CAG, le niveau de sortie moyen est > 108 dB $\mu$ V ou < 104 dB $\mu$ V (risque d'intermodulation ou de bruit) et l'AGC ne peut s'enclencher. Vérifiez votre configuration.
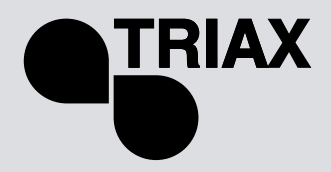

FR

### Configuration des atténuateurs (menu LEVEL)

Passez dans le menu **LEVEL** en amenant le segment lumineux sous le marquage **LEVEL** à l'aide du bouton **menu**, puis appuyez sur le bouton **enter**.

- Appuyez sur les boutons + ou pour sélectionner la voie à configurer.
- Validez par enter
- Lorsque l'affichage clignote vous pouvez configurer l'atténuation (L'affichage 20 indique atténuation 0 ; l'affichage 1 indique atténuation max)
- Validez par enter

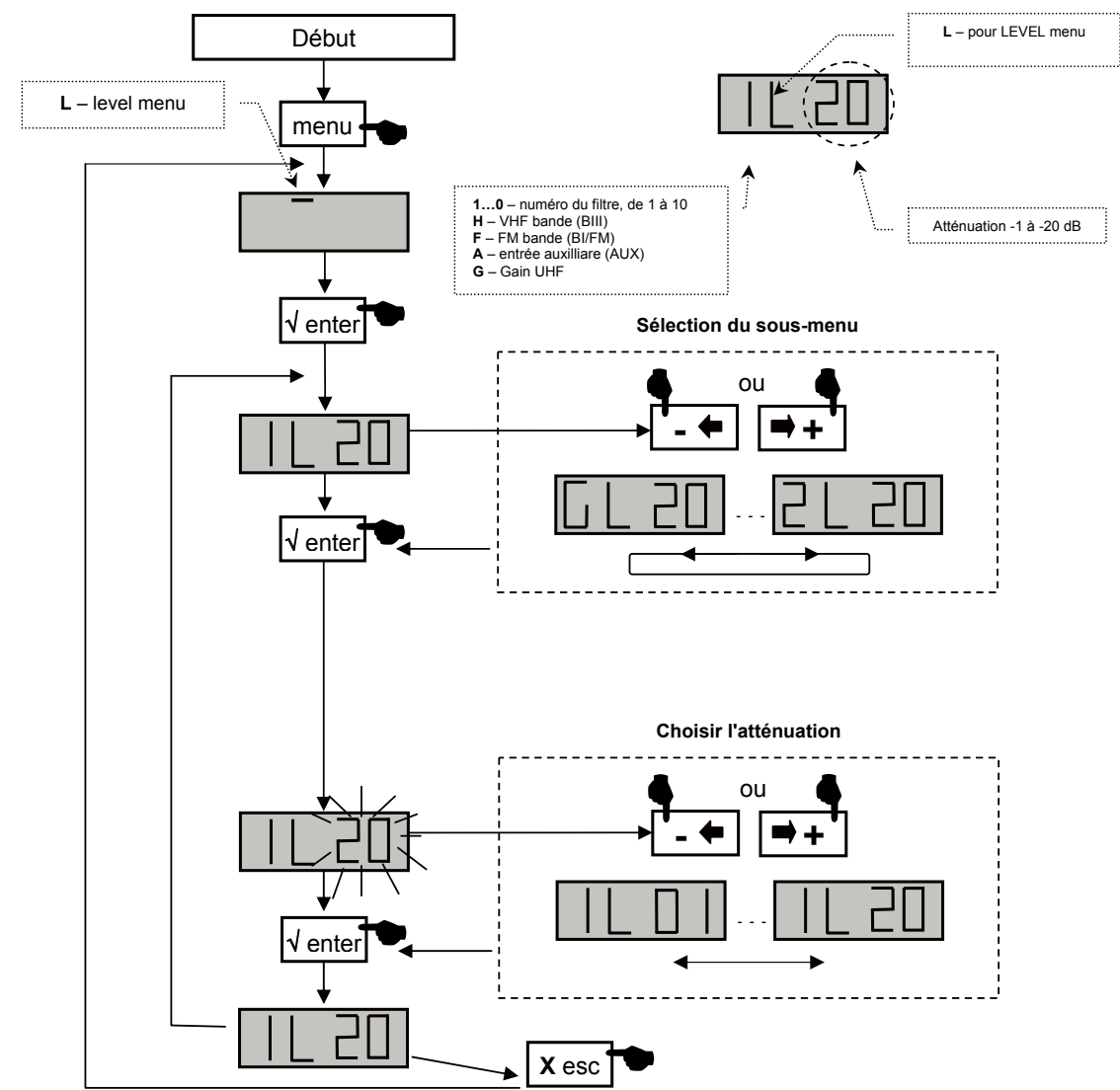

# TMB Centrales programmables • Notice d'utilisation TMB 10A • TMB 10B • TMB 10S

### FR

### Contrôle automatique du gain des filtres UHF Menu AUTO

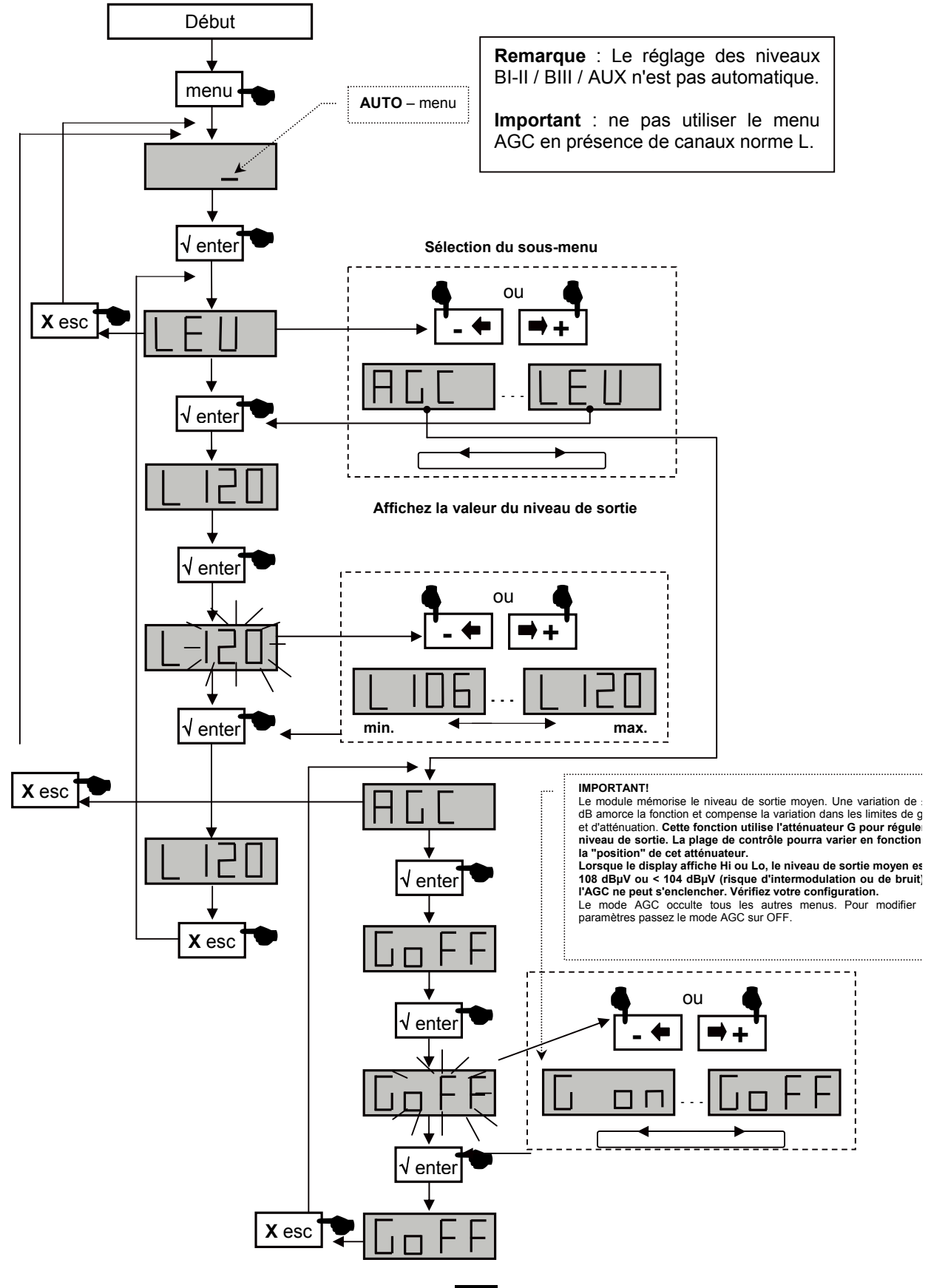

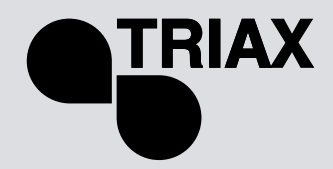

FR

Les modules TMB possèdent une interface SD/MMC pour mémoriser ou lire des configurations ainsi que pour la mise à jour du produit.

Ce menu comprend 4 sous menus :

• APL mise à jour du firmware

Lorsque la carte contient le fichier de mise à jour (tm\_tmb10.tlp), et que la touche enter est actionnée; la mise à jour s'effectue automatiquement et l'affichage indique "boot" pendant toute la durée de l'opération.

#### • EHP mémorisation des données

Sélectionner le sous menu et choisir un nom de fichier. L'affichage clignote lorsque le fichier existe déjà. En appuyant sur la touche enter celui-ci est "écrasé".

• InP lecture de fichiers de configuration

Sélectionner le sous menu et afficher le nom du fichier à lire. En appuyant sur la touche la lecture débute; l'affichage indique "Good" lorsque la procédure est terminée.

• PIN activation et configuration du code PIN

Lorsque cette fonction est active, le code PIN vous sera demandé pour accéder aux menus (affichez votre code PIN à l'aide du clavier et validez en appuyant sur la touche enter). Sans action sur les boutons du clavier pendant 30 secondes le module passe en mode veille et il faudra à nouveau saisir le code PIN pour accéder aux menus.

#### Important.

- La carte SD s'insère lorsque le module est sous tension.
- Lorsque qu'aucune carte SD n'est insérée dans le module, l'affichage indique Err lorsque l'on utilise l'un des menus APL, EHP ou InP.
- La carte SD/MMC doit être formatée en FAT16. Les fichiers sont à placer dans le répertoire racine.
- Les fichiers de configuration ont une dénomination spécifique en fonction du modèle
  - S00x pour TMB10S
  - o B00x pour TMB10B
  - A00x pour TMB10A
- Le code PIN par défaut est 2312.

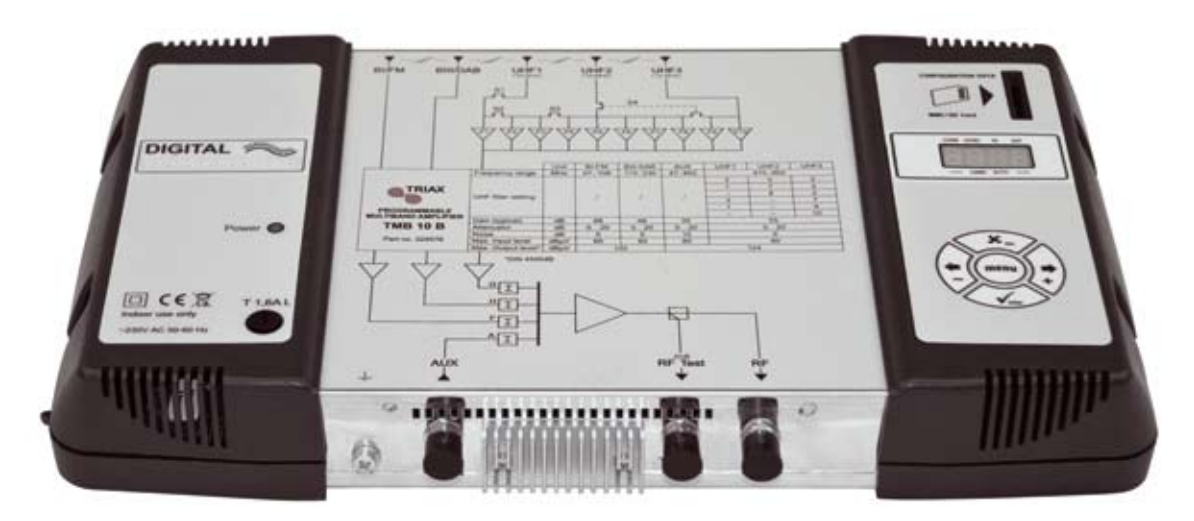

# TMB Centrales programmables • Notice d'utilisation TMB 10A • TMB 10B • TMB 10S

## FR

CARD Menu

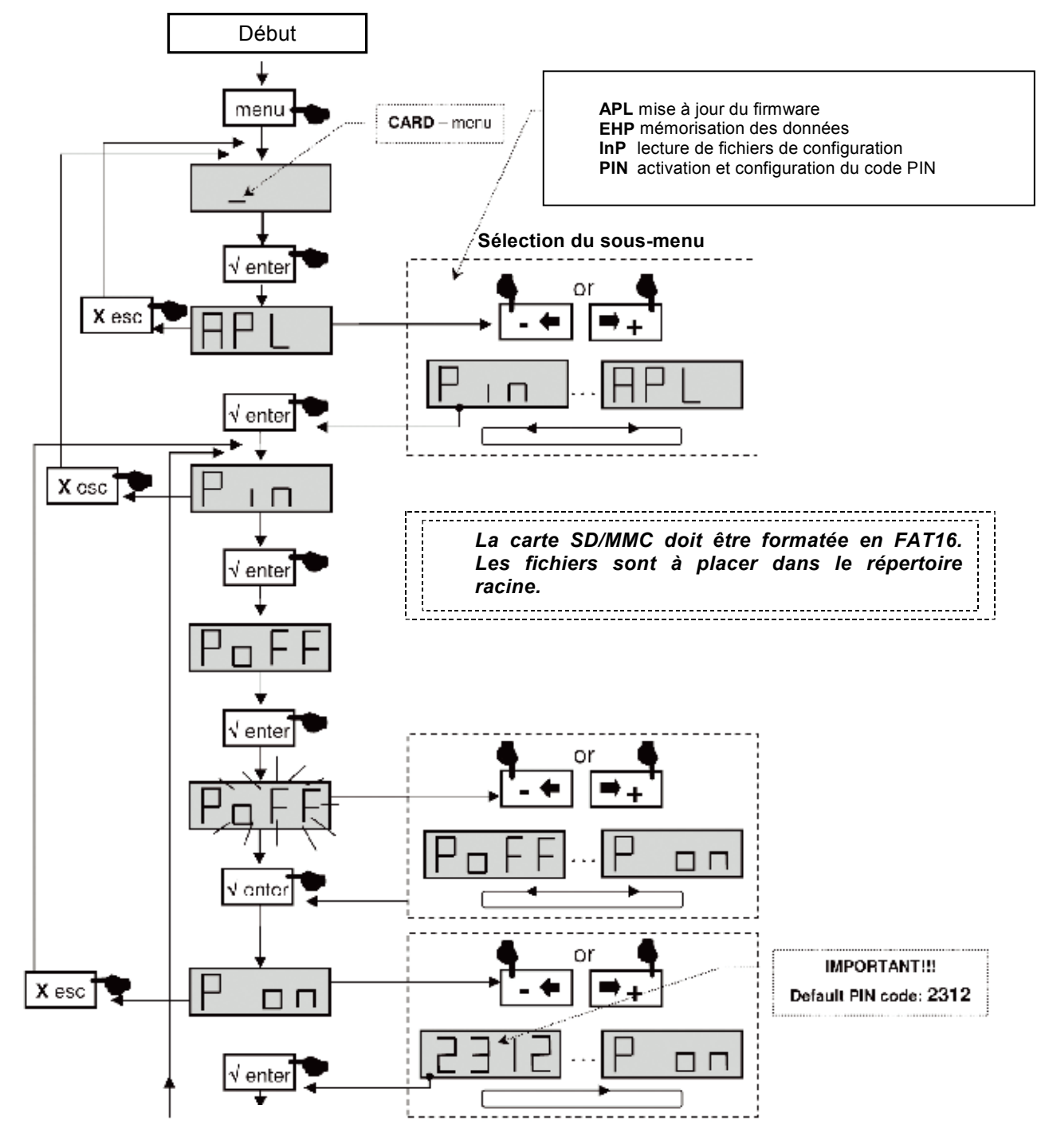

Voir page suivante

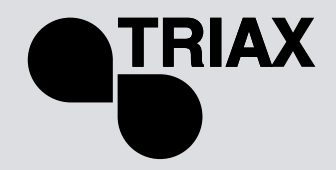

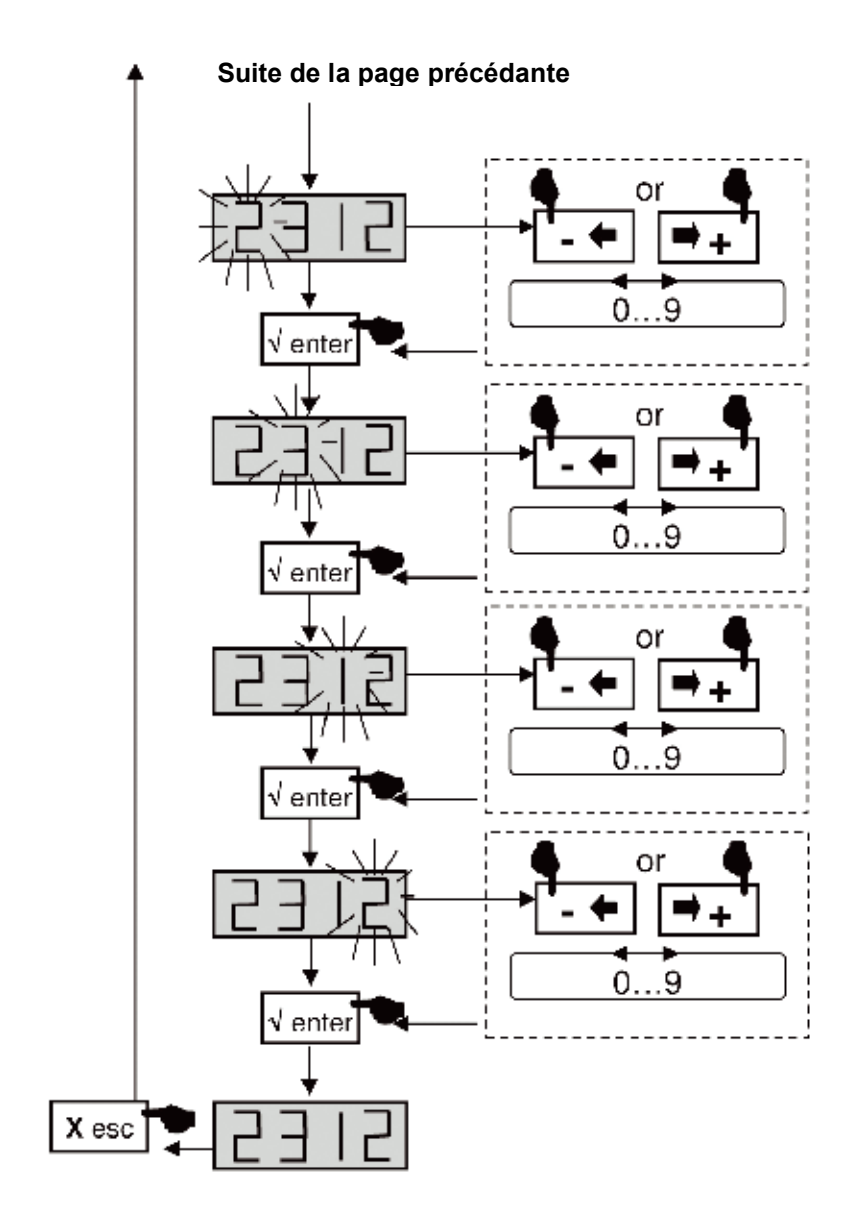

# TMB Centrales programmables • Notice d'utilisation TMB 10A • TMB 10B • TMB 10S

### FR

EHP Export Menu

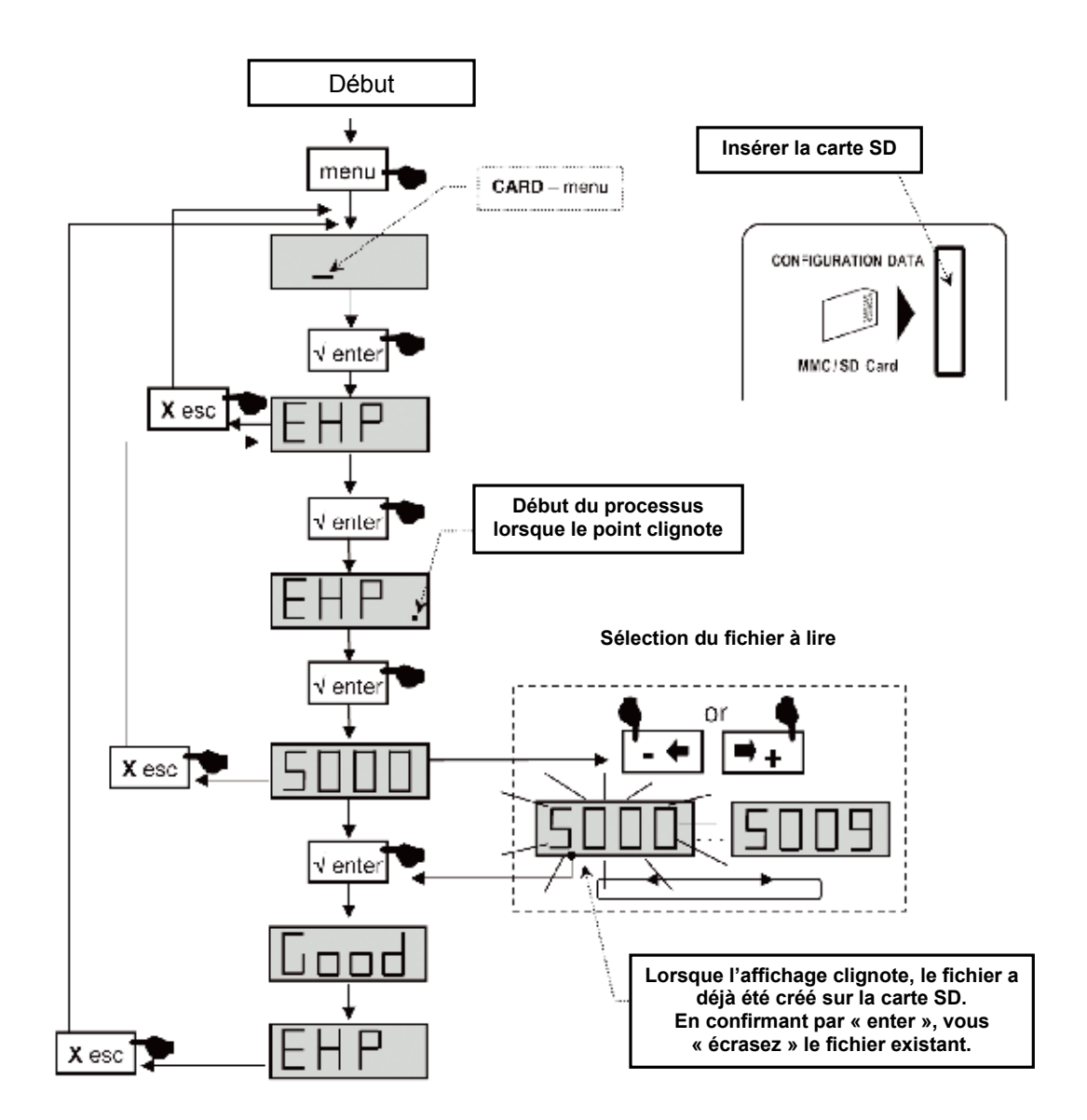

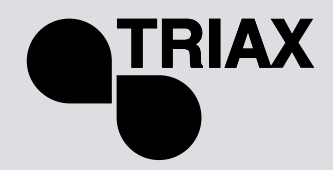

FR

InP Import Menu

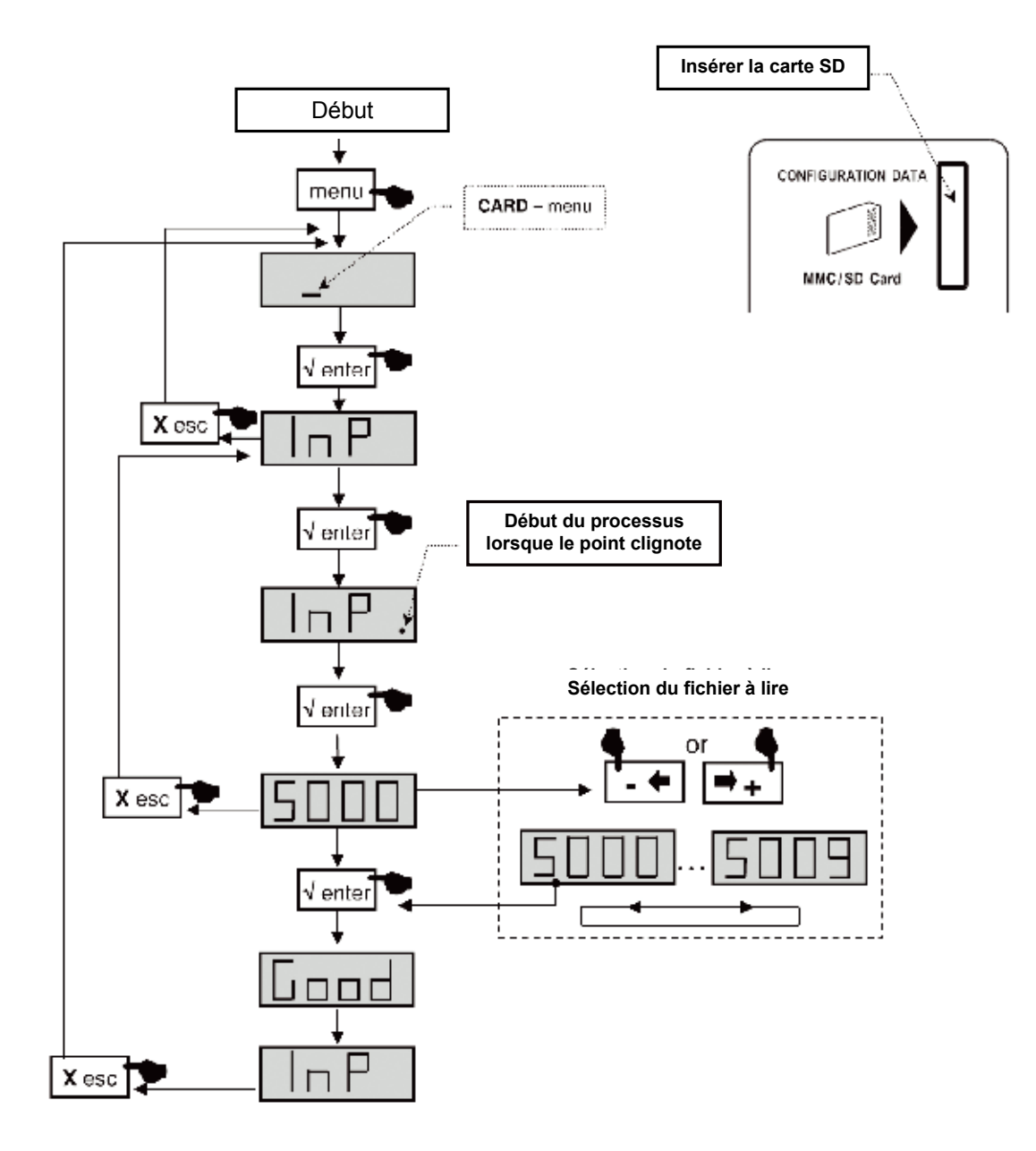

# TMB Centrales programmables • Notice d'utilisation TMB 10A • TMB 10B • TMB 10S

### FR

### Menu SAT

 Les modules TMB 10S possèdent deux voies d'amplification BIS. Le menu Sat permet de configurer la tension de téléalimentation des LNB (OFF / 13 /17 V<sub>DC</sub>), d'activer le générateur 22 kHz et l'égaliseur de 12 dB.

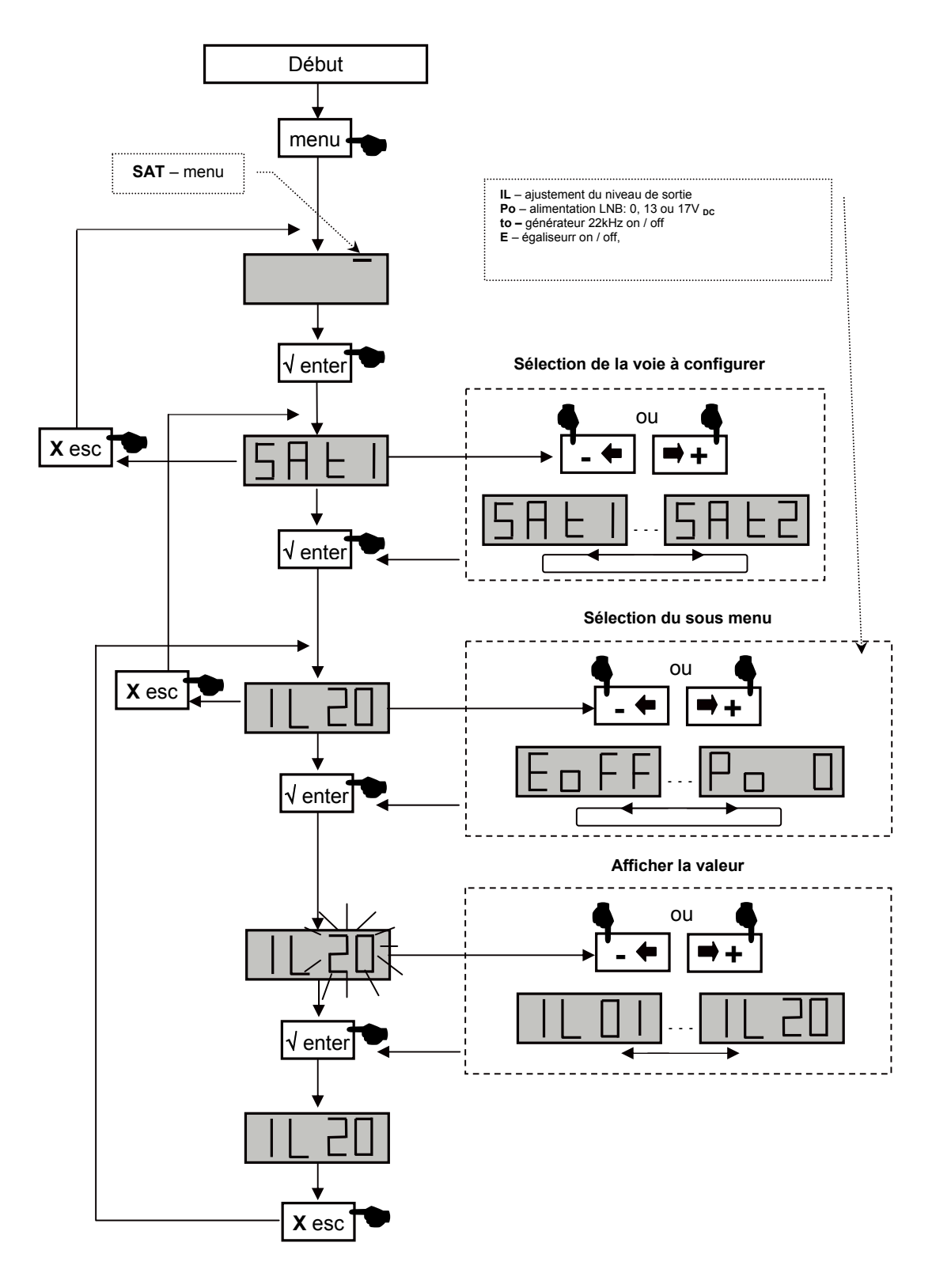

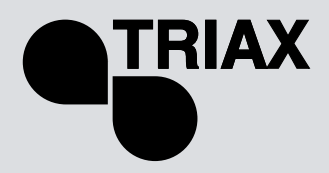

FR

# Caractéristiques techniques

| Désignation                                            | Linitán | TMB 10 A      | TMB 10B           | TMB 10S            |  |  |  |
|--------------------------------------------------------|---------|---------------|-------------------|--------------------|--|--|--|
| Référence                                              | Unites  | 324575        | 324576            | 324577             |  |  |  |
| Nombre d'entrées                                       |         | 5             | 6                 | 8                  |  |  |  |
| AMPLIFICATION                                          |         |               |                   |                    |  |  |  |
| Niveau d'entrée max. VHF / UHF /Sat                    | dBµV    |               | 80 / 80 / -       | 80 / 80 / 78       |  |  |  |
| Entrée BI/FM                                           | dB      |               | 48                | 43                 |  |  |  |
| Entrée BIII                                            | dB      |               | 48                | 43                 |  |  |  |
| Entrée de couplage VHF-UHF                             | dB      |               | 40                | 33                 |  |  |  |
| Entrée UHF 1/2/3                                       | dB      | 55 / 55 / 55  | 55 / 55 / 55      | 48 / 48 / 48<br>43 |  |  |  |
| Entrée SAT1 et 2                                       |         |               | -                 | 43                 |  |  |  |
| Préacc. Entrées Sat                                    |         |               | 12 (commutable)   |                    |  |  |  |
| Facteur de bruit BIII / UHF / SAT                      | dB      |               | 5/9/6             |                    |  |  |  |
| Atténuateur par entrée                                 | dB      |               | 0 à 20            | 0 à 20             |  |  |  |
| Atténuateur global UHF                                 | dB      |               | 0 à 20            | 0 à 20             |  |  |  |
| Ns VHF/UHF (IM <sub>3</sub> -52dB) / SAT (IM3 -35 dBc) | dBµV    | 120 / 122 / - | 120 / 122 / -     | 116 / 120 / 120    |  |  |  |
| Sortie Test                                            | dB      | -20           | -20               | -20                |  |  |  |
| Niveau de sortie VHF/UHF (IM <sub>2</sub> -60dB)       | dBµV    |               |                   |                    |  |  |  |
| FILTRAGE                                               |         |               |                   |                    |  |  |  |
| Répartition des filtres :                              |         |               | -                 |                    |  |  |  |
|                                                        |         |               |                   |                    |  |  |  |
| Largeur des voies de filtrage                          | MHz     |               | 8 à 48            |                    |  |  |  |
| Sélectivité des filtres à ± 16 MHz                     | dB      |               | 16                |                    |  |  |  |
| Adaptation des entrées                                 | dB      |               | > 10              |                    |  |  |  |
| Adaptation des sorties                                 | dB      |               | > 10              |                    |  |  |  |
|                                                        |         |               | 222.1/1.2         | 000 \/A 0          |  |  |  |
| I ension d'alimentation                                |         | 05            | 230 VAC           | 230 VAC            |  |  |  |
| Consommation sous 230V                                 | VA      | 35            | 35                |                    |  |  |  |
| Téléalimentation UHF 1, 2 ou 3                         | V/mA    | 12            | 2 OU 24 / 55      | 12 ou 24 / 55      |  |  |  |
| Entrees equipees                                       |         | UHF 1, 2      | UHF 1, 2 et 3     | UHF 1, 2 et 3      |  |  |  |
| I elealimentation LNB                                  | V/mA    |               | 0, 13 0u 17 / 300 |                    |  |  |  |
| Generateur 22 kHz                                      |         |               |                   |                    |  |  |  |
| Entrees SAT equipees                                   |         |               | <u></u>           | SAT 1 et 2         |  |  |  |
| Sortie test                                            | aB      |               | -20               | -20                |  |  |  |
| remperature de fonctionnement                          | ·.      |               | -5 a +50          | -5 a +50           |  |  |  |
| Embasos ontrács/sortics                                |         |               | "E" fomolios      |                    |  |  |  |
|                                                        |         |               | 360 x 225 x 50    |                    |  |  |  |
| Dimensions (H X I X P)                                 | mm      |               | JUU X 220 X JU    |                    |  |  |  |

# Gabarit de filtre

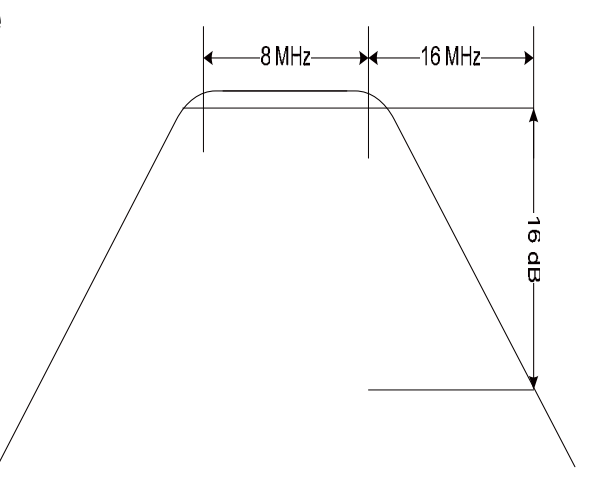

# TMB Centrales programmables • Notice d'utilisation TMB 10A • TMB 10B • TMB 10S

FR

|           | UHF1              | UHF2                 | UHF3      | argenr du filtre          | Niveaux       |      |
|-----------|-------------------|----------------------|-----------|---------------------------|---------------|------|
|           | 4, 3 ou 1 filtres | 4, 5, 7 ou 8 filtres | 2 filtres |                           | entrée sortie | Test |
|           |                   |                      |           |                           |               |      |
| BI - BII  |                   |                      |           | 47 à 108 MHz              |               |      |
| BIII      |                   |                      |           | 174 à 240 MHz             |               |      |
| VHF-UHF   |                   |                      |           | 47 à 862 MHz              |               |      |
|           |                   |                      |           |                           |               |      |
| Filtre 1  |                   |                      |           | (1 à 6 canaux) 8 à 48 MHz |               |      |
| Filtre 2  |                   |                      |           | (1 à 6 canaux) 8 à 48 MHz |               |      |
|           |                   |                      |           |                           |               |      |
| Filtre 3  |                   |                      |           | (1 à 6 canaux) 8 à 48 MHz |               |      |
| Filtre 4  |                   |                      |           | (1 à 6 canaux) 8 à 48 MHz |               |      |
| Filtre 5  |                   |                      |           | (1 à 6 canaux) 8 à 48 MHz |               |      |
| Filtre 6  |                   |                      |           | (1 à 6 canaux) 8 à 48 MHz |               |      |
| Filtre 7  |                   |                      |           | (1 à 6 canaux) 8 à 48 MHz |               |      |
|           |                   |                      |           |                           |               |      |
| Filtre 8  |                   |                      |           | (1 à 6 canaux) 8 à 48 MHz |               |      |
| Filtre 9  |                   |                      |           | (1 à 6 canaux) 8 à 48 MHz |               |      |
| Filtre 10 |                   |                      |           | (1 à 6 canaux) 8 à 48 MHz |               |      |
|           |                   |                      |           |                           |               |      |

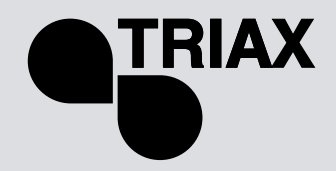

FR

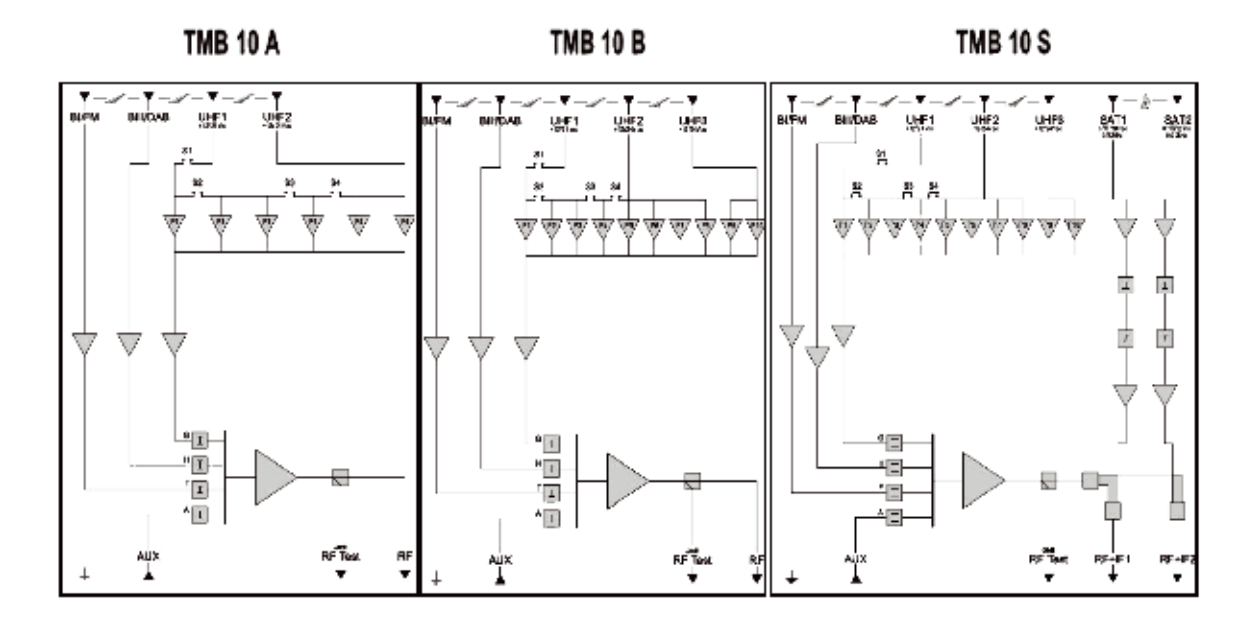

Notes

# TMB Amplificador Multibanda Programable

## TMB 10A • TMB 10B • TMB 10S

### ESP

# Instrucciones de seguridad

Importante: La central solo puede ser abierta por personal autorizado o cualificado.

- Desconectar la central de la toma de tensión antes de quitar las tapas (riesgo de electrocución).
- Para mantener la temperatura del aparato dentro de su rango normal de operación, asegurar la circulación libre de aire alrededor del aparato (evita colocarlo en espacios cerrados). Las rejillas ventilación deben de estar libres de cualquier obstrucción.
- Asegurarse que ningún líquido puedan penetrar dentro de la unidad (salpicaduras y/o fugas).
- No instalar la central en un lugar húmedo. Si hay condensación en la unidad, no utilizar hasta que se haya secado completamente.
- El cable de energía eléctrica y los cables de conexión de RF deben de estar en buen estado (ni aplastados ni obstruidos).
- El enchufe de red debe de estar fácilmente accesible para el técnico y protegido o fuera del alcance de niños.

#### Toma de tierra

 La instalación debe de cumplir los requisitos especificados de la norma Europea EN 50083 (conformidad de instalaciones colectivas) y EN 60065 (los estándares vigentes para la protección eléctrica).

#### **Reemplazar fusibles**

• Solo un técnico cualificado puede reemplazar los fusibles

#### Compatibilidad electromagnética (EMC)

- Asegúrese de que los tornillos estén convenientemente apretados.
- Los cables y terminales de conexión no deben mostrar signos de oxidación.

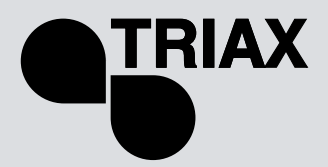

# Instalalación de la central

Se recomienda que se instale la central en un lugar suficientemente ventilado. La ventilación natural debe poder circular por las ranuras de la ventilación; deje un espacio mínimo de 15 cm alrededor de la central para asegurar la máxima ventilación.

Al instalar o cablear la central, se recomienda que se desconecte el cable de energía eléctrica.

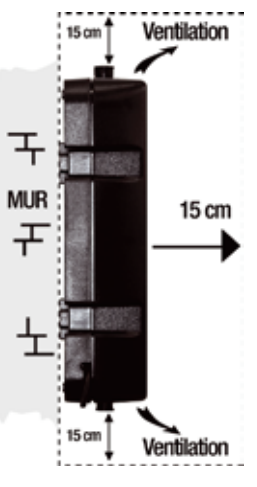

# Conexión de la central

**Nota:** Las entradas de UHF pueden suministrar tensión remotamente y están protegidas cont cortocircuitos. La tensión disponible es 12 o 24V, max. 50mA. El preamplificador es detectar automáticamente y sólo hay que programar la tensión de alimentación.

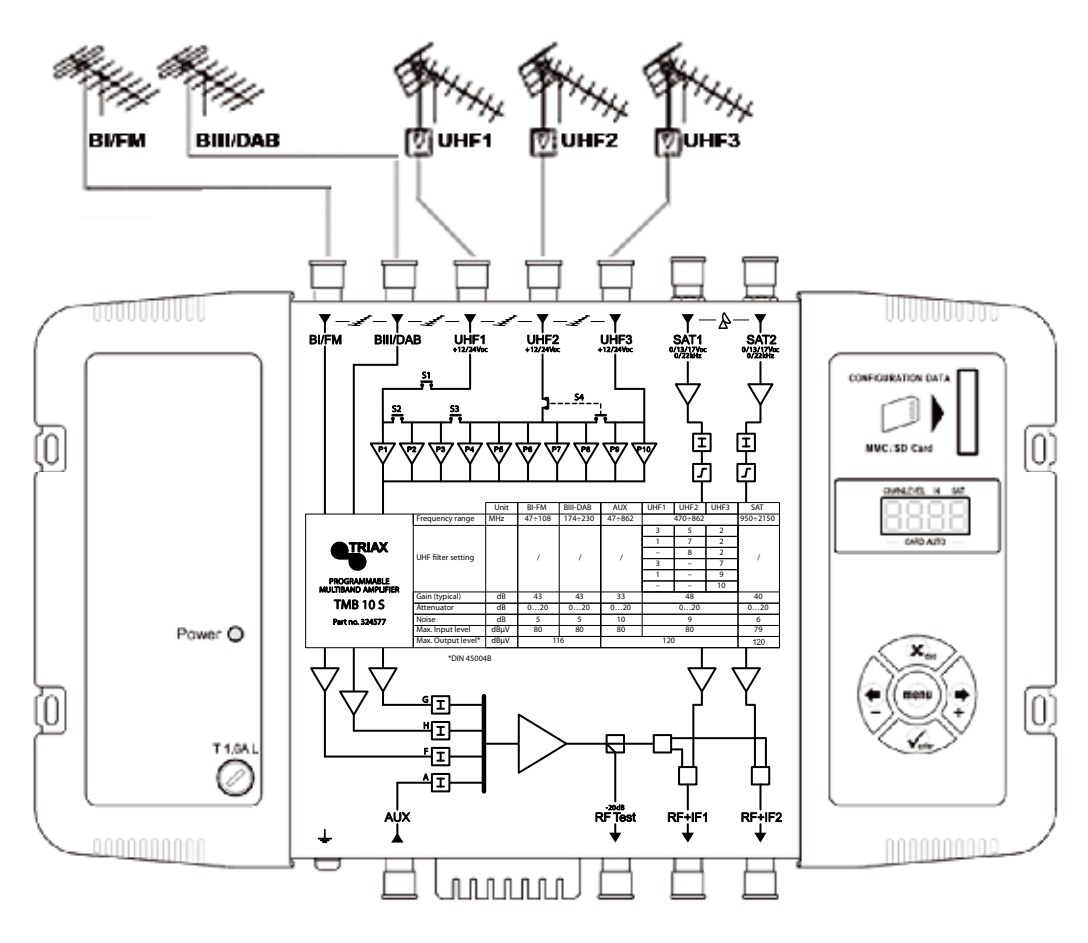

# TMB Amplificador Multibanda Programable TMB 10A • TMB 10B • TMB 10S

### ESP

# Programación

Un display de 4 dígitos y un teclado numérico es todo lo que se necesita para programar la central. Siga los pasos de abajo indicados para configurar los diferentes parámetros

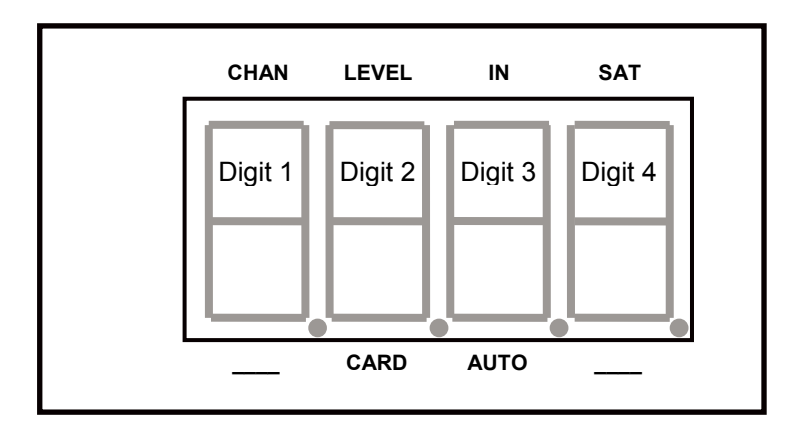

Cuándo la central esta conectada:

- El modo de programa esta en standby (en espera).
- Por defecto, el sistema viene configurado como:
  - UHF1 → 3 UHF filtros
  - UHF2 → 0 UHF filtros
  - UHF3 → 7 UHF filtros
- Todos los filtros de UHF estan desactivados (display "- -"),
- Los atenuadores estan a cero.

# Valores de fabrica. RESET

Cuando sea necesario restablecer los valores de fábrica:

- 1. Desconectar el cable de alimentación de red
- 2. Mantener pulsada la tecla esc
- 3. Conectar el cable de alimentación de red

Todos los parámetros programados son eliminados y la central pasa a modo de programa en stanby (en espera)

• Soltar la tecla **esc** cuando se muestre en el display "8888"

# Fecha de fabricación

Si es necesario consultar la fecha de fabricación y la versión de la central, pulsar las teclas - & +. A los 2 segundos, la central muestra en el display la fecha de fabrica en el formato; **A-SS** donde **A** indica el último digito del año y **SS** la semana de fabricación

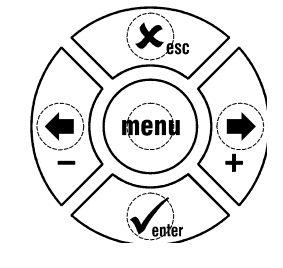

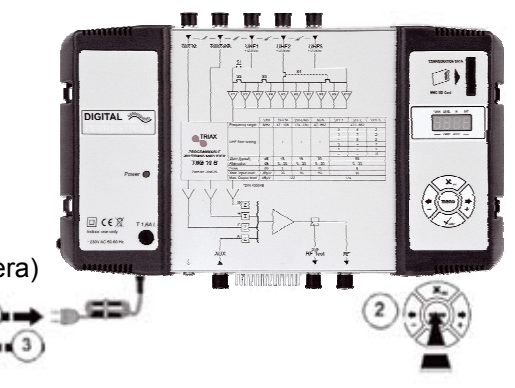

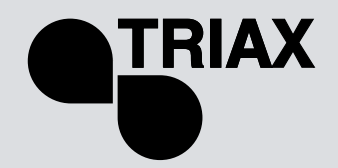

# **Configuración**

Al conectar la central a la red, esta pasa a modo standby (en espera), un segmento luminoso desplaza a través del display.

### **Operaciones principales**

Para acceder a los menús de configuración, pulse la tecla **menú** hasta que el segmento lumino se posicione debajo del menú a configurar y pulse la tecla **enter**.

#### **Resumen:**

- Para desplazarse por los menús, use la tecla menú.
- Para entrar en el menú, pulse enter.
- Para salir del menú, presione la tecla menú.

#### Note:

Si durante 1 minuto no se pulsa ninguna tecla, la central cambia a modo standby (en espera).

# Menús

### CHAN

Configuración de los filtros UHF:

- Canal
- Ancho de Banda (1 a 6 canales; 8 a 48 MHz)

### LEVEL

Configuración de los atenuadores.

#### IN

Configuración de la distribución de los filtros a las entradas UHF1, 2 y 3. Selección de la tensión de alimentación remota (12 or 24  $V_{DC}$ ).

### AUTO

Uso del CAG (Control Automático de Ganancia). Alineación automática del los canales de UHF.

### CARD

Leer y guardar configuraciones Activación y configuración del código PIN.

### SAT

Configuración de los atenuadores de FI. Ecualización fija de 0 dB (OFF) ó 12 dB (ON) Selección de tensión remota a los LNBs (0, 13 or 17  $V_{DC}$ ). Selección 0 - 22 kHz (ON/OFF).

### **CHAN Menu**

Las centrales TMB tienen 6 o 10 filtros UHF configurables. Los filtros UHF pueden distribuirse a las 3 entradas UHF1, UHF2, UHF3 como se muestra a continuación:

#### TMB 10A

| Entrada               | UHF1 | UHF2 | UHF3 |
|-----------------------|------|------|------|
|                       | 4    | 2    | -    |
| Número de filtros por | 3    | 3    | -    |
| entrada UHF           | 1    | 5    | -    |
|                       | -    | 6    | -    |

#### TMB 10B & S

| Entrada                              | UHF1 | UHF2 | UHF3 |
|--------------------------------------|------|------|------|
|                                      | 3    | 5    | 2    |
| Número de filtros por<br>entrada UHF | 1    | 7    | 2    |
|                                      | -    | 8    | 2    |
|                                      | 3    | -    | 7    |
|                                      | 1    | -    | 9    |
|                                      | -    | -    | 10   |

El ancho de banda de cada filtro puede ser configurado de 8 a 48 MHz (1 a 6 canales).

### Distribución de los filtros UHF

Ir al menú IN, cuando el segmento luminoso este debajo de la marca IN pulse enter.

- Pulse **enter** otra vez para cambiar la configuración de las entradas UHF (display intermitente)
- Pulse las teclas + o para seleccionar la distribución de los filtros a las entradas UHF.

#### Notas:

Cada filtro UHF puede ser desactivado. Solo configure los filtros necesarios a los canales requeridos en el menú "CHAN".

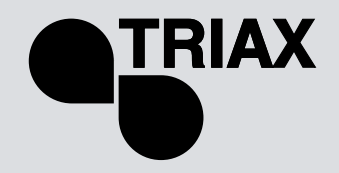

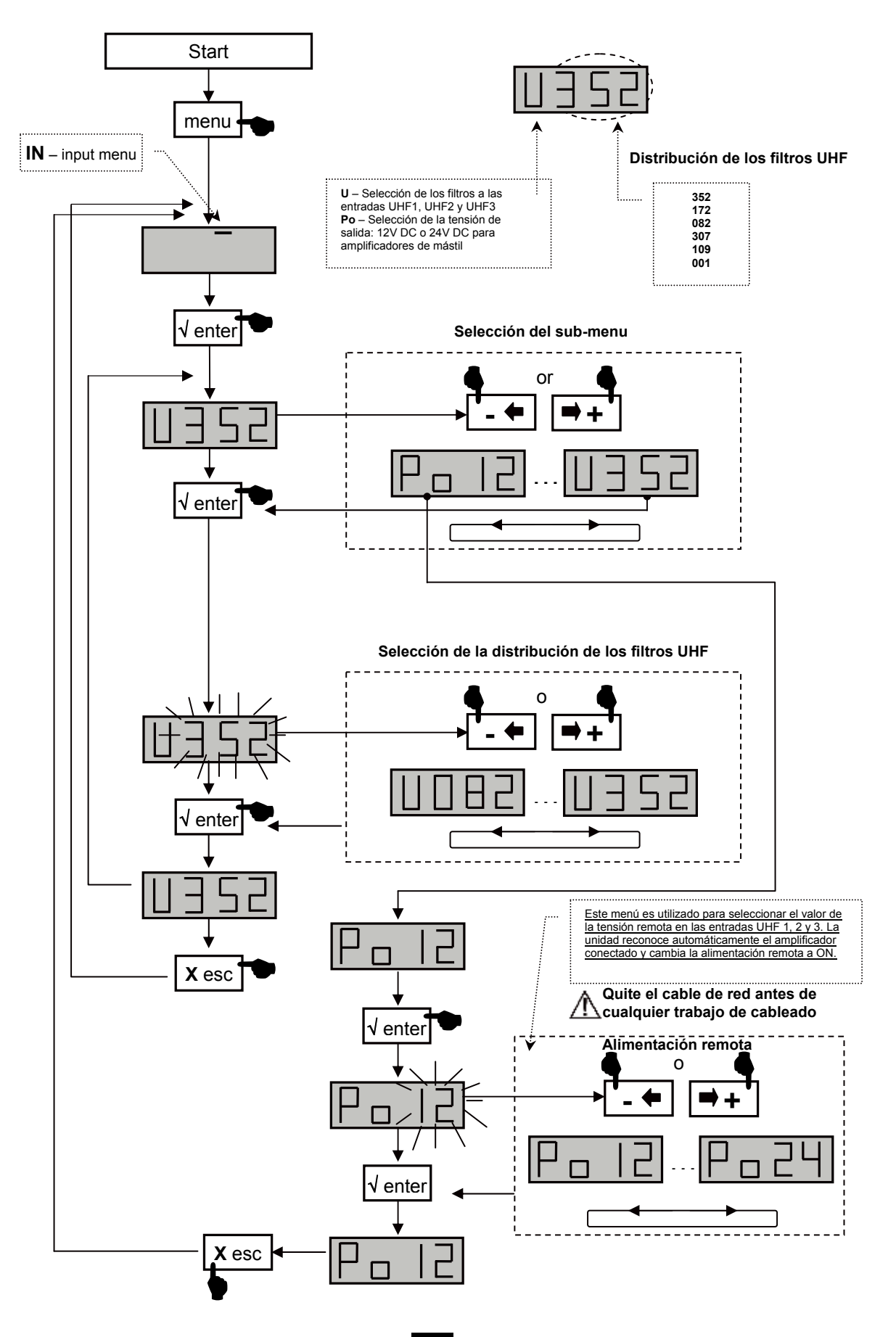

# TMB Amplificador Multibanda Programable

TMB 10A • TMB 10B • TMB 10S

## ESP

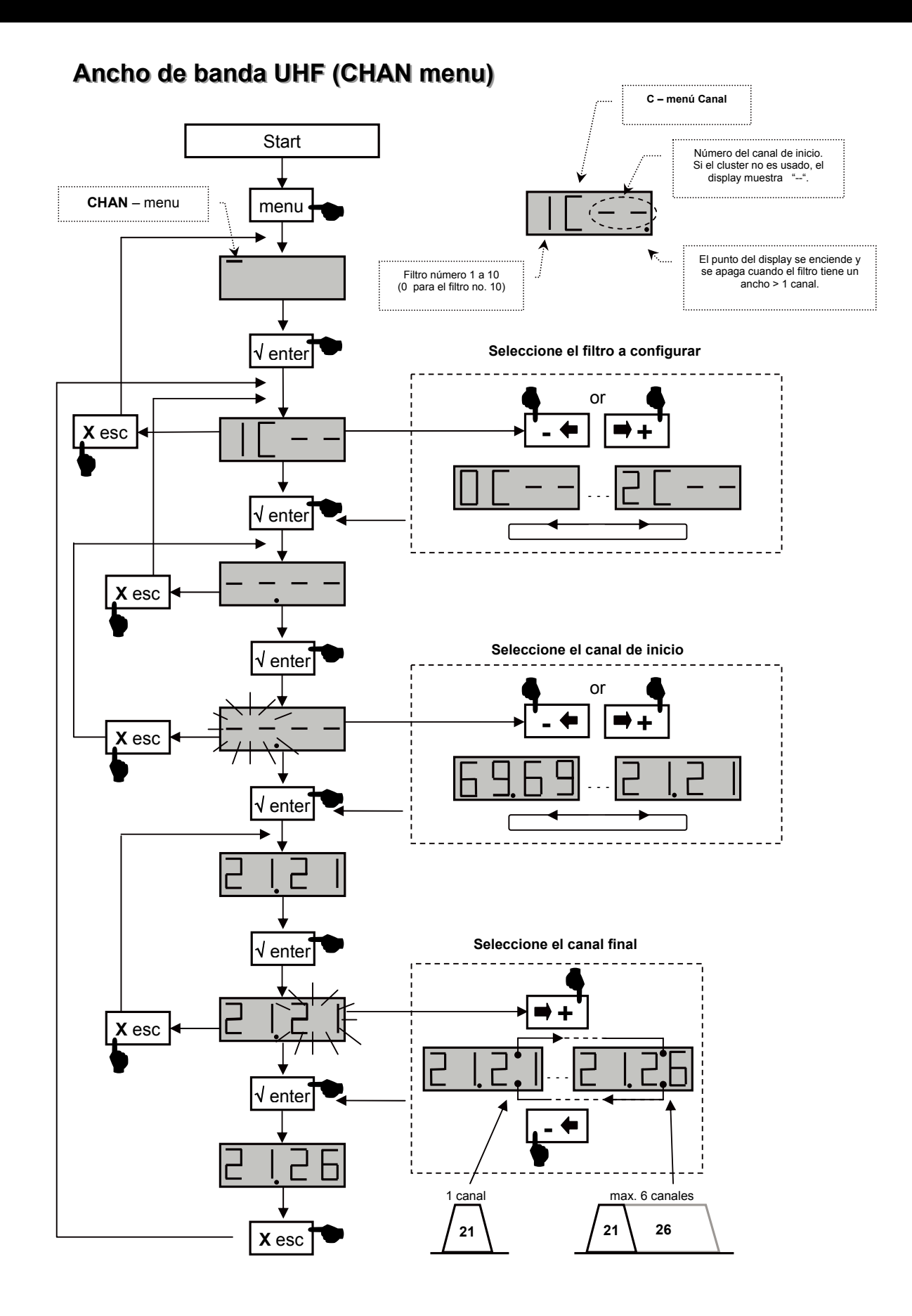

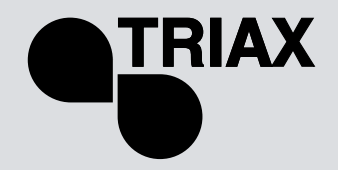

### Sintonización fina

Esta función es utilizada para compensar la frecuencia del filtro afectado, y ajustar los filtros según las características de las señales recibidas (desviación, canales adyacentes, etc.).

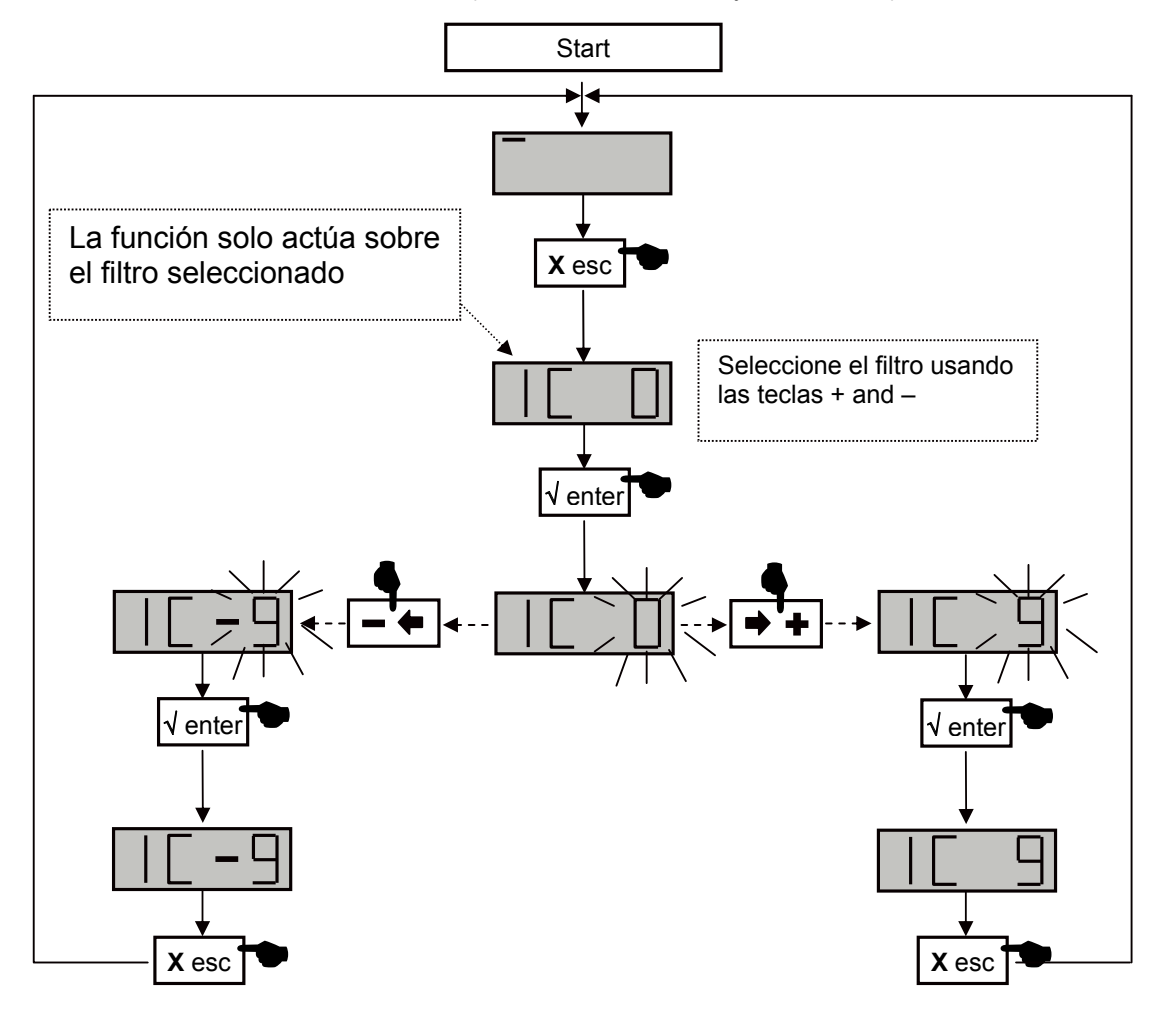

Compruebe la desviación en su aparato de la medida.

# TMB Amplificador Multibanda Programable TMB 10A • TMB 10B • TMB 10S

#### ESP

#### Configuración de niveles.

Hay tres tipos de configuración de niveles:

- "Manual" configuración de niveles de salida (LEVEL menú)
- Ajuste automático del nivel de salida de los filtros UHF a un valor fijado por el usuario (menú de Auto, sub-menú LEU).
- Control automático de ganancia UHF (menú Auto, sub-menu AGC)

### Configuración de los atenuadores (LEVEL menú)

Ir al menú LEVEL, cuando el segmento luminoso este debajo de la marca LEVEL pulse enter.

- Pulse las tecla + o para seleccionar el canal a ajustar.
- Confirme pulsando la tecla enter
- Cuando el display se pone en intermitente (destellos), se puede ajustar la atenuación (20 indica atenuación 0; 1 indica max atenuación)
- Para confirmar pulse enter

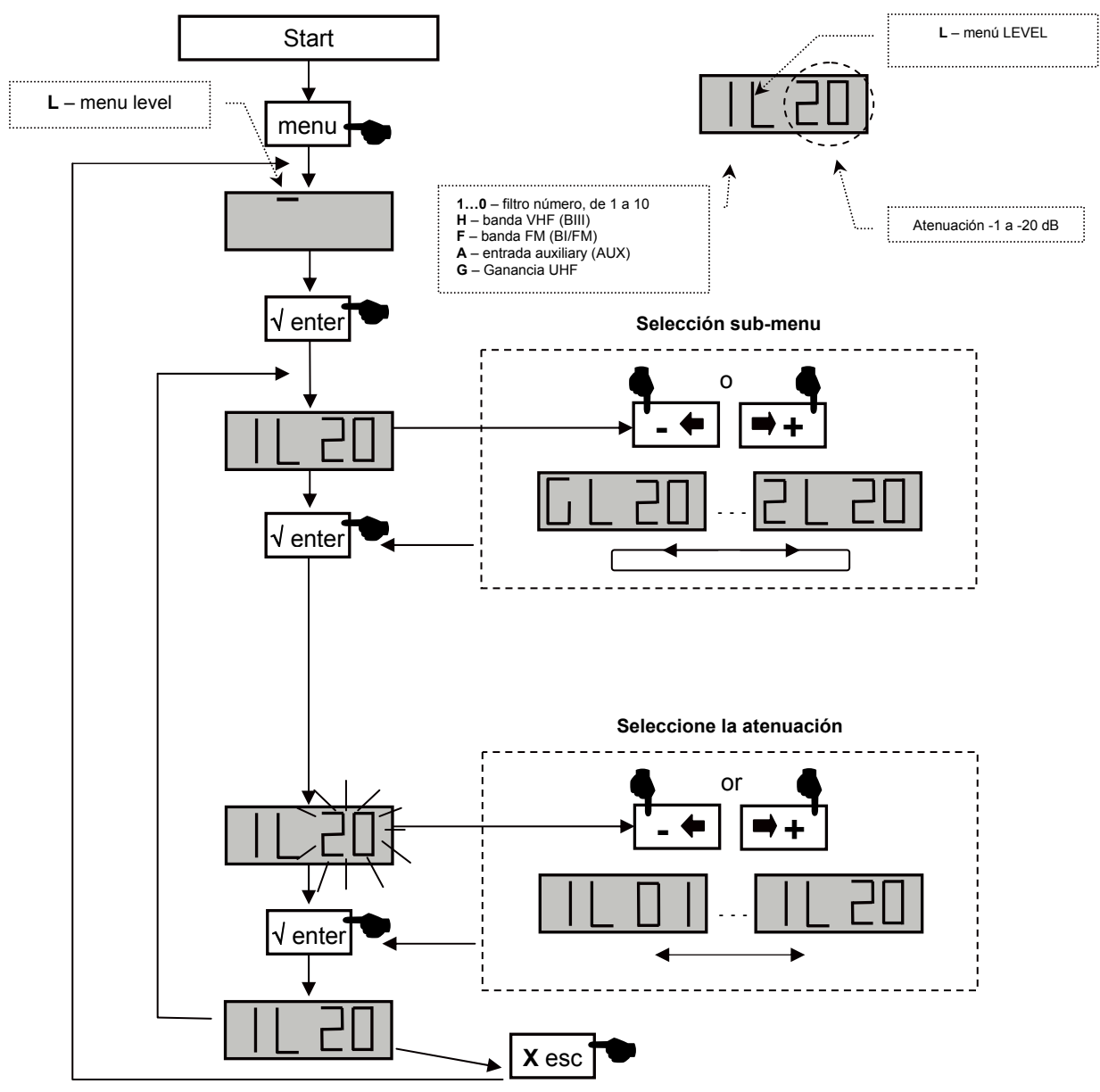

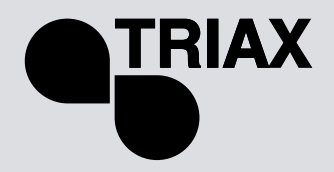

### Menú control automático de ganancia. GAC

Nota: el ajuste de los niveles de BI-II / BIII / AUX no son automáticos.

Cuando se activa el GAC (CAG) el nivel de salida de RF de las señales UHF son almacenadas en la memoria. Si el nivel medido de la señal cambia de  $\pm$  1 dB el CAG comienza actuar. Los cambios en la señal pueden ser causados por cualquier señal de cualquier entrada UHF1 – UHF2 – UHF3. Cuando el CAG comienza actuar, el microcontrolador establece el valor apropiado en el atenuador G, dentro de su grado de regulación. El CAG deja de actuar cuando la señal medida es la misma que la almacenada en su memoria o cuando alcanza el valor máximo o mínimo del atenuador G (dentro de su rango).

- Atenuador G en posición 20 y GAG en ON, la regulación podrá corregir una variación máxima del nivel de entrada de +20 dB
- Atenuador G en posición 10 y GAG en ON, la regulación podrá corregir una variación máxima del nivel de entrada de ±10 dB
- Atenuador G en posición 0 y GAG en ON, la regulación podrá corregir una variación máxima del nivel de entrada de -20 dB

#### NOTA:

E nivel máximo de salida del amplificador depende del número de canales utilizados. Utilizar la tabla de abajo para determinara el coeficiente de reducción.

| Nº de<br>Canales   | 2   | 3   | 4 | 5   | 6   | 7   | 8 | 9   | 10 | 11  | 12  | 13  | 14  | 15  | 16  | 17  | 18  |
|--------------------|-----|-----|---|-----|-----|-----|---|-----|----|-----|-----|-----|-----|-----|-----|-----|-----|
| Coef.<br>Reducción | 0,0 | 2,5 | 3 | 4,5 | 5,0 | 5,5 | 6 | 6,5 | 7  | 7,5 | 8,0 | 8,0 | 8,5 | 8,5 | 9,0 | 9,0 | 9,5 |

Nivel máximo salida amplificador = 120 dBµV (DIN 45004B), 10 Canales amplificados → Ns= 120 – 7 = **113 dBµV** 

#### Ejemplo 1

Amplificación de 10 Canales (Nivel de entrada 70 dBµV) Nivel máximo de salida para los 10 canales UHF: 120 – 7 = **113 dBµV** 

- Nivel de salida necesario para la instalación: **110 dBµV**
- 70 + 50 dB de ganancia = **120 dBµV**
- Para obtener los 110 dBµV requeridos tenemos que actuando sobre el atenuador general G en 10 dB

- Si activamos el CAG el nivel de salida de 110 dBµV se mantendrá fijo para variaciones de las señales de entrada entre + 10 a -10 dB.

#### Ejemplo 2

Amplificación de 10 Canales (Nivel de entrada 75 dBµV) Nivel máximo de salida para los 10 canales UHF: 120 – 7 = **113 dBµV** 

- Nivel de salida necesario para la instalación: **110 dBµV**
- 75 + 50 dB de ganancia = **125 dBµV**
- Para obtener los 110 dBµV requeridos tenemos que actuando sobre el atenuador general G en 15 dB

- Si activamos el CAG el nivel de salida de 110 dBµV se mantendrá fijo para variaciones de las señales de entrada entre + 5 a -15 dB.

# TMB Amplificador Multibanda Programable

TMB 10A • TMB 10B • TMB 10S

ESP

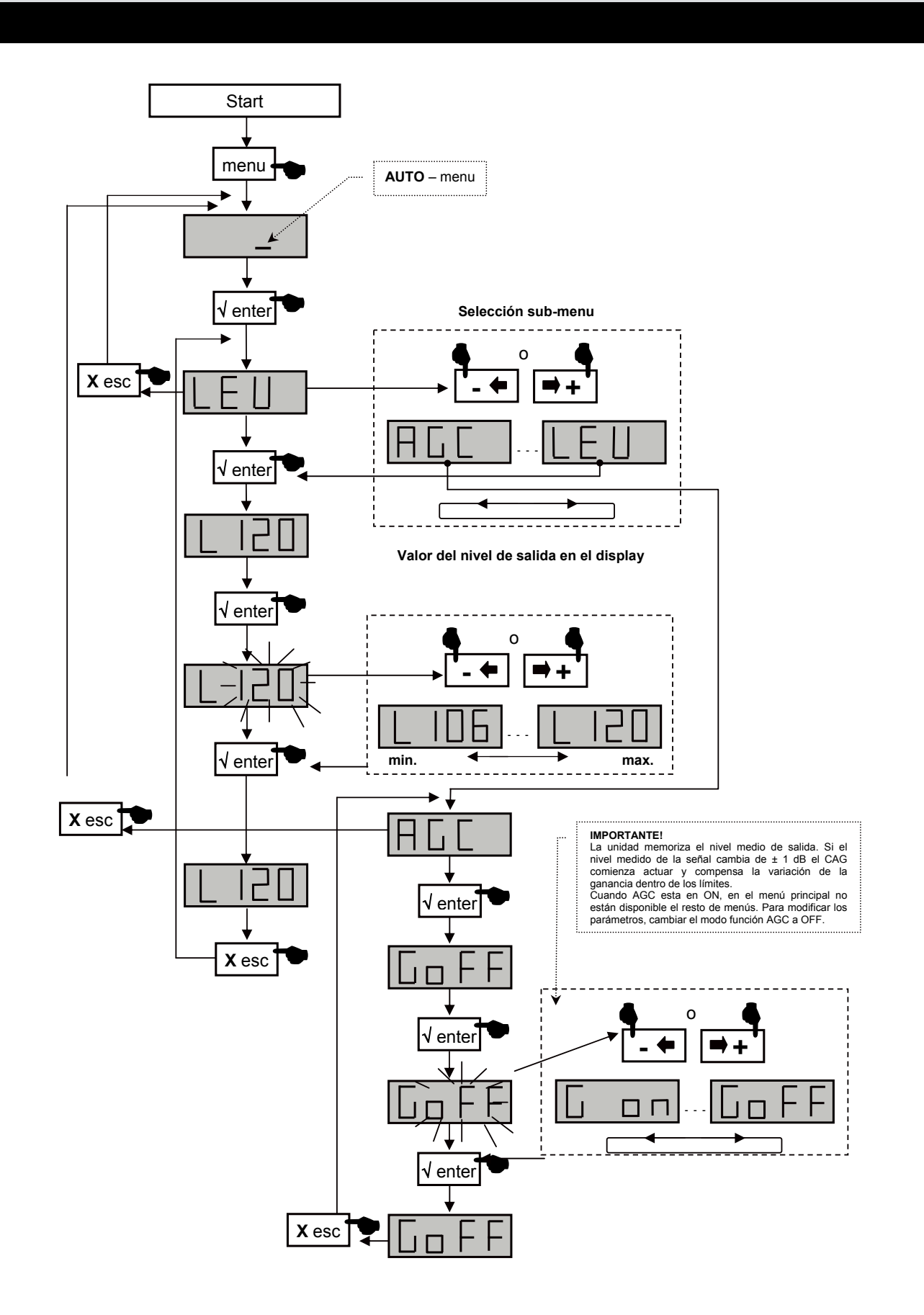

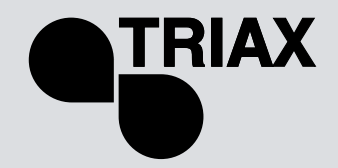

### Menu CARD

Las centrales TMB tienen un interface SD/MMC para guardar o cargar configuraciones y actualizaciones del producto.

Este menú incluye 4 sub-menus:

• APL actualización del firmware

Cuando la tarjeta contienen el archivo de actualización (tm\_tmb10.tlp), y la tecla enter es pulsada la actualización comienza automáticamente y en el display se puede ver "**Boot**".

#### • EHP Memorización de datos

Seleccione el sub-menú y escoja un nombre de fichero. El display destella cuando el archivo ya existe. Pulsando la tecla enter los datos son guardados.

#### • **InP** cargar configuraciones

Seleccione el sub-menú y escoja un nombre de fichero a cargar. Pulsar la tecla enter y la carga comienza; cuando la carga es completa el display muestra "Good".

PIN activación y configuración del código PIN

Cuando la función esta activada, el código PIN es requerido para acceder a los menús (introduzca el código PIN usando el teclado y confirme pulsando enter). Si durante 30 segundos no se pulsa ninguna tecla, la central cambia a modo standby (en espera) y el código PIN debe ser introducido otra vez para acceder a los menús.

#### Importante.

- Cuando la tarjeta SD no esta insertada y los menús APL, EHP o InP son activados, en el display se muestra "Err".
- La tarjeta S/MMC debe ser formateada en FAT16. Los archivos deben ser colocados en el directorio raíz.
- Los archivos de configuración son nombrados y específicamente según el modelo (S00x para TMB10S, B00x para TMB10B, A00x para TMB10A).
- Por defecto el código PIN es 2312.

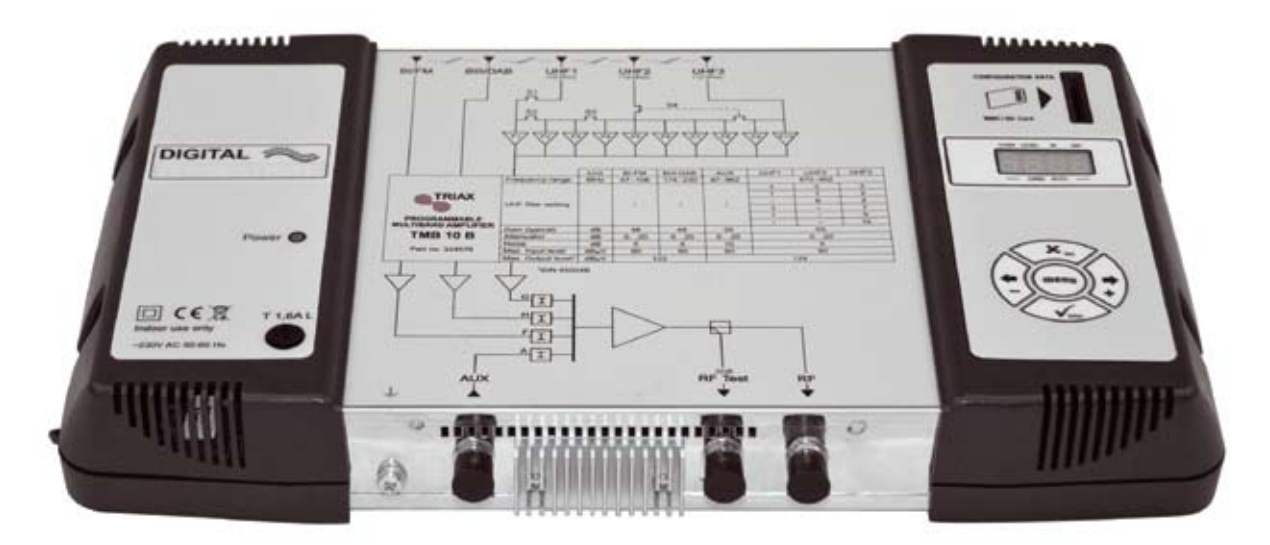

# TMB Amplificador Multibanda Programable

TMB 10A • TMB 10B • TMB 10S

ESP

CARD Menu

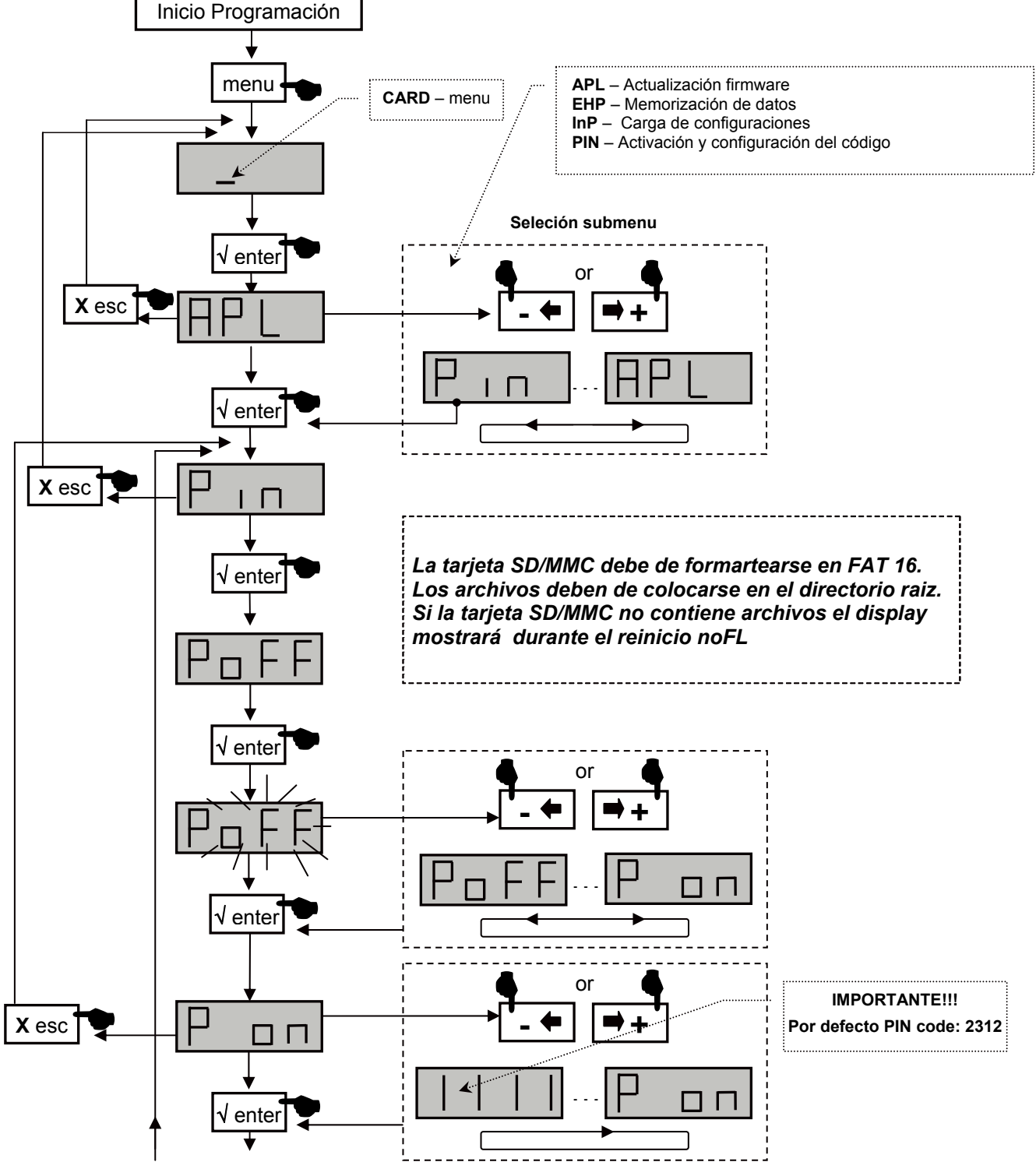

Continua en la pagina siguiente

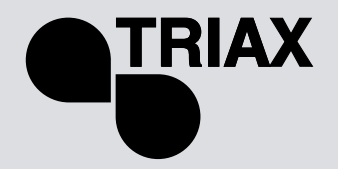

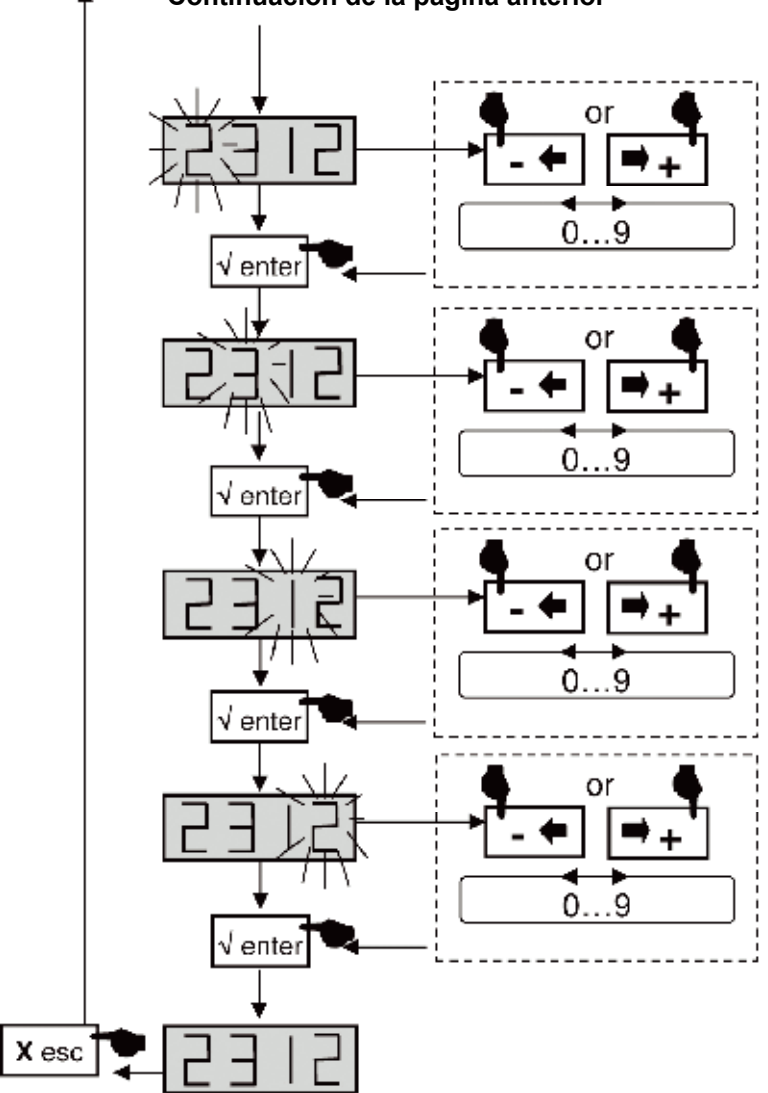

Continuación de la pagina anterior

# TMB Amplificador Multibanda Programable

TMB 10A • TMB 10B • TMB 10S

### ESP

### EHP Menú Export

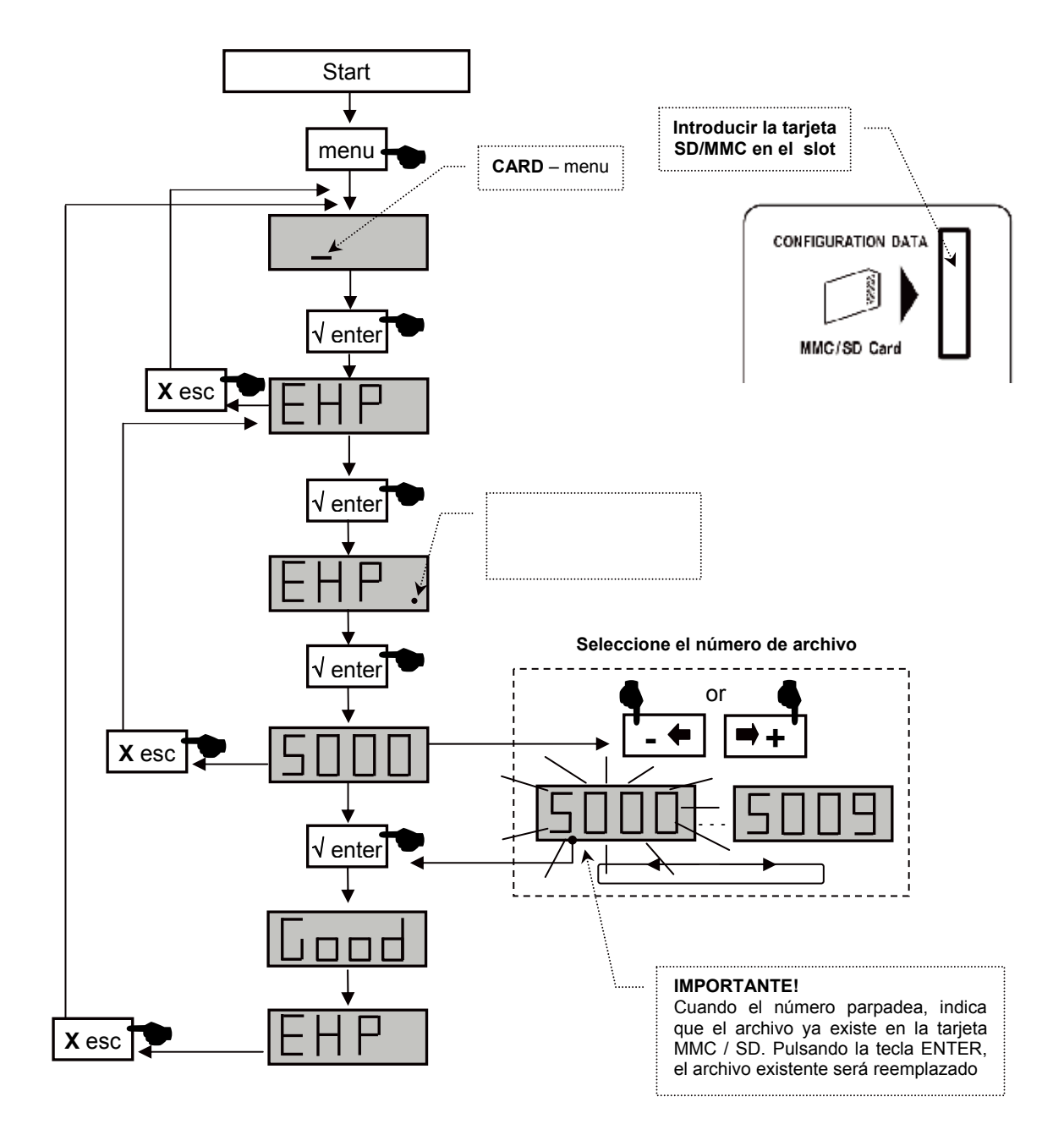

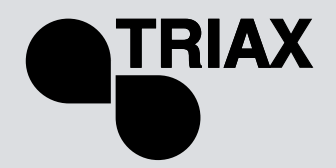

# InP Menú Importar

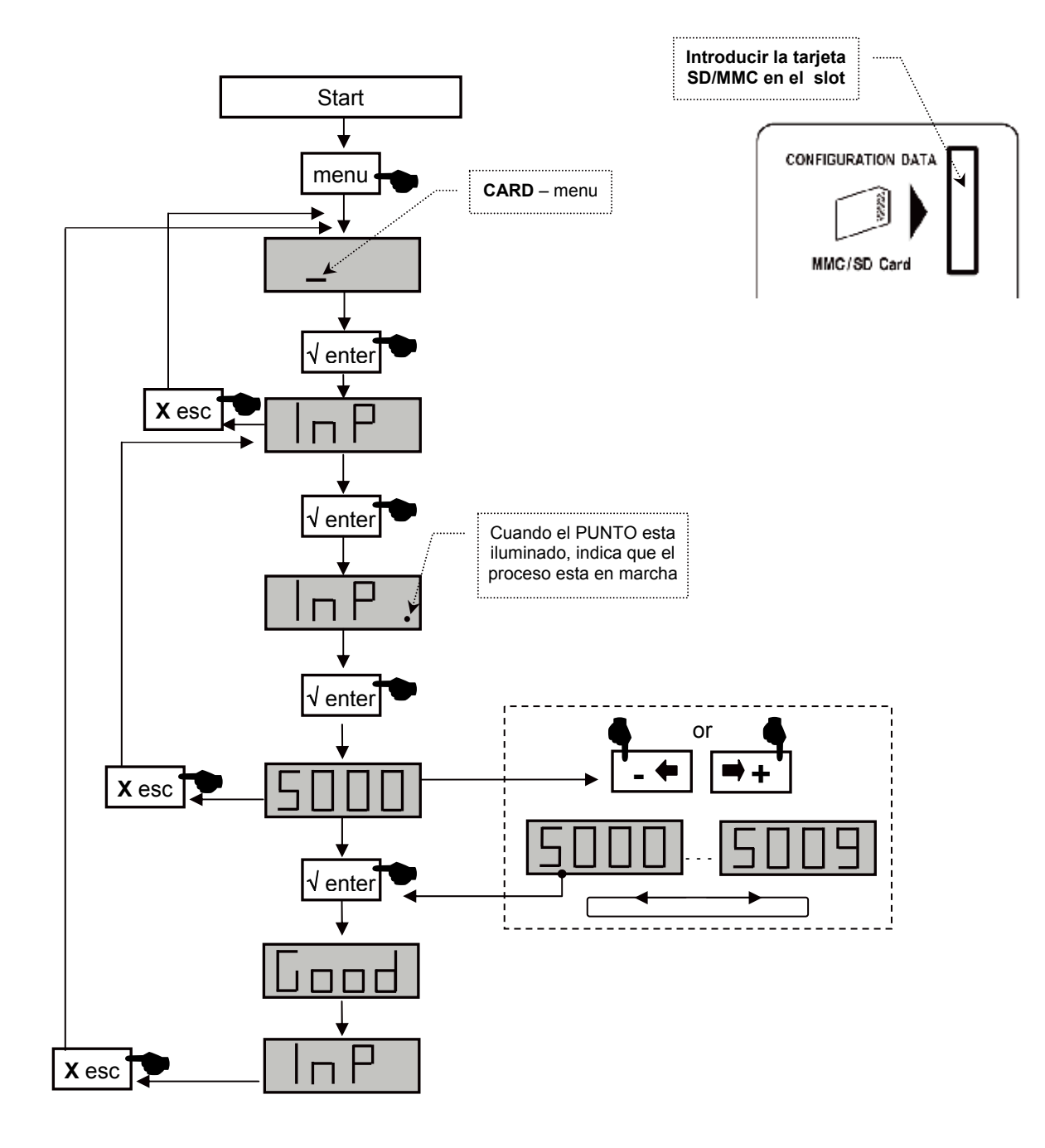

# TMB Amplificador Multibanda Programable TMB 10A • TMB 10B • TMB 10S

### ESP

### Menú SAT

 Los modelos TMB 10 S tienen dos circuitos de amplificación FI. En el menú Sat se puede configurar la alimentación remota del LNB (OFF/13 /17 VDC), activar el generador de 22 khz y el ecualizador de 12 dB.

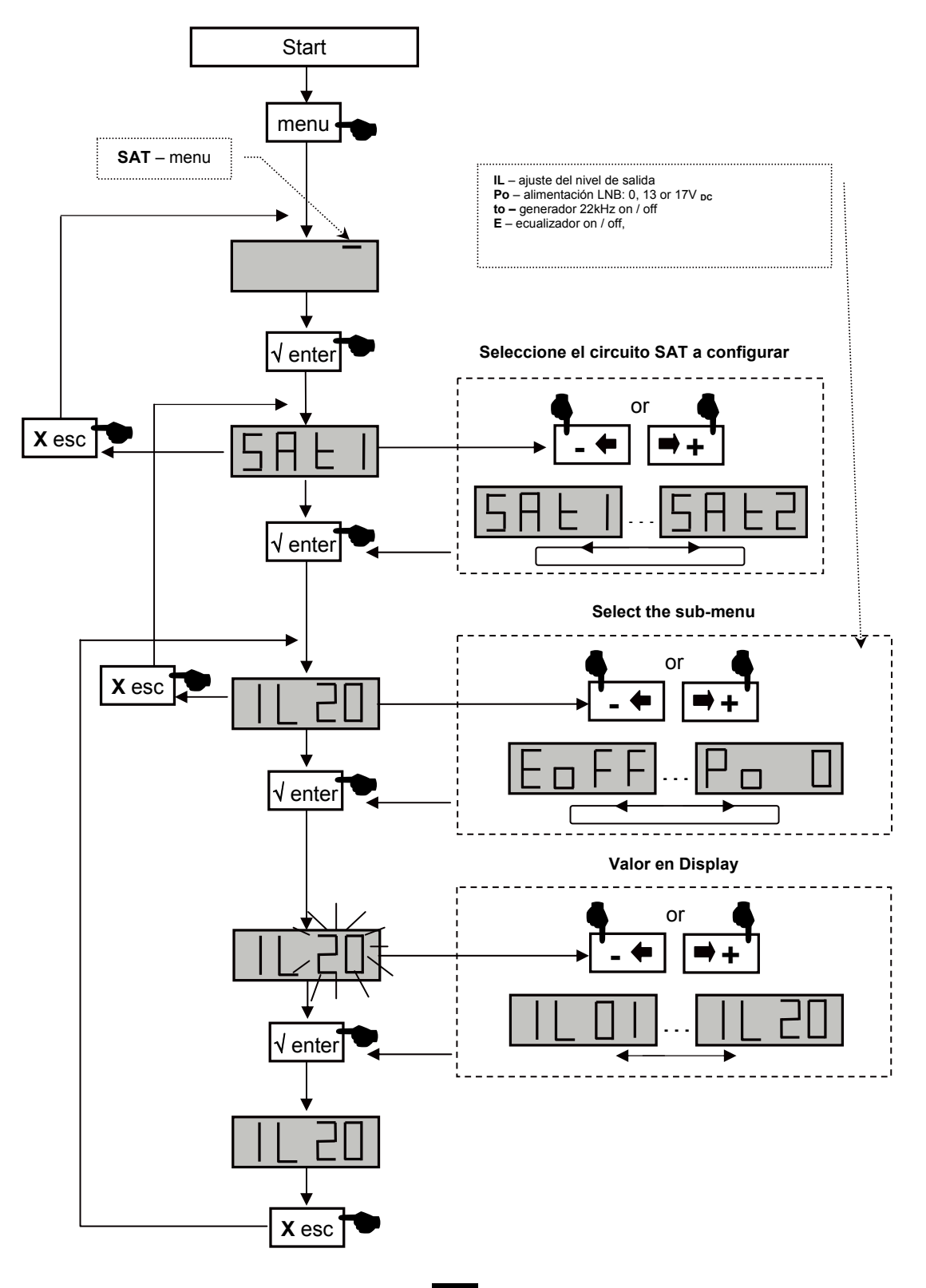

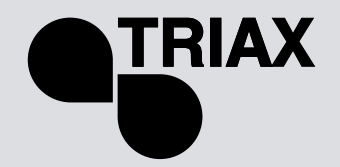

# Diagrams

Diagrama TMB-10A

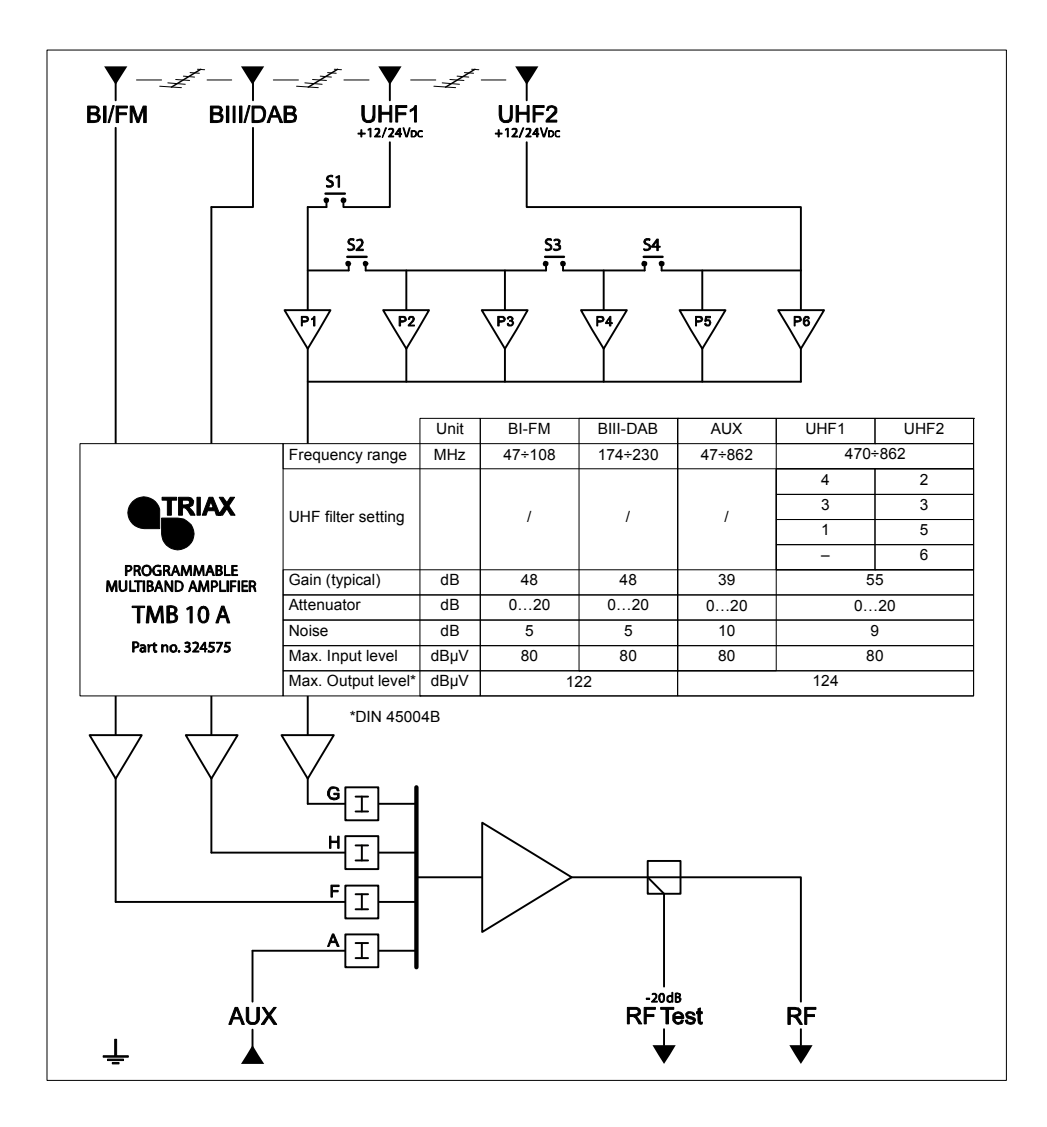

# TMB Amplificador Multibanda Programable TMB 10A • TMB 10B • TMB 10S

ESP

Diagrama TMB-10B

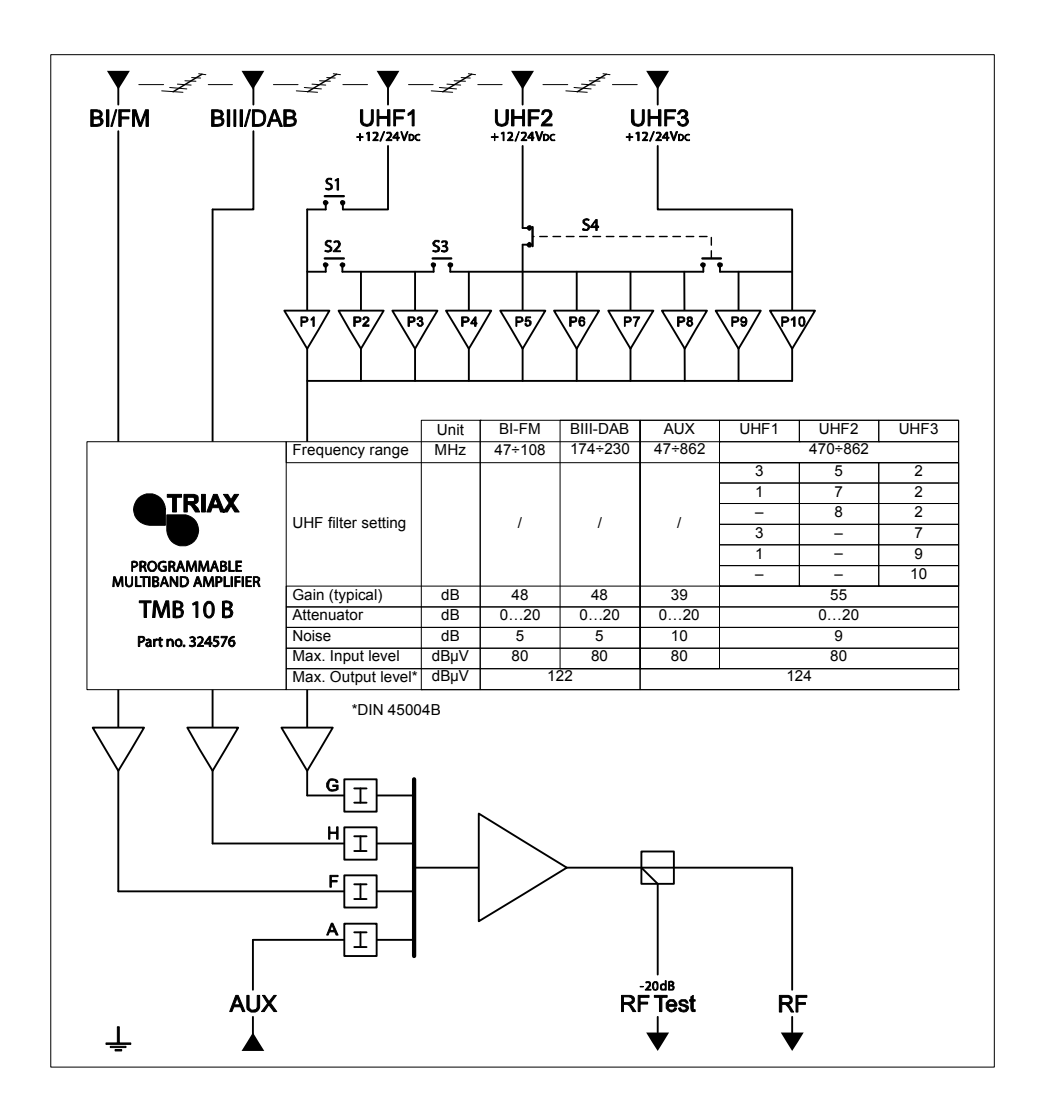

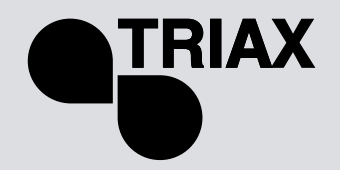

Diagrama TMB-10S

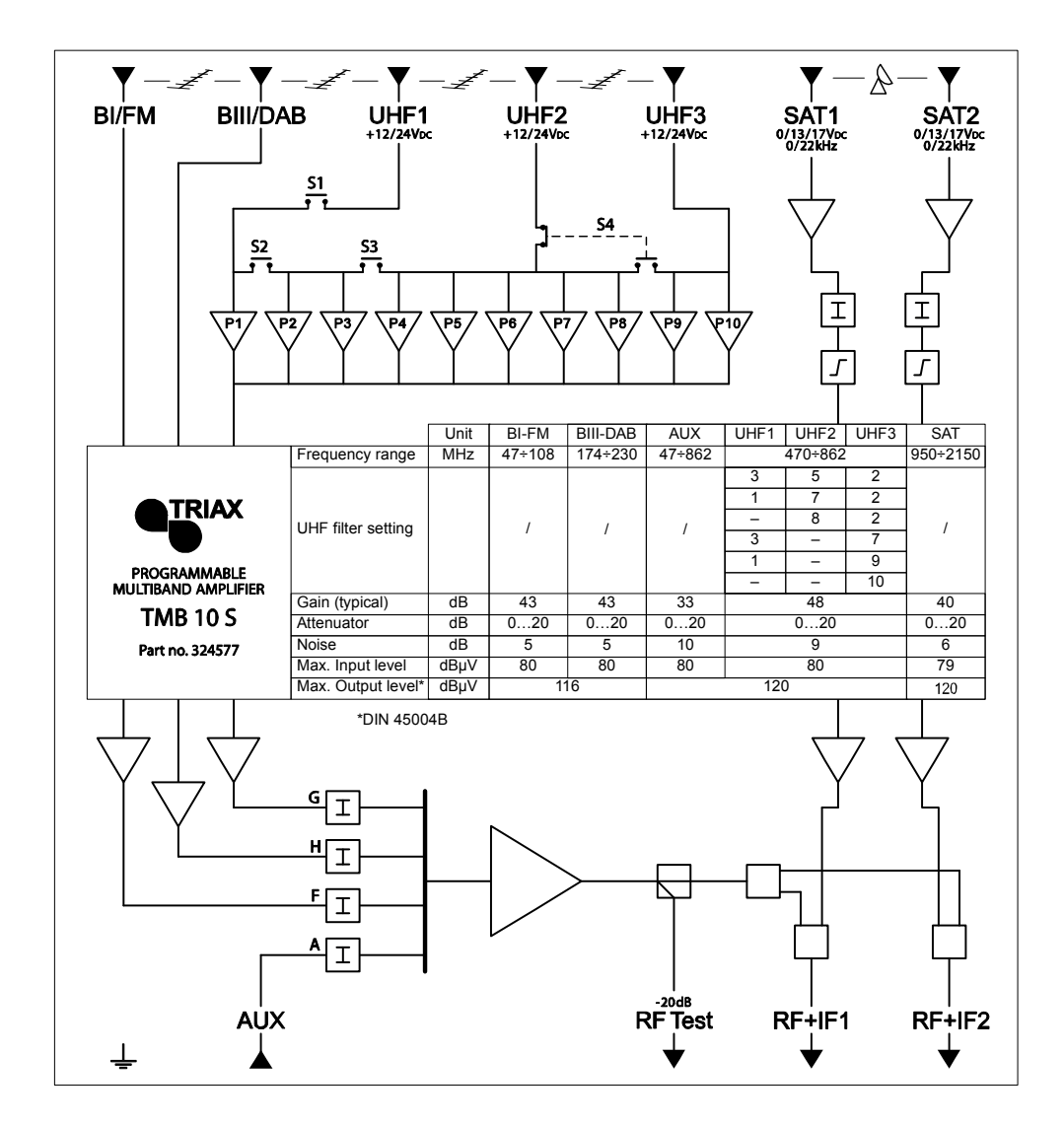

# TMB Amplificador Multibanda Programable TMB 10A • TMB 10B • TMB 10S

ESP

# Especificaciones técnicas

| Artículo                           |              | TMB-10A                                | TMB-10B         | TMB-10S        |  |  |  |
|------------------------------------|--------------|----------------------------------------|-----------------|----------------|--|--|--|
| Referencia / part number           | Units        | 324575                                 | 324576          | 324577         |  |  |  |
| Número de entradas                 |              | 5                                      | 6               | 8              |  |  |  |
| AMPLIFICACION                      |              |                                        |                 | -              |  |  |  |
| Max. Nivel de entrada VHF/UHF      | dB           |                                        | 80/80           |                |  |  |  |
| Ganancia entrada BI/FM             | dB           |                                        | 48              | 43             |  |  |  |
| Ganancia entrada BIII/DAB          | dB           |                                        | 48              | 43             |  |  |  |
| Ganancia entrada AUX               | dB           |                                        | 39              | 33             |  |  |  |
| Ecualización entrada VHF/UHF       | dB           |                                        | 5               | -              |  |  |  |
| Ganancia entradas UHF 1/2/3        | dB           | 55 / 55 /-                             | 55 / 55 / 55    | 48 / 48 / 48   |  |  |  |
| Ganancia entrada SAT 1 y SAT       | dB           |                                        |                 | 40             |  |  |  |
| Ecualización entradas SAT          | dB           |                                        |                 | 9 (switchable) |  |  |  |
| Factor de ruido BIII / UHF / SAT   | dB           | 5                                      | 5/9/6           |                |  |  |  |
| Atenuación por entrada             | dB           |                                        |                 |                |  |  |  |
| Atenuación Global salida UHF       | dB           | 0 to 20<br>0 to 20<br>-9 to +10        |                 |                |  |  |  |
| Regulación CAG salida UHF          | dB           |                                        | •               |                |  |  |  |
| Max. Nivel salida VHF / UHF/ SAT   | ا ۱۵         | 400                                    | 110 / 100 / 100 |                |  |  |  |
| (DIN45004B)                        | αΒμν         | 122                                    | 116/120/120     |                |  |  |  |
|                                    | aв           | -20                                    |                 |                |  |  |  |
| FILTROS                            |              |                                        | Varnar 7 dal    |                |  |  |  |
| Distribusión do filtros            |              |                                        | ver pag. 7 dei  |                |  |  |  |
| Anche de banda de los filtros      |              |                                        | 8 to 48         |                |  |  |  |
| Soloctividad do filtros a ±/ 16MHz | dB           |                                        | 16              |                |  |  |  |
| Adantación de entradas             | dB           | 16<br>>10                              |                 |                |  |  |  |
|                                    | dB           | >10                                    |                 |                |  |  |  |
|                                    | UD UD        |                                        | - 10            |                |  |  |  |
| Voltaie                            | VAC          |                                        | 230             |                |  |  |  |
|                                    | VAO          | 230                                    |                 |                |  |  |  |
| Alimentación remota LIHE1 2 or 3   | VDC/mA       | 12 or 24 /55                           |                 |                |  |  |  |
| Fntradas equinadas                 | V D O/III/ ( | 12 or 24 /55<br>UHF 1 y 2 UHF 1, 2 y 3 |                 |                |  |  |  |
| Alimentación I NB                  | VDC/mA       | ••••• · · · j =                        | 0.13 or 17 /300 |                |  |  |  |
| Generador 22kHz                    | 100/11/1     |                                        | ON / OFF        |                |  |  |  |
| Entradas SAT equipadas             |              |                                        |                 | SAT 1 v 2      |  |  |  |
| Test de salida                     | dB           |                                        | -20             | j              |  |  |  |
| Rando de temperatura               | °C           |                                        | -5 to +50       |                |  |  |  |
| MECANICA                           |              |                                        |                 |                |  |  |  |
| Conectores entradas/salida         |              |                                        | "F" female      |                |  |  |  |
| Dimensiones (H x W x D)            | mm           |                                        | 225 x 360 x 50  |                |  |  |  |

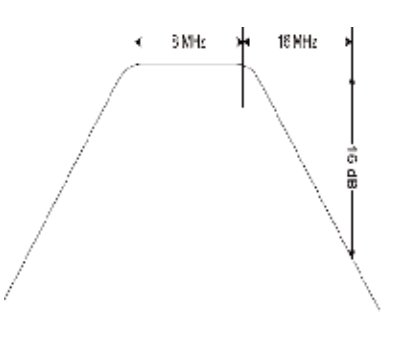

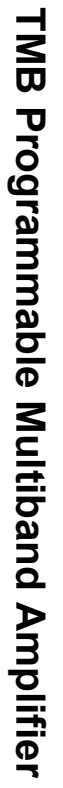

|              | UHF1          | UHF2            | UHF3 2,          |                              |         | Niveles |      |
|--------------|---------------|-----------------|------------------|------------------------------|---------|---------|------|
|              | 1 o 3 filtros | 5,7 o 8 filtros | 7,9 o 10 filtros | Allcho dei Filto             | Entrada | Salida  | Test |
|              |               |                 |                  |                              |         |         |      |
| BI-BII       |               |                 |                  | 47 a 108 MHz                 |         |         |      |
| BIII         |               |                 |                  | 174 a 240 M Hz               |         |         |      |
|              |               |                 |                  | 47 a 240                     |         |         |      |
| י ה ט- י ה א |               |                 |                  | & 470 a 862 MHz              |         |         |      |
|              |               |                 |                  | (1 to 6 canales) 8 to 48     |         |         |      |
| Filtro 1     |               |                 |                  | MHz                          |         |         |      |
| Filtro 2     |               |                 |                  | (1 a 6 canales) 8 a 48 MHz   |         |         |      |
|              |               |                 |                  |                              |         |         |      |
| Filtro 3     |               |                 |                  | (1 a 6 canales) 8 a 48 M H z |         |         |      |
| Filtro 4     |               |                 |                  | (1 a 6 canales) 8 a 48 M Hz  |         |         |      |
| Filtro 5     |               |                 |                  | (1 a 6 canales) 8 a 48 M Hz  |         |         |      |
| Filtro 6     |               |                 |                  | (1 a 6 canales) 8 a 48 M Hz  |         |         |      |
| Filtro 7     |               |                 |                  | (1 a 6 canales) 8 a 48 M Hz  |         |         |      |
| Filtro 8     |               |                 |                  | (1 a 6 canales) 8 a 48 M Hz  |         |         |      |
| Filtro 9     |               |                 |                  | (1 a 6 canales) 8 a 48 M Hz  |         |         |      |
| Filtro 10    |               |                 |                  | (1 a 6 canales) 8 to 48 MHz  |         |         |      |

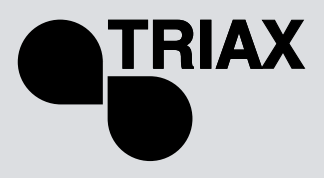

# TMB Programmable Multiband Amplifier

TMB 10A • TMB 10B • TMB 10S

### SE

# 1. Kom-igång guide TMB

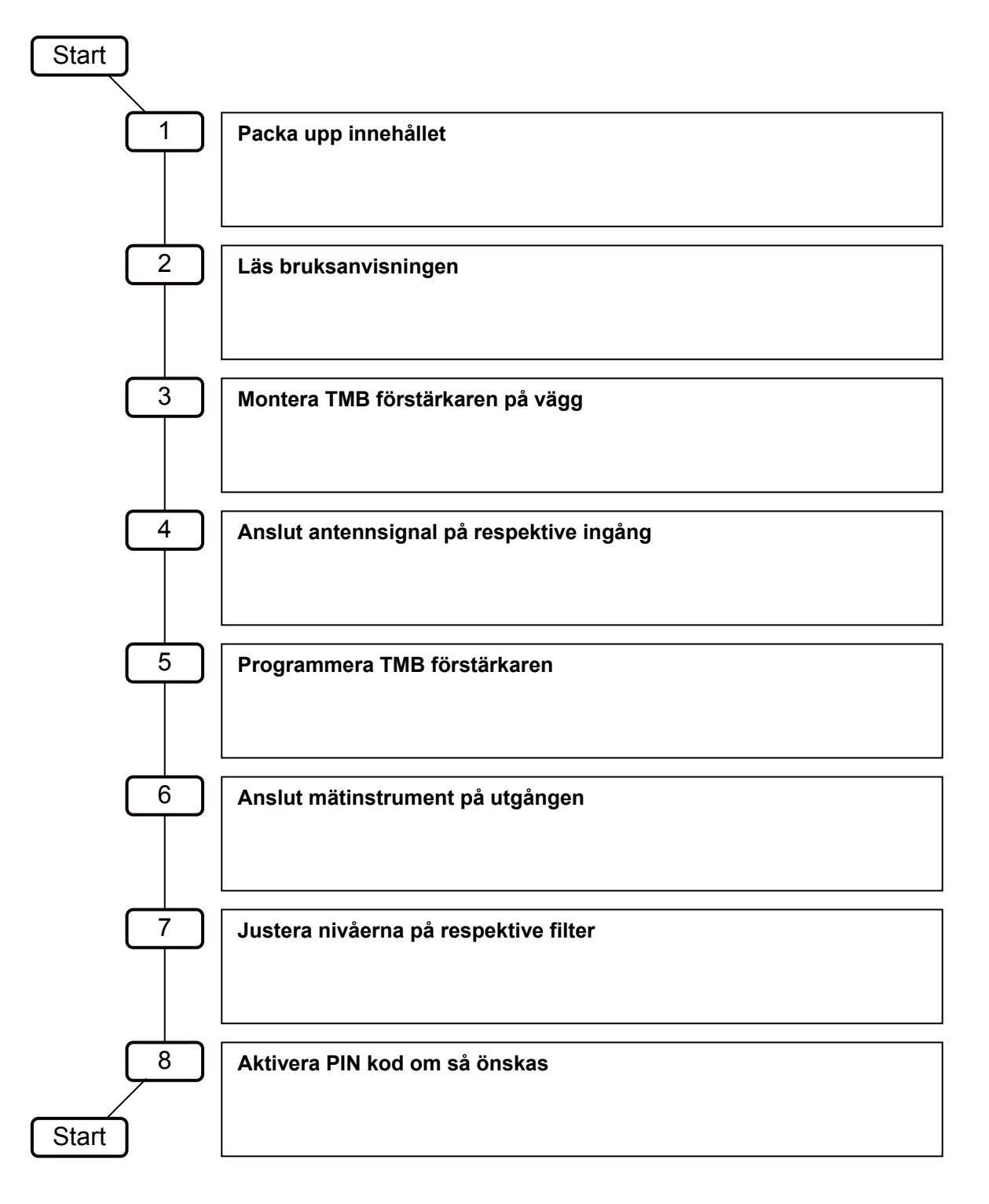

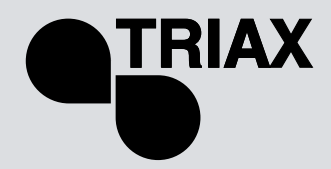

# 2. Innehåll

| 1. | Kom-igång guide TMB                 | 2  |
|----|-------------------------------------|----|
| 2. | Innehåll                            | 3  |
| 3. | Säkerhetsföreskrifter               | 4  |
| 4. | Anslutningar                        | 5  |
| 5. | Menyer                              | 6  |
|    | Huvudmeny                           | 6  |
|    | LED Display                         | 6  |
|    | Programmeringsknappar               | 6  |
| 6. | Start programmering                 | 7  |
|    | 6.1 CHAN (kanal) meny               | 7  |
|    | 6.2 LEVEL (nivå) meny               | 8  |
|    | 6.3 IN (inkanal) meny               | 9  |
|    | 6.4 SAT meny                        | 10 |
|    | 6.5 AUTO meny                       | 11 |
|    | 6.6 CARD (kort) meny                | 12 |
|    | 6.6.1 EHP (Exportering meny)        | 14 |
|    | 6.6.2 InP (Importering meny)        | 15 |
| 7. | ÅTERSTÄLL till fabriksinställningar | 15 |
| 8. | Extra funktioner                    | 16 |
|    | 8.1 Mjukvaru version                | 16 |
|    | 8.2 Fin inställning                 | 16 |
| 9. | Tekniska specifikationer            | 17 |

# TMB Programmable Multiband Amplifier

TMB 10A • TMB 10B • TMB 10S

## SE

# 3. Säkerhetsföreskrifter

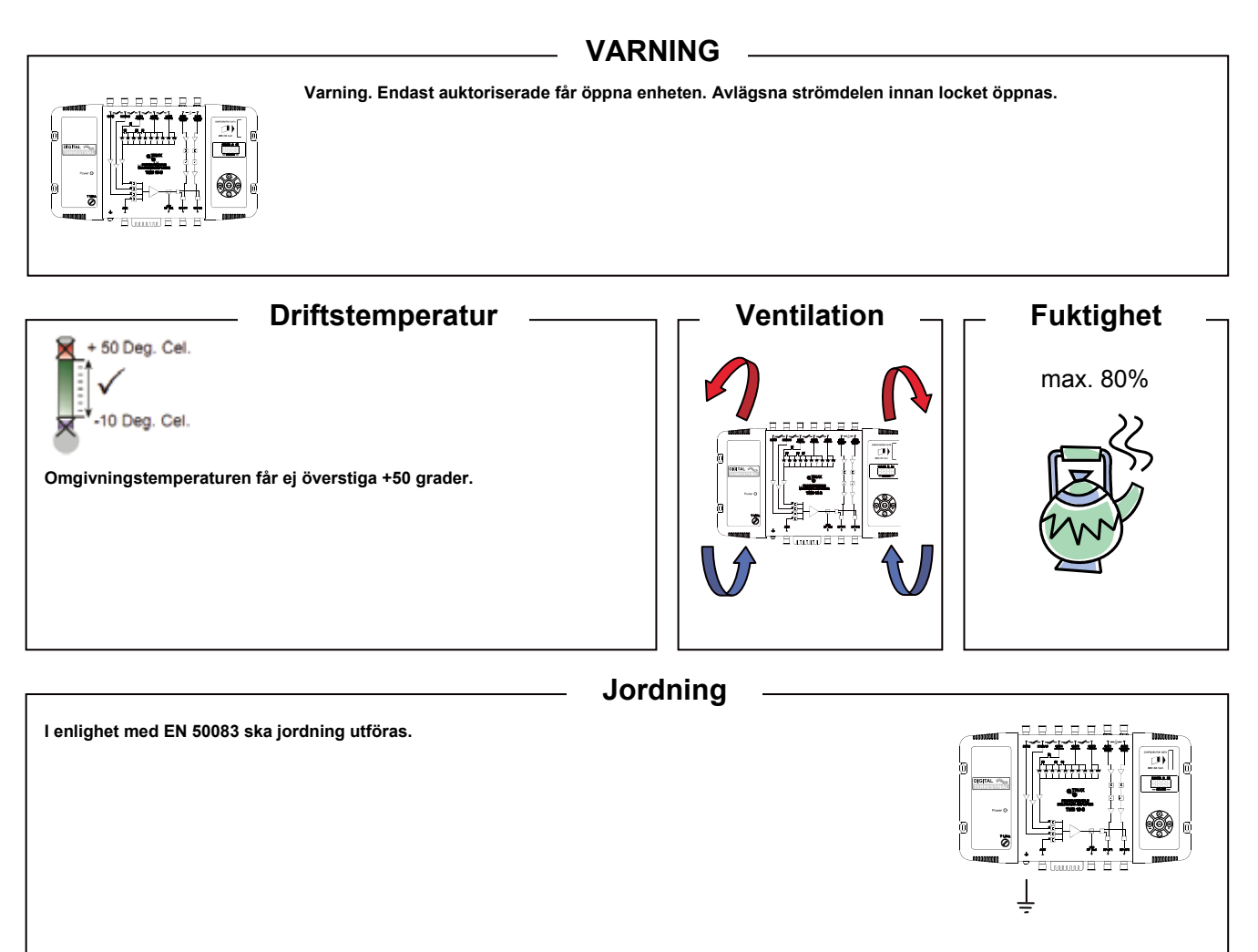
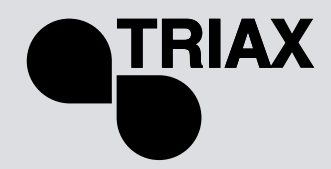

# 4. Anslutningar

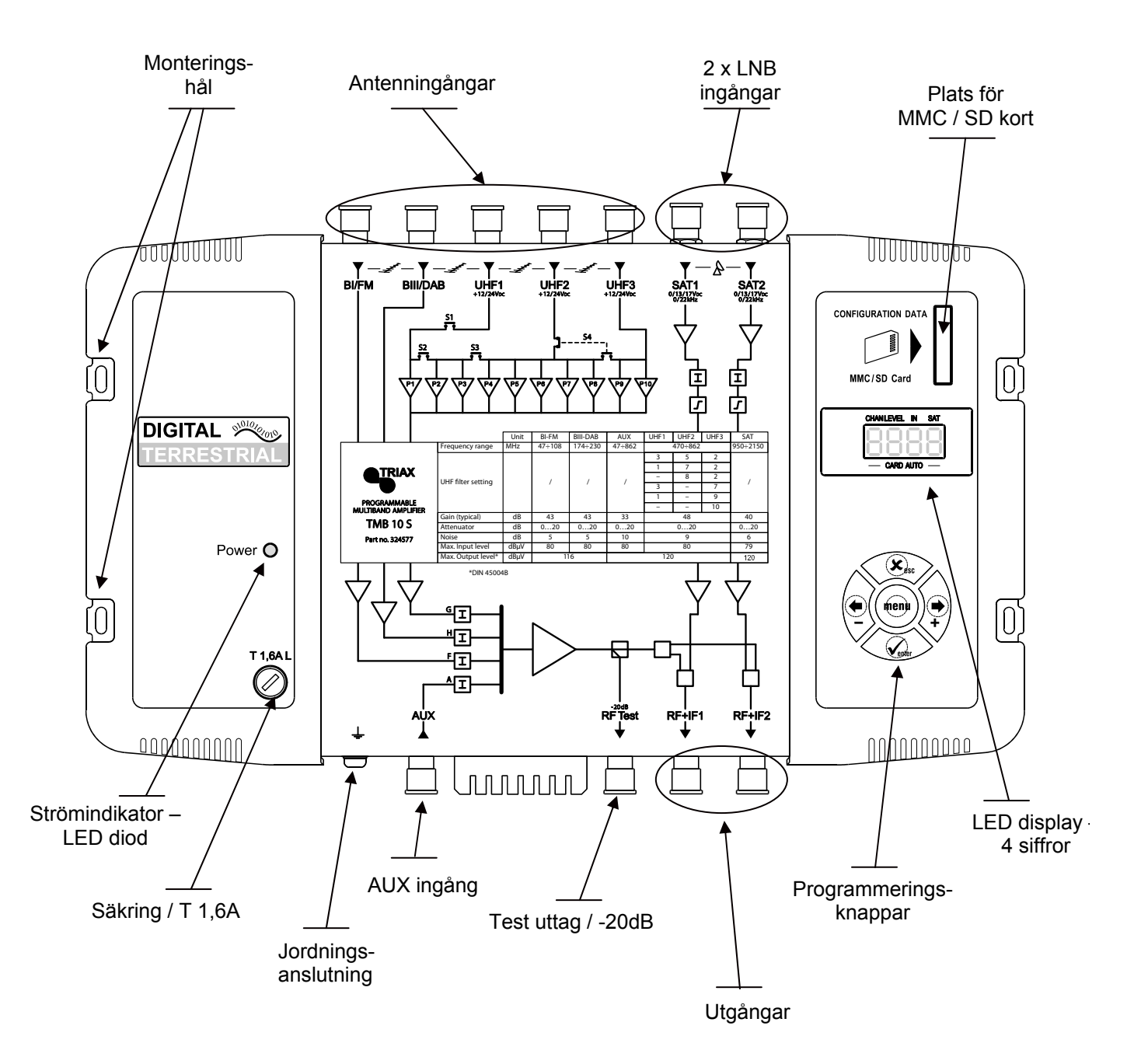

# TMB 10A • TMB 10B • TMB 10S

### SE

#### Huvudmeny

Huvudmenyn ger åtkomst till sex undermenyer på förstärkaren, (Kanal, Nivå, Ingång, SAT, Kort, Auto). För att välja rätt undermeny, tryck på **MENU** knappen. En röd liggande diod flyttar sig och markerar den aktuella undermenyn. Tryck på **ENTER** knappen när dioden står på den plats åtkomst önskas.

Vid normalläge: parametervärdet lyser oavbrutet, avläsning av inprogrammerad värde, parametervärdet blinkar, värdet kan ändras. För att komma ur, när det blinker tryck på **ENTER** knappen för att spara inställningen, eller **ESC** knappen för att lämna menyn utan att spara ändringar.

### **LED Display**

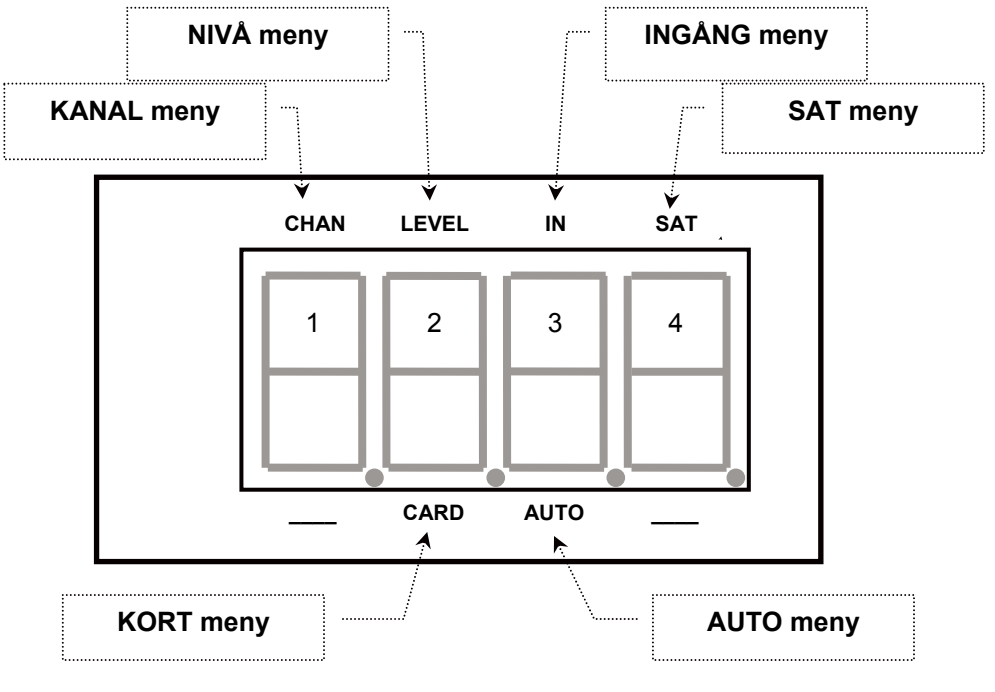

#### Programmeringsknappar

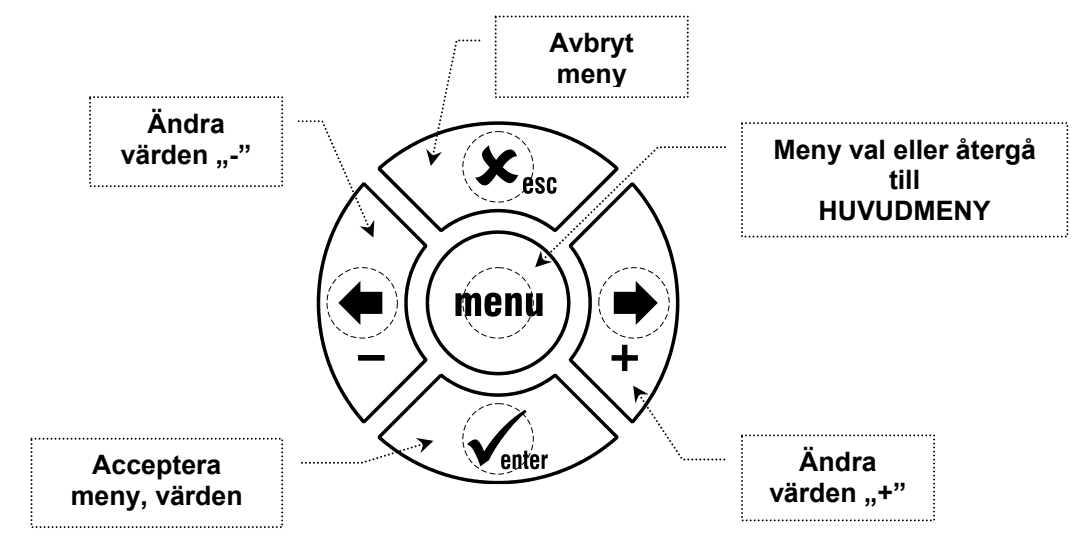

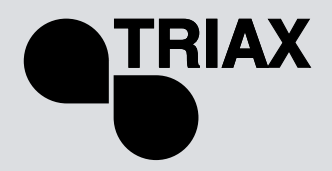

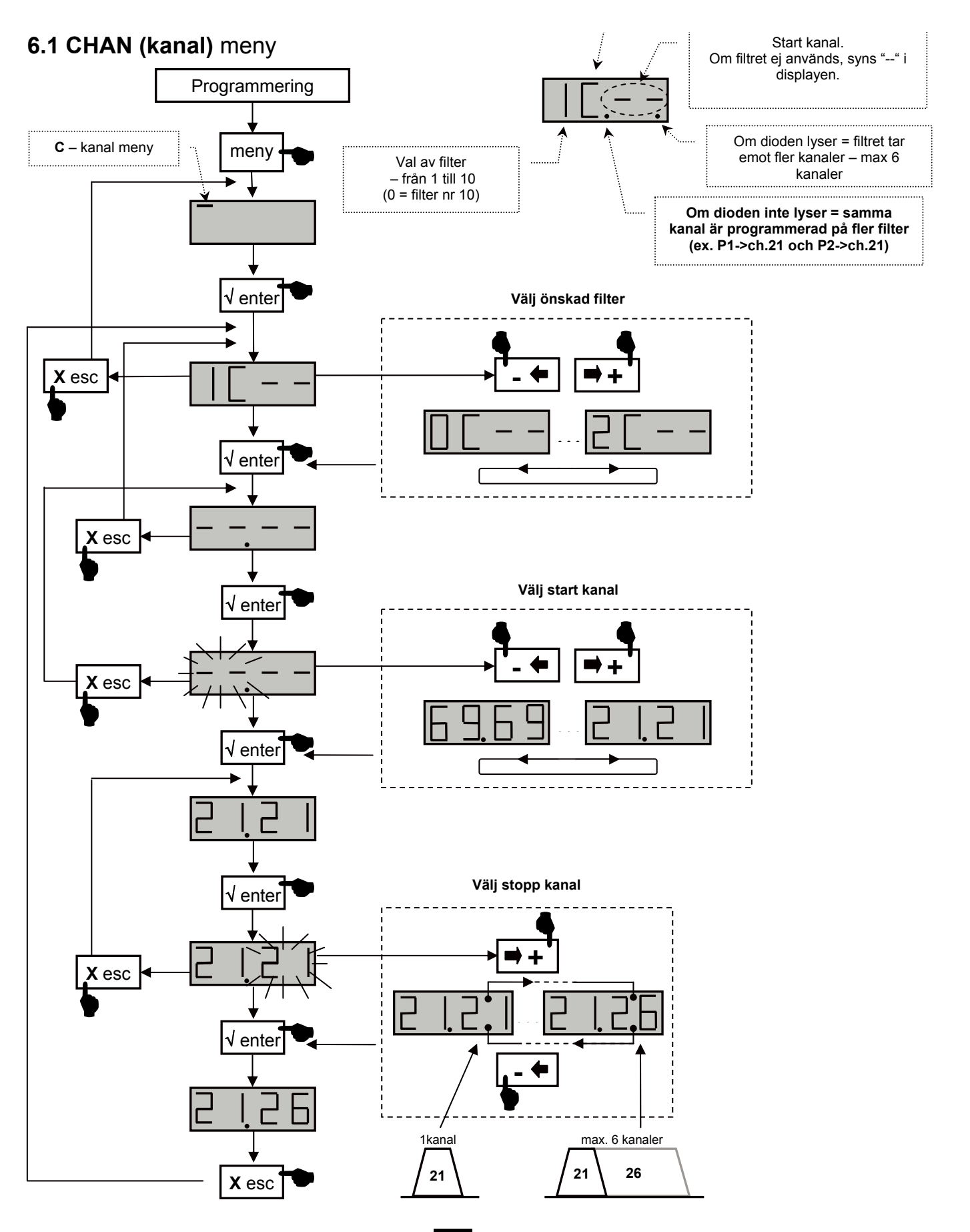

# TMB 10A • TMB 10B • TMB 10S

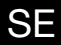

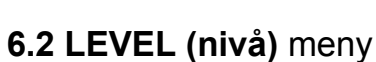

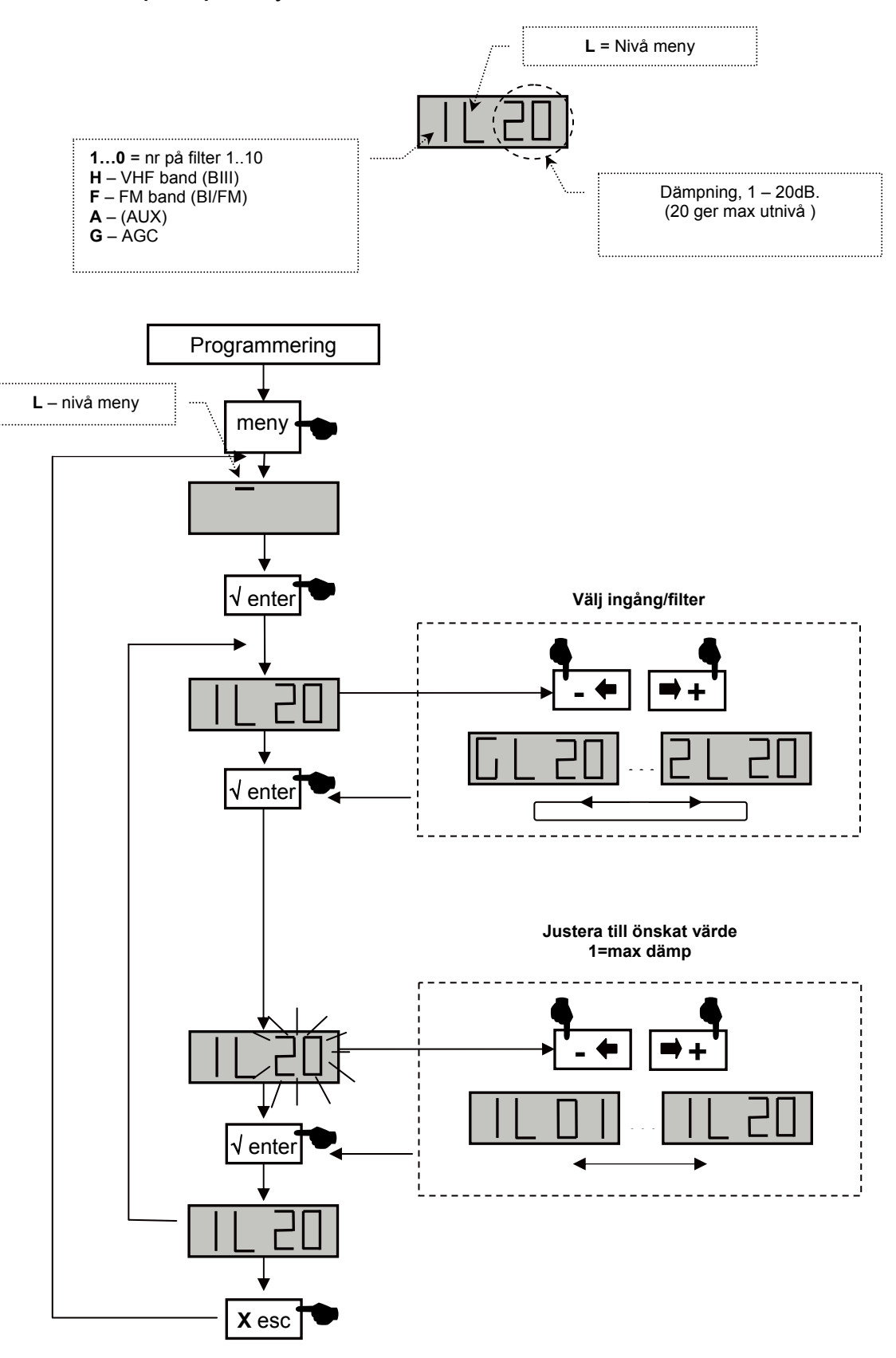

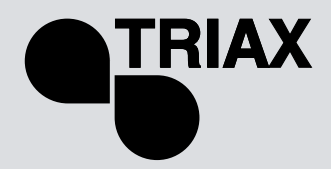

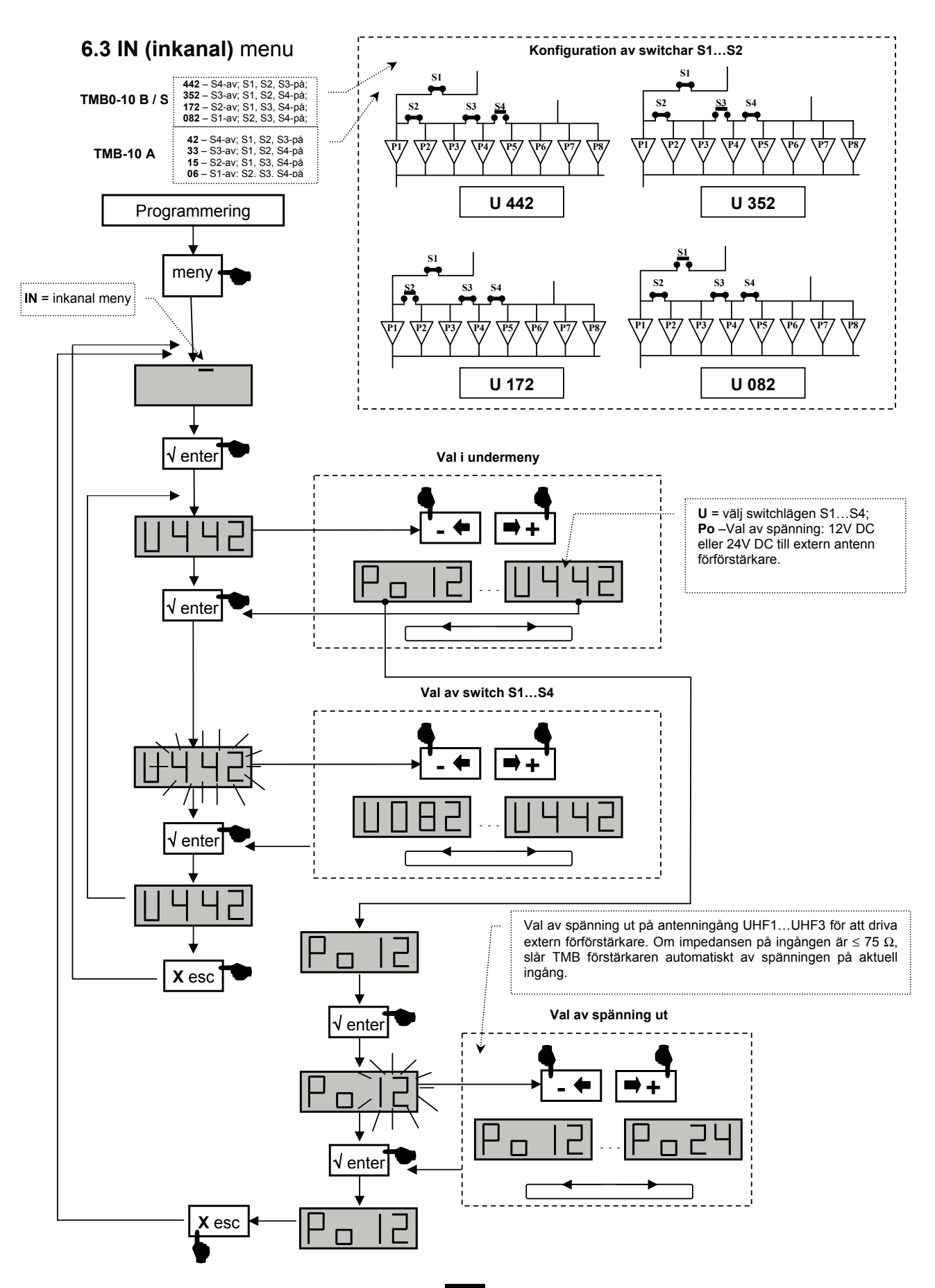

TMB 10A • TMB 10B • TMB 10S

SE

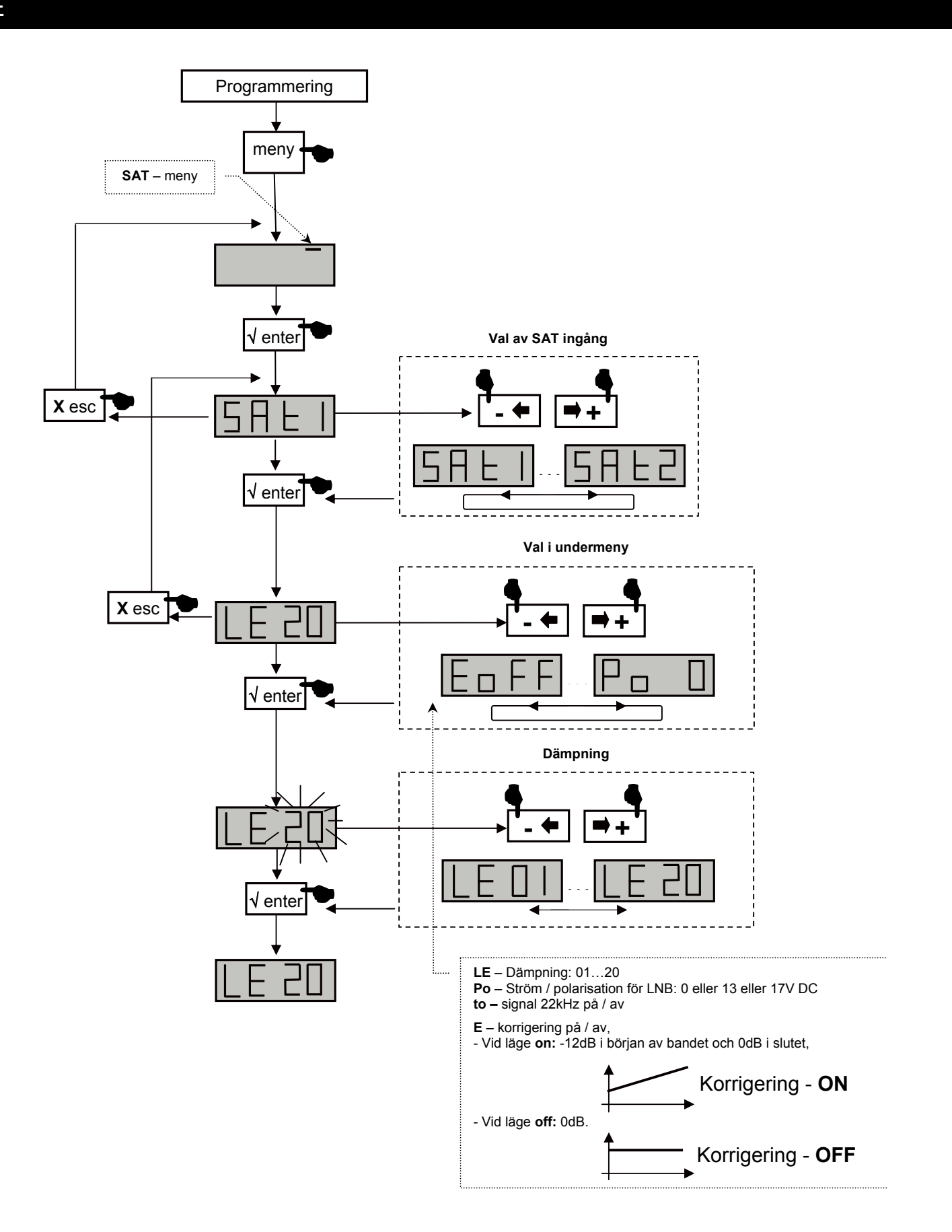

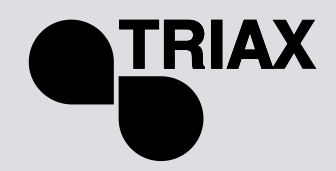

SE

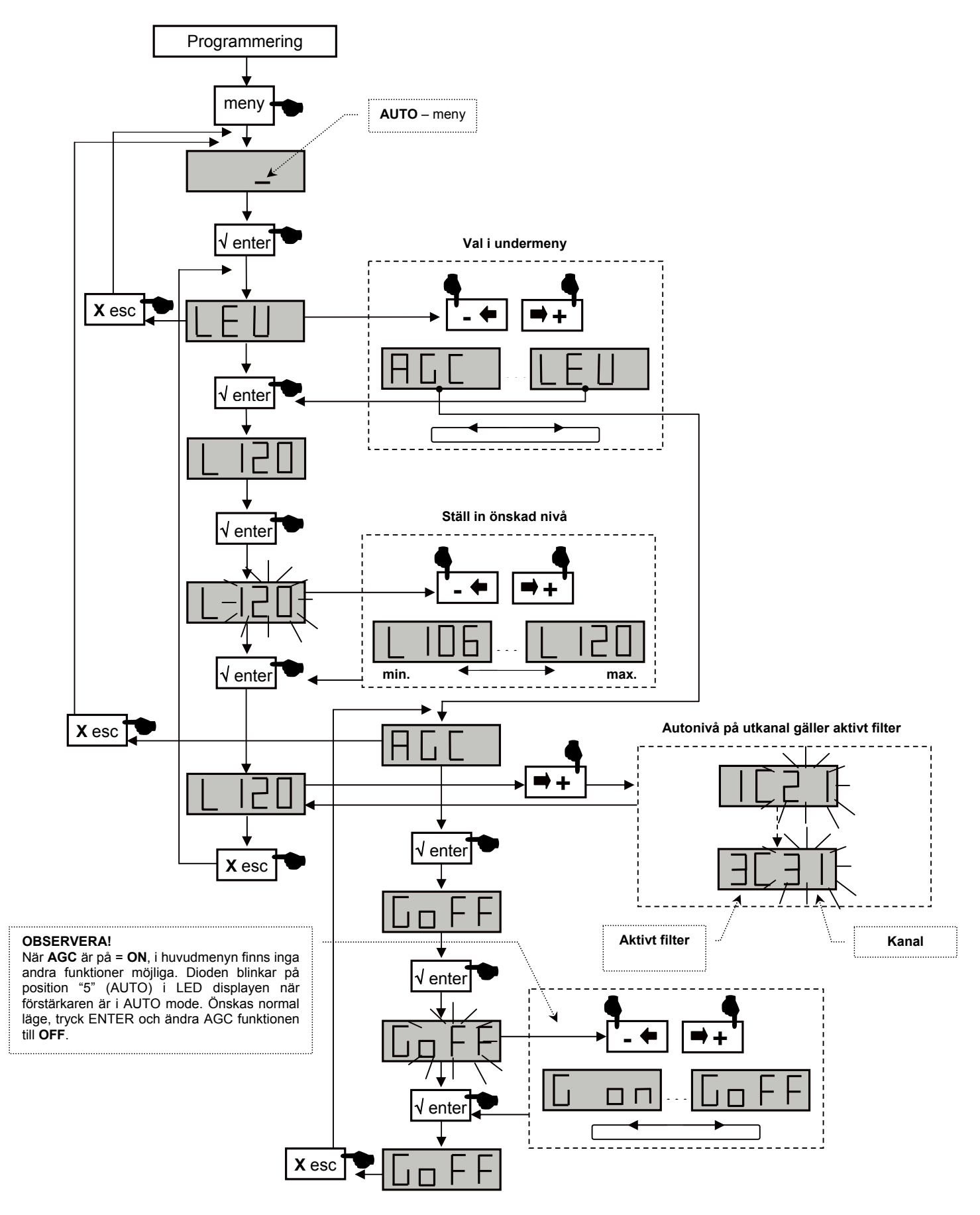

## TMB 10A • TMB 10B • TMB 10S

### SE

#### **OBSERVERA!**

**APL meny** – Stoppa in ett SD/MMC kort i läsaren och tryck på ENTER. Om kortet innehåller korrekt mjukvara (filnamn tm\_tmb10.tlp),ändras mjukvaran automatiskt och det kommer upp i displayen "**Boot**" och förstärkaren startar från början. Om det inte är ett kort, eller korrekt filnamn, gör förstärkaren en mjukvarureset (det ändrar inga inställningar).

**EHP meny** – Stoppa in ett SD/MMC kort i läsaren och tryck på ENTER. Om kortet ska kopiera förstärkarens inställningar (filnamn: S00n.tmb) fungerar det om det i displayen syns "**Good**". Om det inte är ett korrekt kort syns det i displayen "**Err**".

InP meny – Stoppa in ett SD/MMC kort i läsaren och tryck på ENTER. Om kortet har filnamn "S00n.tmb", kommer alla värden på kortet kopieras till förstärkaren om det i displayen står "Good". Om det inte är ett korrekt kort syns det i displayen "Err"

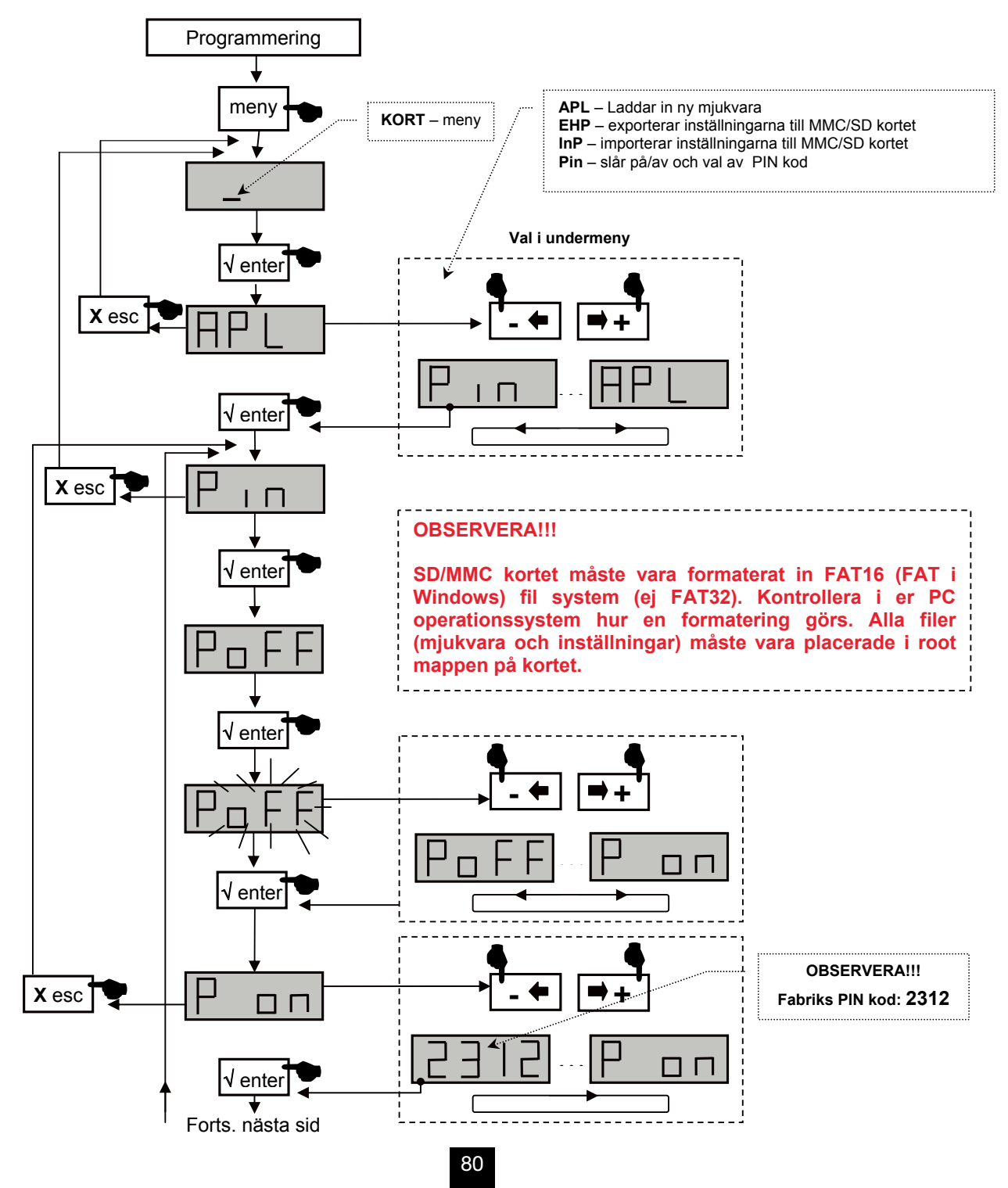

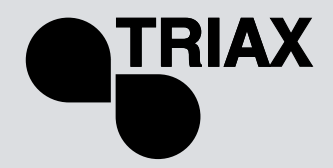

SE

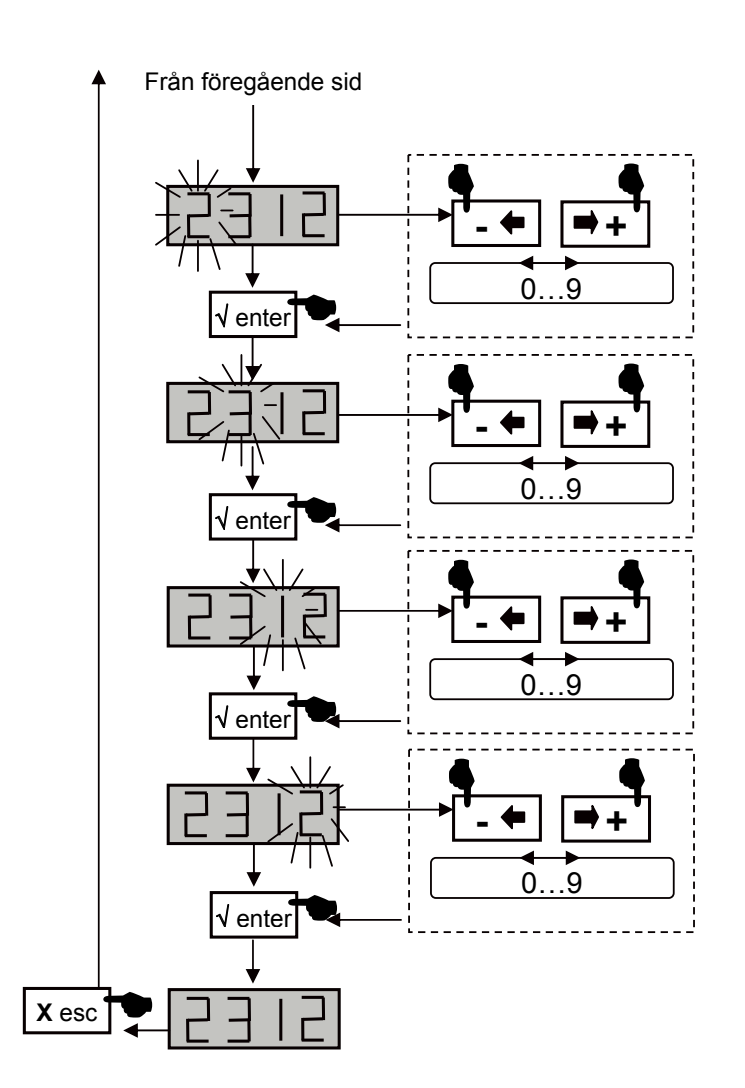

#### TIPS!

Om PIN koden är aktiverad (**ON**), har man åtkomst till menyerna först efter att rätt PIN kod är utförd Man behöver inte slå in PIN koden igen, om man arbetar genom menyerna inom 30 sekunder. Efter den tiden måste PIN koden slås igen. Om ni glömt PIN koden, så måste ni stänga av förstärkaren, hålla in ESC och slå på förstärkaren igen. Alla inställningar blir resetade inklusive PIN funktionen.

TMB 10A • TMB 10B • TMB 10S

## SE

### 6.6.1 EHP (Exportering meny)

#### **OBSERVERA!!!**

SD/MMC kortet måste vara formaterat i FAT16 (FAT i Windows) fil system (ej FAT32) Kontrollera i er PC hur formattering går till. Alla filer (mjukvara och inställningar) måste ligga i ro mappen på kortet.

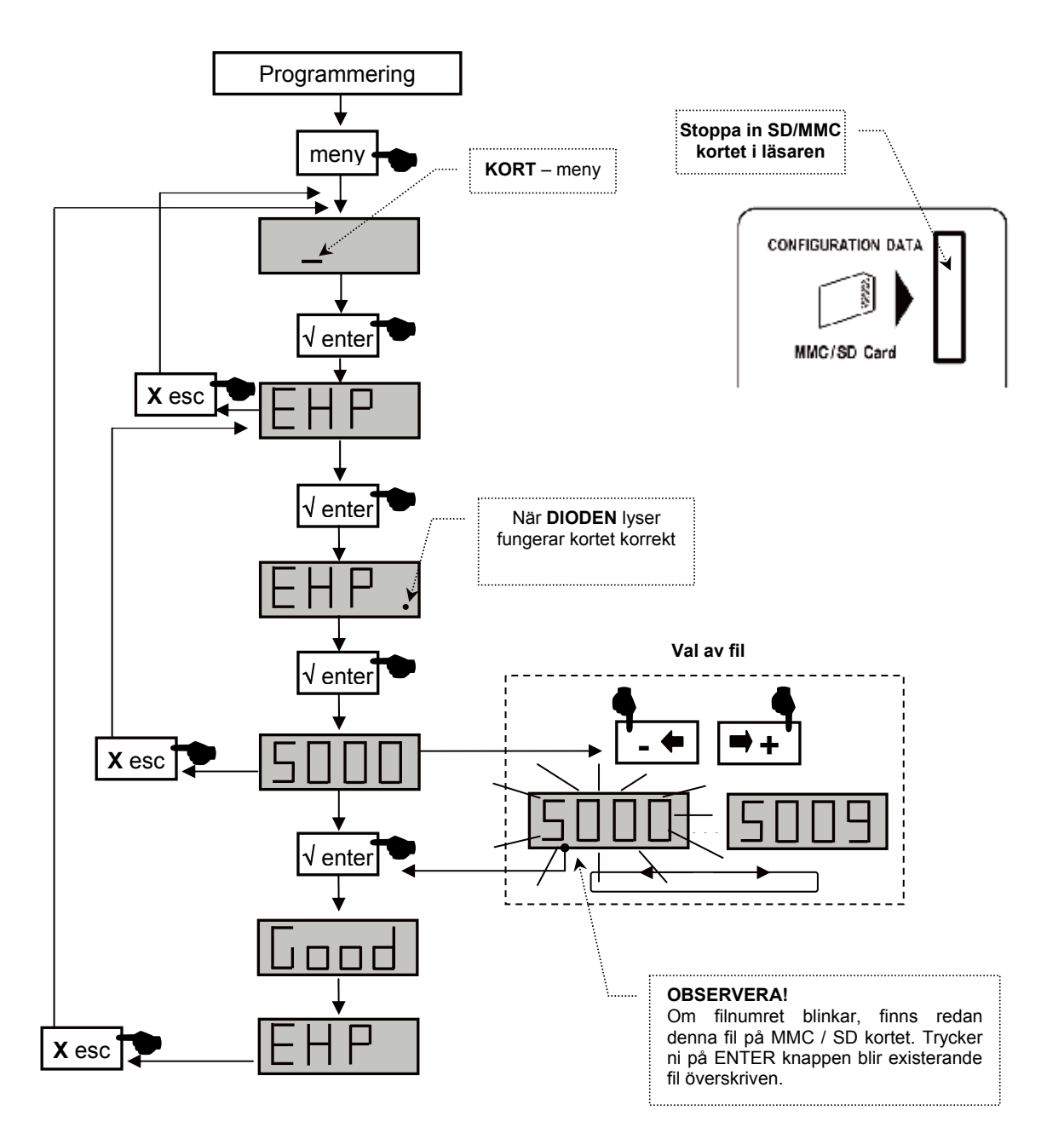

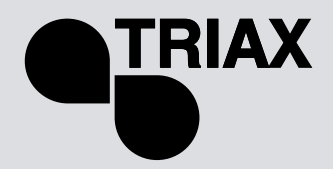

SE

## 6.6.2 InP (Importerings meny)

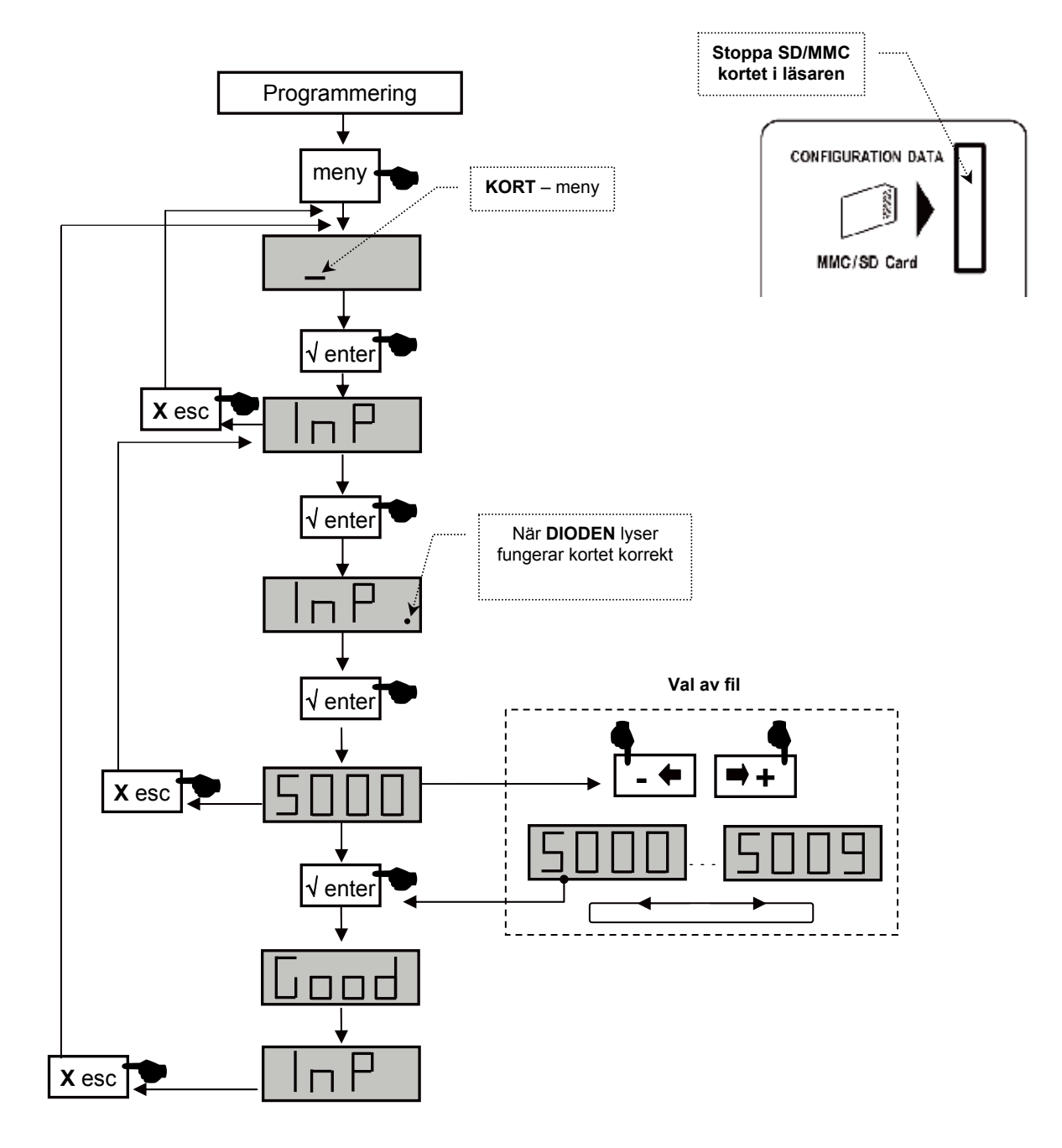

# 7. ÅTERSTÄLL till fabriksinställningar

Håll in ESC knappen, anslut nätsladden, alla inställningar försvinner. Det kommer upp siffror "8888" i displayen

# TMB Programmable Multiband Amplifier TMB 10A • TMB 10B • TMB 10S

## SE

#### 8.1 Mjukvaru version

Tryck "+" och "-" knappen, i LED displayen visas:

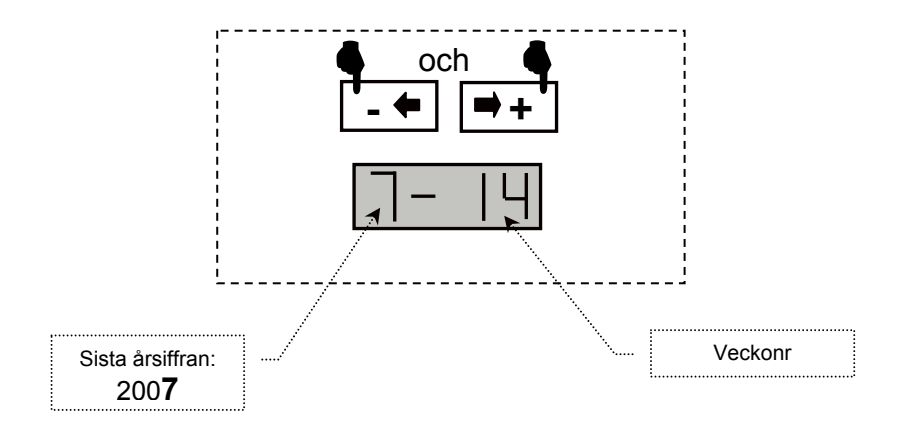

## 8.2 Fin inställning

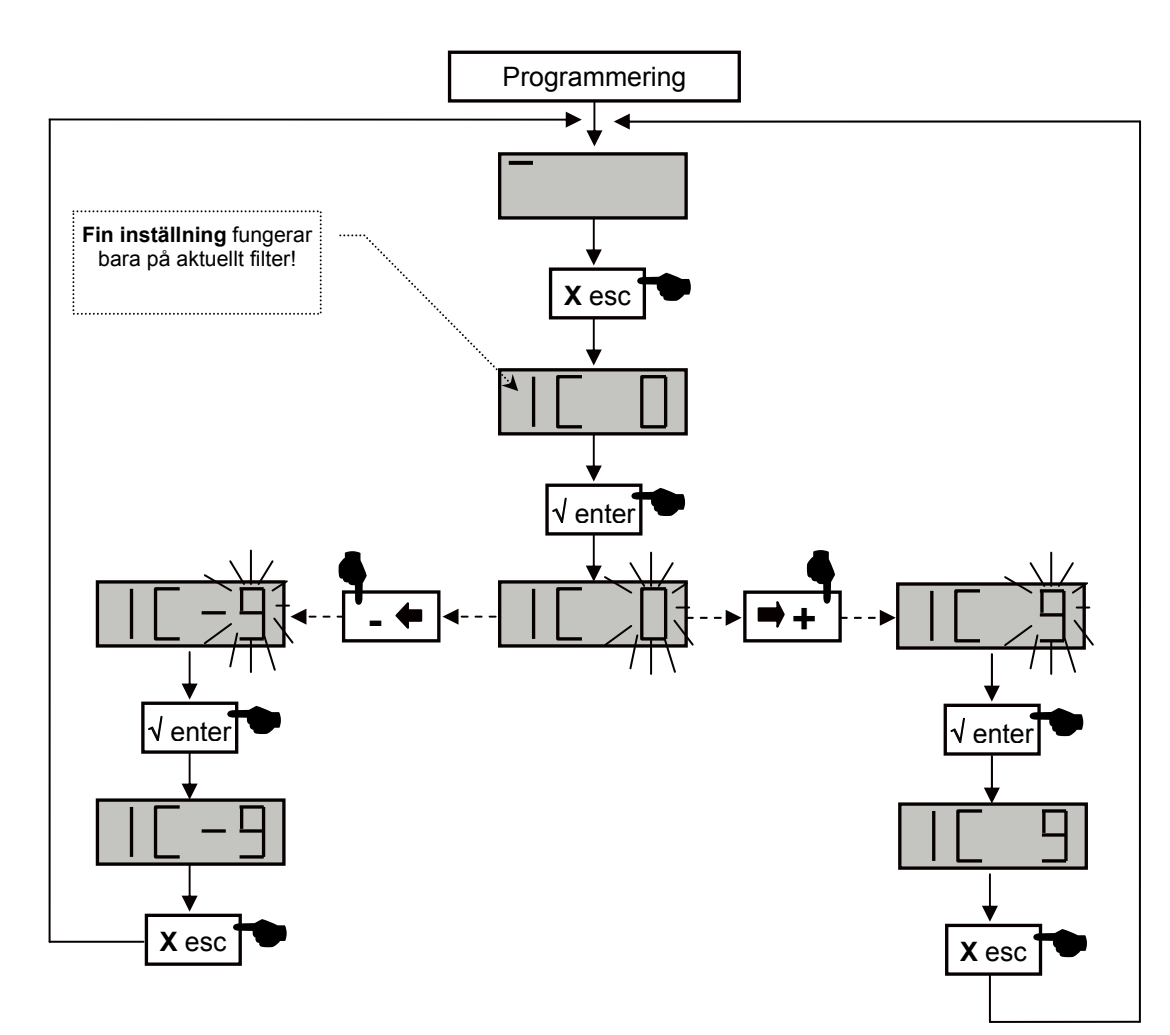

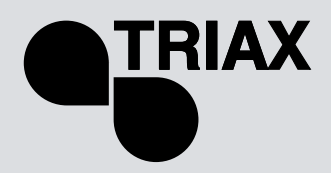

|                                   |            |           | TMB    | -10 A/B/    | 'S       |             |          |       |             |
|-----------------------------------|------------|-----------|--------|-------------|----------|-------------|----------|-------|-------------|
| Ingångar                          |            |           | BI-FM  | BIII-DAB    | AUX      | UHF 1       | UHF 2    | UHF 3 | SAT 1,2*    |
| Bandbredd                         |            |           | 47 108 | 174 230     | 47 862   | 2           | 70 86    | 2     | 950 2150    |
|                                   |            |           |        |             |          | 4 (4)       | 4 (2)    | 2 (-) |             |
| UHF filter                        |            |           | ,      |             |          | 3 (3)       | 5 (3)    | 2 (-) | 1           |
| (TMB-10 A/B/S)                    |            |           | I      |             |          | 1 (1)       | 7 (5)    | 2 (-) | 1           |
|                                   |            |           |        |             |          | - (-)       | 8 (6)    | 2 (-) |             |
| Färetärkning                      | TMB-10 A/B | dB        | 48 ±2  | 48 ±2       | 39 ±3    |             | 55 ±2    |       | 1           |
| Forstarkning                      | TMB-10S    | dB        | 45 ±2  | 45 ±2       | 35 ±5    |             | 50 ±2    |       | 40 ±4       |
| Dämpning                          | 1          | dB        | 20     | 20          | 20       |             | 20       |       | 20          |
| Dämpning på<br>gemensam<br>utgång | I          | dB        |        | -           |          |             | 20       |       | 1           |
| Brus                              | 1          | dB        | 5      | 5           | -        |             | 9        |       | 6           |
| Max. Innivå                       | 1          | dBuV      | 90     | 90          | 90       |             | 80       |       | /           |
| Mox Utnivå                        | TMB-10A/B  | dBuV      |        | 124 @-35dBo | 2        | 124 @-60dBc |          | 1     |             |
|                                   | TMB-10S    | dBuV      |        | 118 @-35dBo | <b>;</b> | 11          | 8 @-60d  | lBc   | 118 @-35dBc |
| Selektivitet                      | 1          | dB/MHz    | 1      |             | 16/16    |             | 40 @ 862 |       |             |
| Försörjning av<br>förförstärkare  | 1          | V/mA      |        | /           |          |             | 12-24/50 | )     | /           |
| Försörjning av                    | 1          | V/mA      | -      | 1           |          |             | /        |       | 0/13/17/300 |
| LNB                               | 1          | kHz/kHz   |        | 7           |          |             | 1        |       | 0/22        |
| Test uttag                        | 1          | dB        |        |             | -        | 20 ±2       |          |       |             |
| Nätdel                            | 1          | V AC / VA |        |             | 2        | 30 / 35     |          |       |             |
| Arbets<br>temperatur              | 1          | °C        |        |             | -5       | +50         |          |       |             |

\* Endast TMB-10S modell

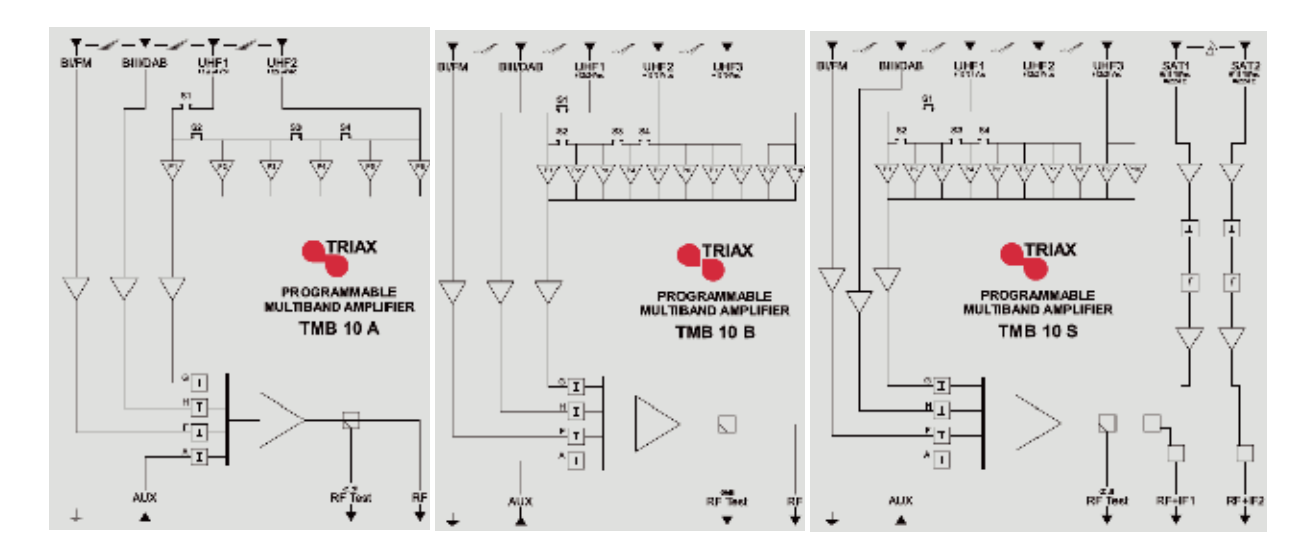

TMB 10A • TMB 10B • TMB 10S

## FIN

# Yleistietoa

TMB10 vahvistinsarjan toiminta perustuu selektiivisiin ja ohjelmoitaviin UHF-alueen kanavasuotimiin.

**TMB10** –vahvistimissa on yksi monituloinen laajakaistainen vahvistin; 10 UHF -suodinta jotka kukin voidaan ohjelmoida 1 - 6 kanavan leveydelle (8 - 48 MHz) ja kytkeä kolmeen vaihtoehtoiseen tuloliittimeen. Laitteessa voidaan jokainen suodin tai taajuusalue ohjelmoida yksilöllisesti ja valita sitten haluttu

Laitteessa voidaan jokainen suodin tai taajuusalue ohjelmoida yksilöllisesti ja valita sitten haluttu lähtötaso.

**TMB-10A** – Ref.: 324575 5 tuloa: **BI - FM, BIII - DAB, AUX, UHF1, UHF2** UHF-vahvistus = 55 dB BI – BIII -vahvistus = 48 dB AUX -vahvistus = 39 dB UHF-lähtötaso = 124 dB $\mu$ V (DIN 45004B)

**TMB-10B** – Ref.: 324576 6 tuloa: **BI - FM**, **BIII - DAB**, **AUX**, **UHF1**, **UHF2**, **UHF3** UHF -vahvistus = 55 dB BI - BIII -vahvistus = 48 dB AUX -vahvistus = 39 dB UHF-lähtötaso = 124 dBµV (DIN 45004B)

**TMB-10S** – Ref.: 324577 8 tuloa: **BI - FM**, **BIII - DAB**, **AUX**, **UHF1**, **UHF2**, **UHF3**, **2 x SAT** SAT -vahvistus = 40 dB UHF -vahvistus = 48 dB BI - BIII -vahvistus = 43 dB AUX -vahvistus = 33 dB UHF-lähtötaso = 120 dB $\mu$ V (DIN 45004B) SAT-lähtötaso = 120 dB $\mu$ V (EN 50083-3)

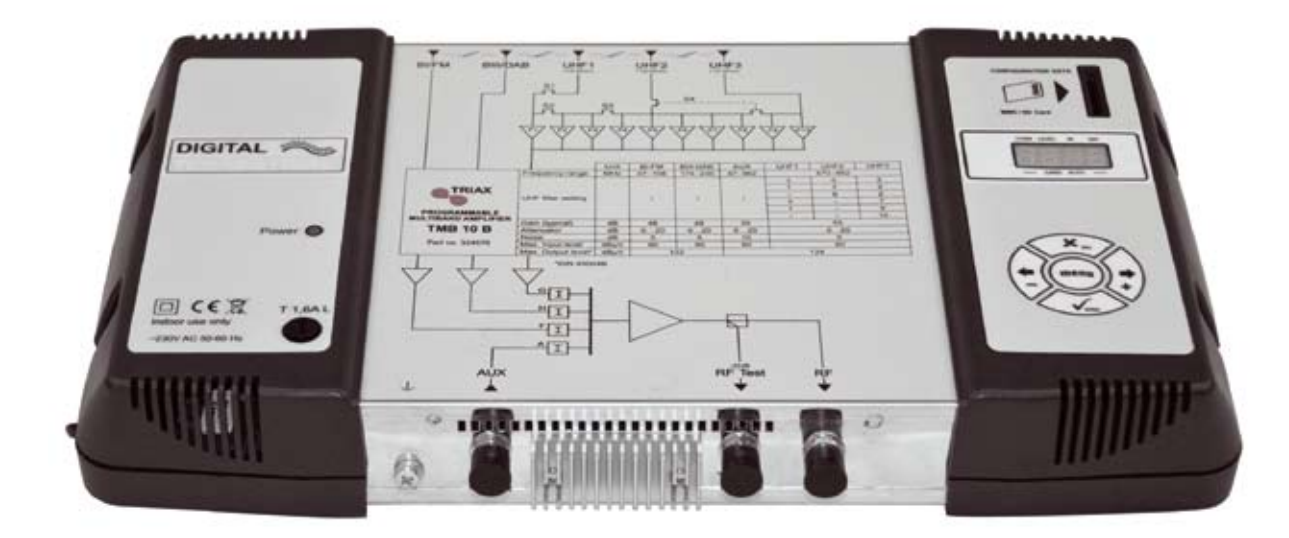

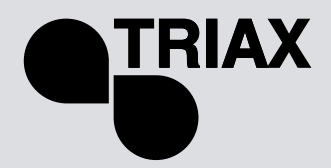

# Turvallisuusohjeita

Tärkeää: Tämän laitteen saa avata vain valtuutettu huoltohenkilö.

- Irroita laite sähköverkosta kytkentöjen ajaksi.
- Varmista vapaa ilmankulku (jäähdytys) laitteen ympärillä jotta se toimisi suunnitellulla lämpötilaalueellaan. Vältä laitteen sijoittamista suljettuun tilaan ja varmista että tuuletusaukot ovat esteettömiä.
- Varmista että mitään nestettä ei pääse laitteen sisälle.
- Älä asenna laitetta kosteaan tilaan. Jos laitteessa on merkkejä kosteudesta, anna sen kuivua kokonaan ennen käyttöönottoa
- Varmista että virtajohto ja koaksiaalikaapelit ovat hyvässä kunnossa.
- Varmista että virtajohto on tarvittaessa asentajan ulottuvilla mutta lasten saavuttamattomissa.

#### Laitteen maadoitus

 Huomioithan että asennuksesi täyttää EN 50083 (conformity of collective installations) ja EN 60065 (standards in force for electrical protection) vaatimukset.

#### Sulakkeen vaihtaminen

• Vioittuneen sulakkeen saa vaihtaa vain valtuutettu huoltohenkilö.

#### Elektromagneettinen kelpoisuus (EMC)

- Varmista että kaikki kotelon ruuvit on kiristetty huolella.
- Varmista että kaapelit ja liittimet eivät ole ruosteessa.

# TMB Programmable Multiband Amplifier TMB 10A • TMB 10B • TMB 10S

### FIN

# Laitteen asennus

Suosittelemme että laite asennetaan riittävästi tuuletettuun tilaan. Luonnollisen ilmanvaihdon tulisi tapahtua tuuletusaukkojen kautta; varmista että jätät vähintään 15 cm tilaa laitteen ympärille.

Suosittelemme että irroitat virtajohdon laitteen kytkentöjen ajaksi.

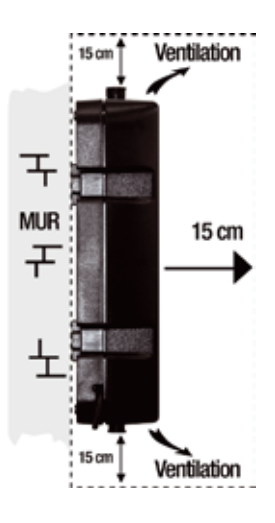

# Kytkennät

Huom: UHF-tuloissa on oikosulkusuojattu esivahvistimen käyttöjännite (12 tai 24V, 50mA max.) Esivahvistimen tunnistus on automaattinen, vain käyttöjännite valitaan ohjelmallisesti.

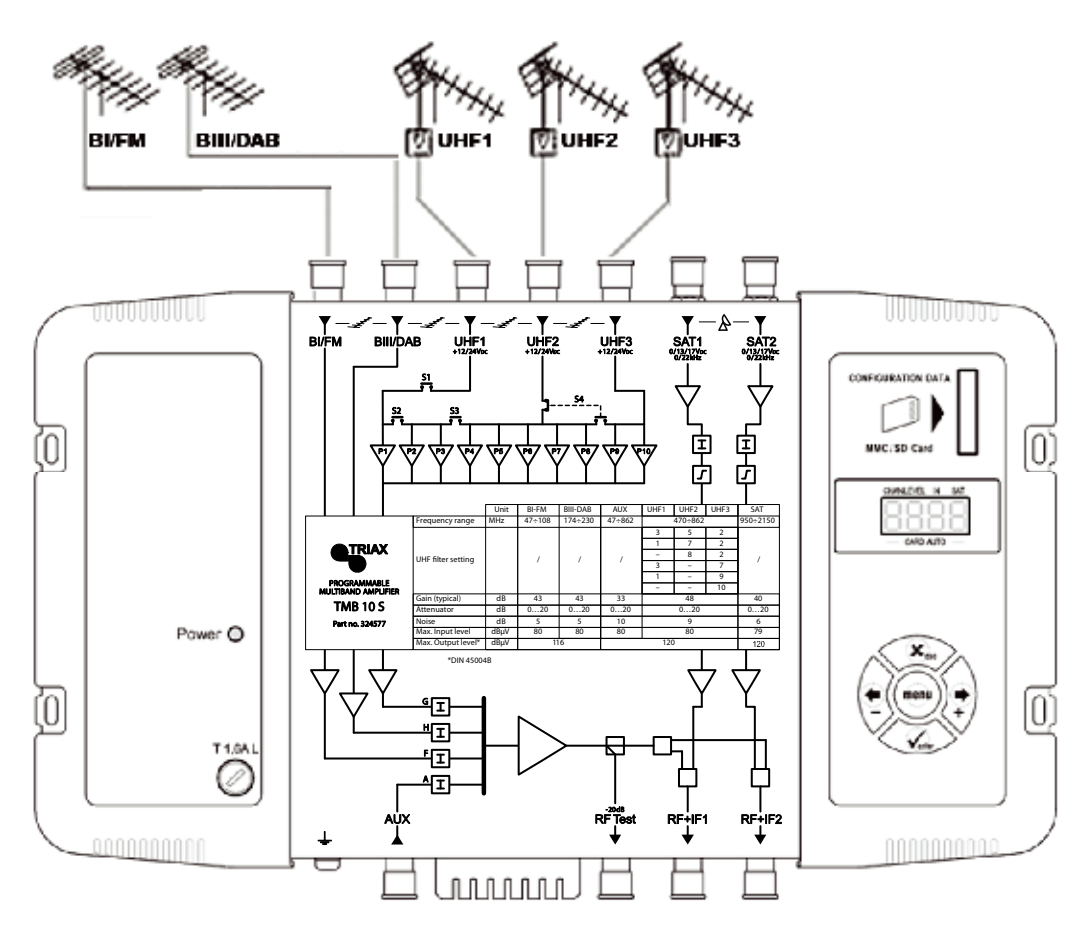

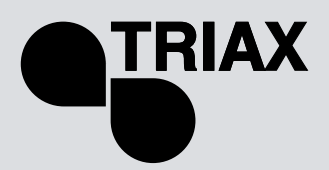

FIN

# Ohjelmointi

Laite ohjelmoidaan sisäänrakennetun näytön ja näppäimistön avulla.

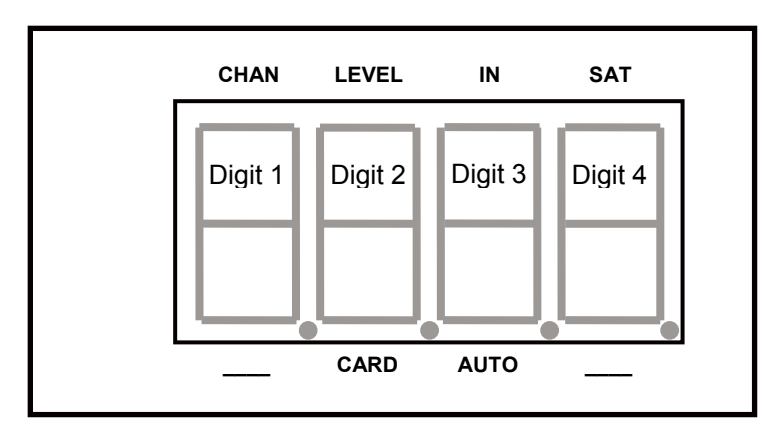

Kun laite käynnistetään:

- Ohjelmointitila on valmiustilassa:
- Esiasetus:
  0 UF
  - UHF1 → 3 UHF -suodinta
  - UHF2 → 0 UHF -suodinta
  - UHF3 → 7 UHF -suodinta
- Kaikki UHF-suotimet ovat deaktivoituna (näyttö "- -"),
- Vaimennus on nollassa

# Tehdasasetusten palautus

Laite palautetaan tarvittaessa tehdasasetuksiin seuraavasti:

- 1. Irroita virtajohto
- 2. Paina esc-näppäintä ja pidä se alhaalla
- 3. Kytke virtajohto

Kaikki ohjelmoinnit poistuvat (myös PIN-koodi) ja laite palautuu valmiustilaan.

Voit vapauttaa esc -näppäimen kun näytössä on "8888"

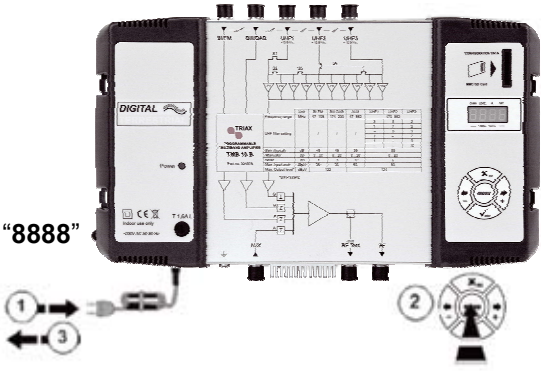

# <u>Valmistuspäivä</u>

Saat laitteen valmistuspäivän selville painamalla 2 sekuntia näppäimiä - & +, jolloin näyttöön tulee valmistuspäivä muodossa; A-SS jossa A ilmaisee valmistusvuoden viimeisen numeron ja SS valmistusviikon.

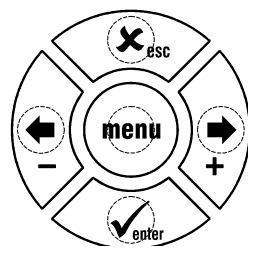

TMB 10A • TMB 10B • TMB 10S

#### FIN

# <u>Asetukset</u>

Kun laite kytketään päälle niin näytössä näkyy liikkuva ja vilkkuva osoitin.

# Toimintaperiaate

Pääset asetustilaan painamalla **menu –**näppäintä kunnes osoitin on haluamassasi kohdassa. Paina sitten **enter** –näppäintä.

#### Yhteenveto:

- Valitse haluamasi toiminto menu -näppäimellä.
- Siirry valikkoon painamalla enter.
- Poistu valikosta painamalla uudestaan menu.

#### Huom:

Jos näppäimiin ei kosketa ohjelmointitilassa minuutin kuluessa, laite palautuu valmiustilaan.

# Valikot

### CHAN

UHF-suotimien ohjelmointi:

- Kanava
- Kaistanleveys (1 6 kanavaa; 8 48 MHz)

## LEVEL

Vaimentimien ohjelmointi.

### IN

UHF1, 2 ja 3 tulojen ohjelmointi. Esivahvistimen käyttöjännitteen valinta (12 tai 24 V<sub>DC</sub>).

## AUTO

AGC-toiminnon ohjelmointi. UHF –kanavien automaattinen tason säätö.

### CARD

Ohjelmoinnin tallennus ja kopiointi. PIN-koodin aktivointi ja muuttaminen.

### SAT

IF-vaimentimien ohjelmointi. 9 dB taajuuskorjaus ON/OFF Syöttöjännitteen valinta (0, 13 tai 17 V<sub>DC</sub>). 22 kHz –valinta (ON/OFF).

#### **CHAN** -valikko

TMB-vahvistimissa on joko 6 tai 10 ohjelmoitavaa UHF-suodinta. UHF-suotimet voidaan kytkeä tuloihin LHF1 LHF2 LHF3 seuraavasti

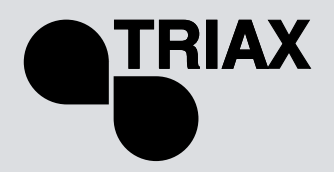

FIN

TMB 10A

| Tulo               | UHF1 | UHF2 | UHF3 |
|--------------------|------|------|------|
|                    | 4    | 2    | -    |
| Suctimia/LINE tulo | 3    | 3    | -    |
| Sublima/Onr-luio   | 1    | 5    | -    |
|                    | -    | 6    | -    |

#### TMB 10B & S

| Tulo               | UHF1 | UHF2 | UHF3 |
|--------------------|------|------|------|
|                    | 3    | 5    | 2    |
|                    | 1    | 7    | 2    |
| Suotimia/LIHE tulo | -    | 8    | 2    |
|                    | 3    | -    | 7    |
|                    | 1    | -    | 9    |
|                    | -    | -    | 10   |

Jokainen UHF-suodin voidaan ohjelmoida kaistanleveyksille 8 - 48 MHz (1 - 6 kanavaa).

# **UHF-suotimien tulokytkimet**

Siirry IN –valikkoon siirtämällä näytön osoitin kohtaan IN ja painamalla sitten enter.

- Paina uudestaan enter vaihtaaksesi UHF-tulokytkimien tilaa
- Vaihda tulokytkimien tilaa + tai näppäimiä painamalla

#### <u>Huom:</u>

Jokainen UHF-suodin voidaan tarvittaessa deaktivoida. Valitse ko. suotimelle arvo – "CHAN" - valikossa.

TMB 10A • TMB 10B • TMB 10S

FIN

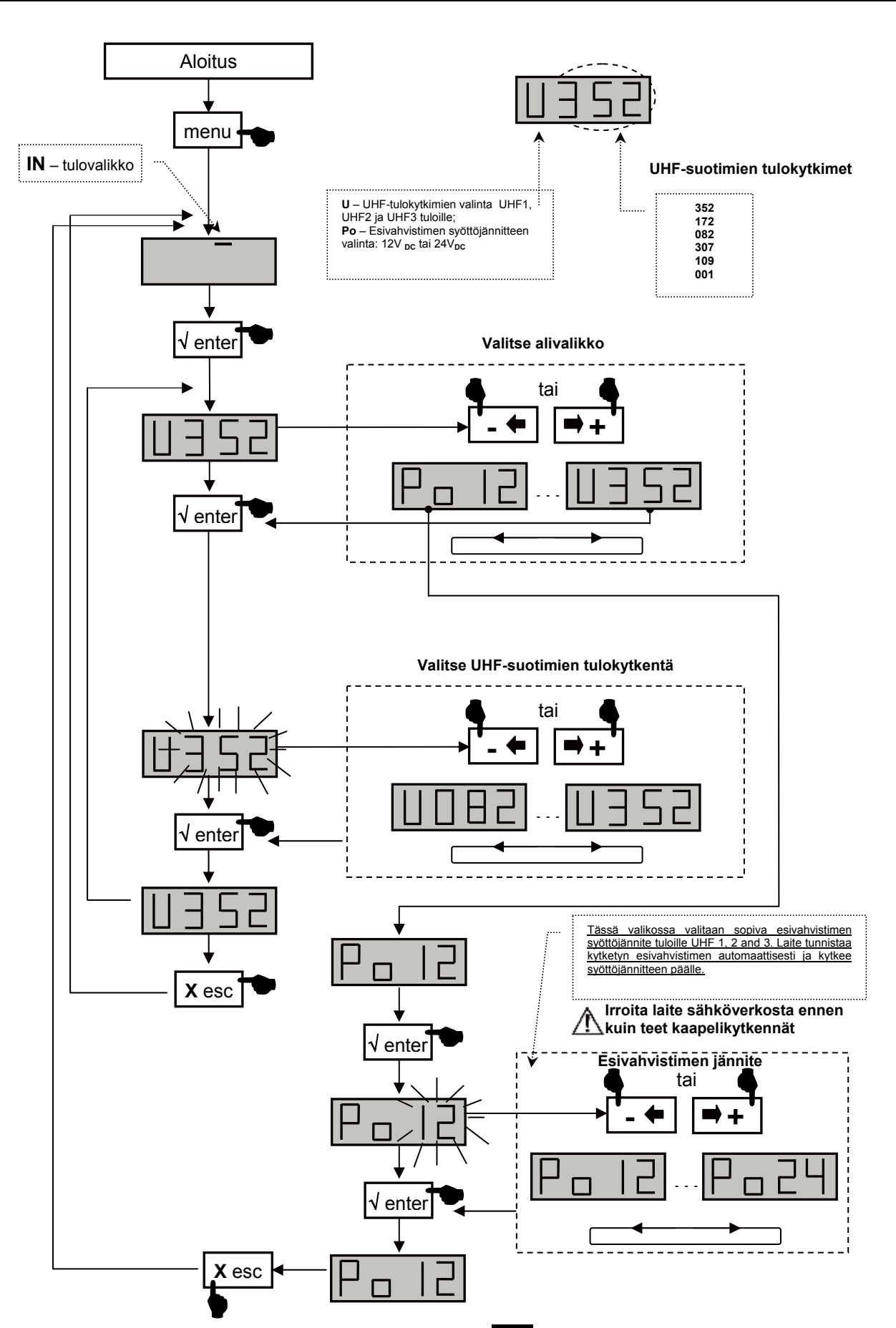

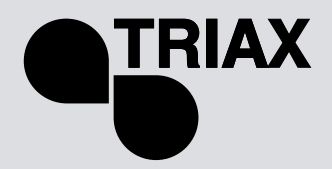

FIN

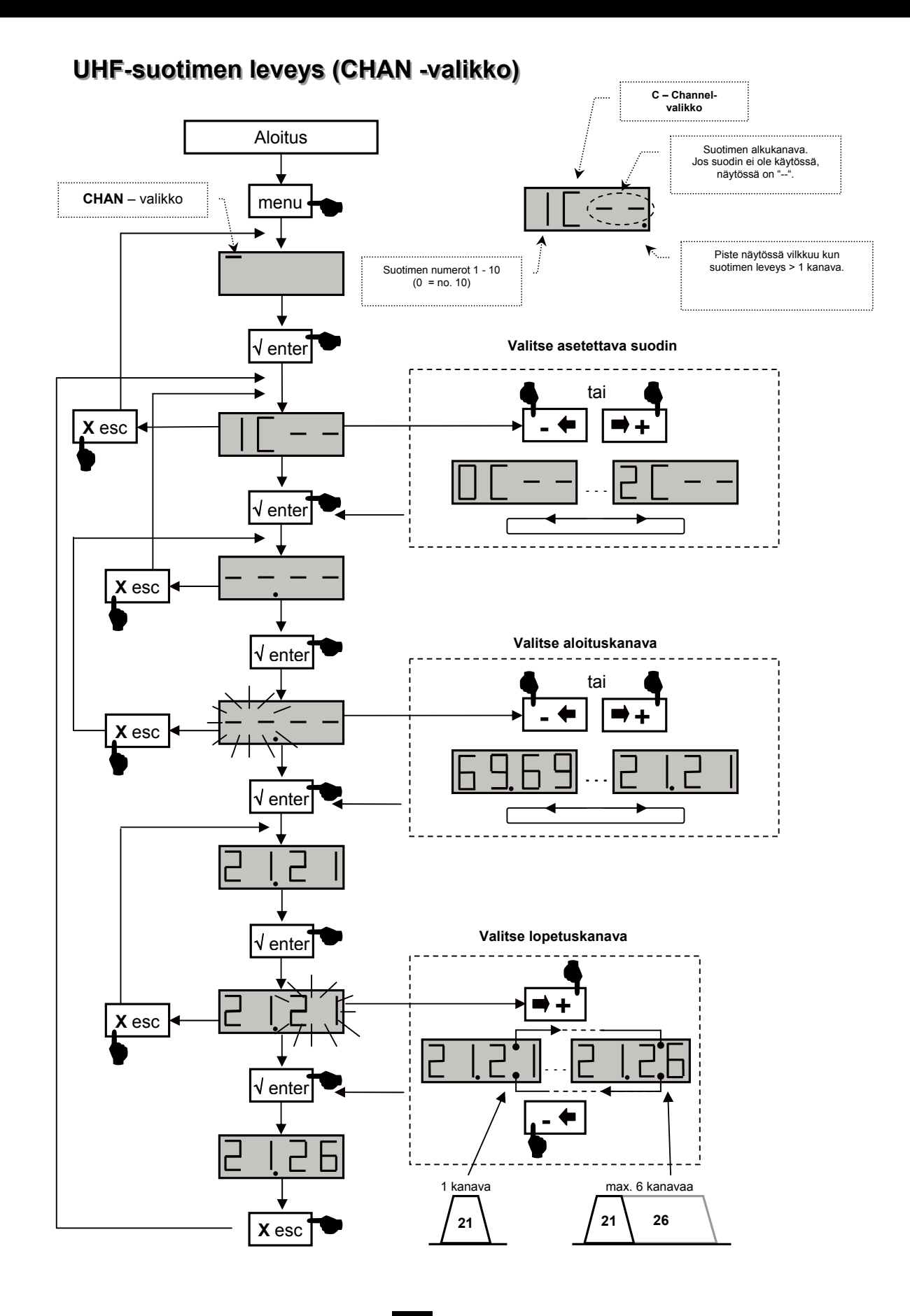

# TMB Programmable Multiband Amplifier TMB 10A • TMB 10B • TMB 10S

## FIN

#### Hienosäätö

Hienosäätöä käytetään tarvittaessa vastaanotettavan signaalin vaatimaan hienosäätöön.

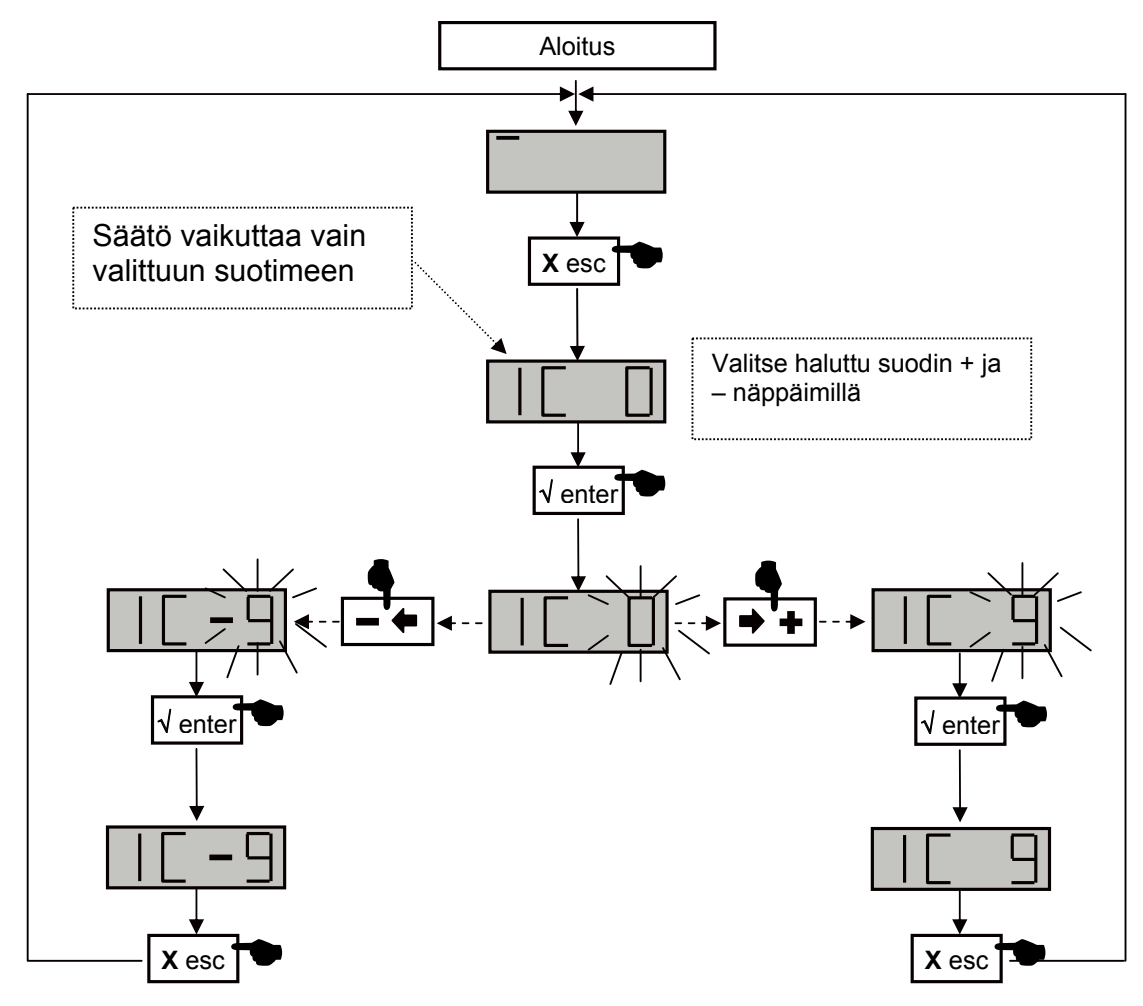

Tarkista offset-asetus mittalaitteellasi.

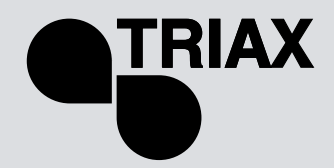

#### Tasojen asetus.

TMB-vahvistimissa on kolme erilaista tason säätöä:

- Lähtötasojen käsisäätö (LEVEL-valikko)
- Suotimien automaattinen lähtötasojen säätö käyttäjän asettamaan tasoon. (Auto-valikko, alivalikko LEU)
- Automaattinen UHF-alueen vahvistuksen säätö (Auto-valikko, alivalikko AGC)

## Vaimennuksen säätö (LEVEL -valikko)

Siirry LEVEL-valikkoon siirtämällä osoitin kohtaan LEVEL ja paina enter-näppäintä.

- Valitse säädettävä kanava + tai näppäimillä.
- Vahvista valinta painamalla enter
- Vaimennusta voidaan säätää näytön vilkkuessa (20 ilmaisee vaimennuksen 0; 1 tarkoittaa max. vaimennusta)
- Vahvista valinta painamalla enter

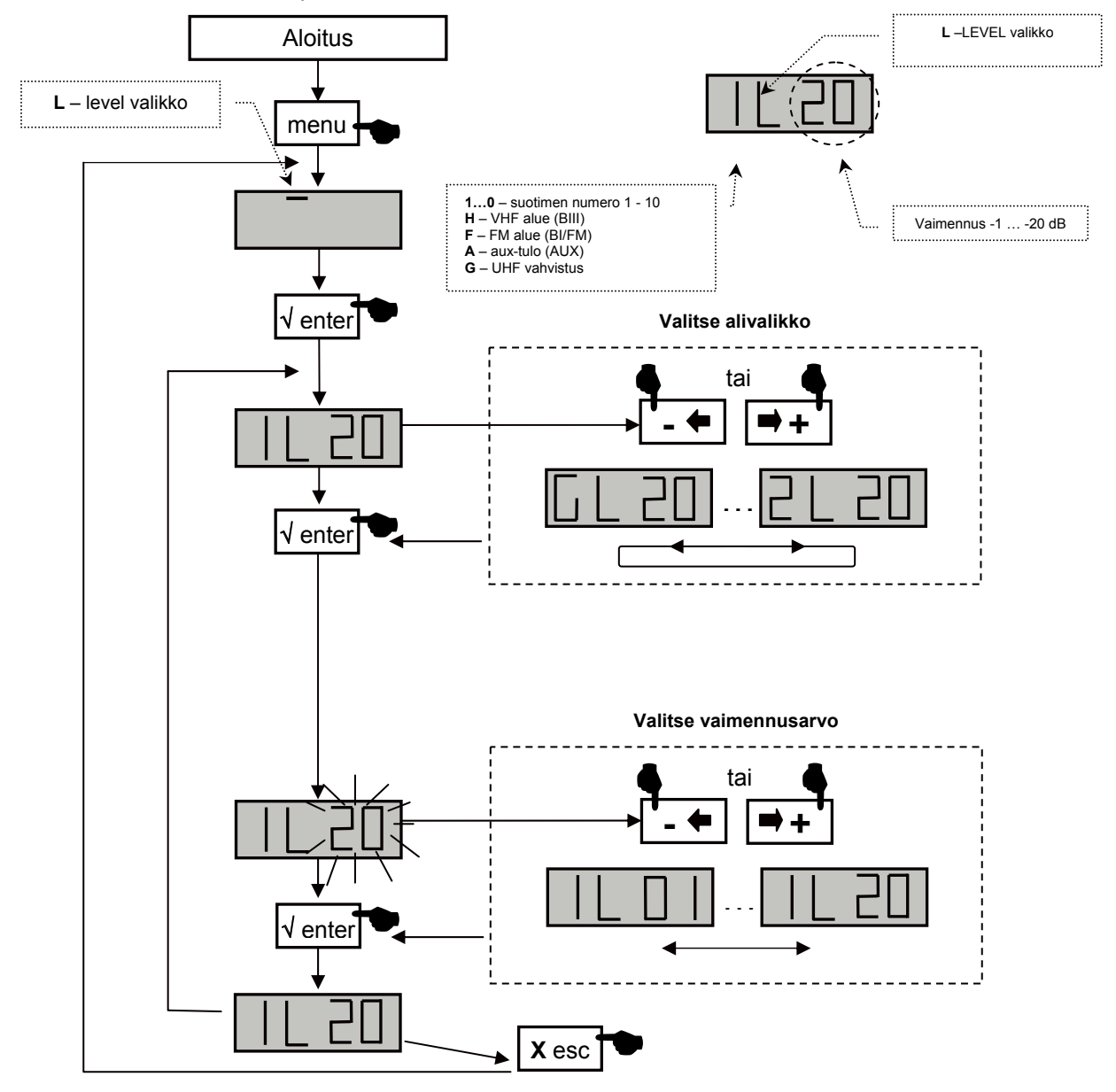

TMB 10A • TMB 10B • TMB 10S

## FIN

### Automaattinen UHF -vahvistuksen säätö valikko

Huom: Alueiden BI-II / BIII / AUX -tasojen säätö ei ole automaattinen.

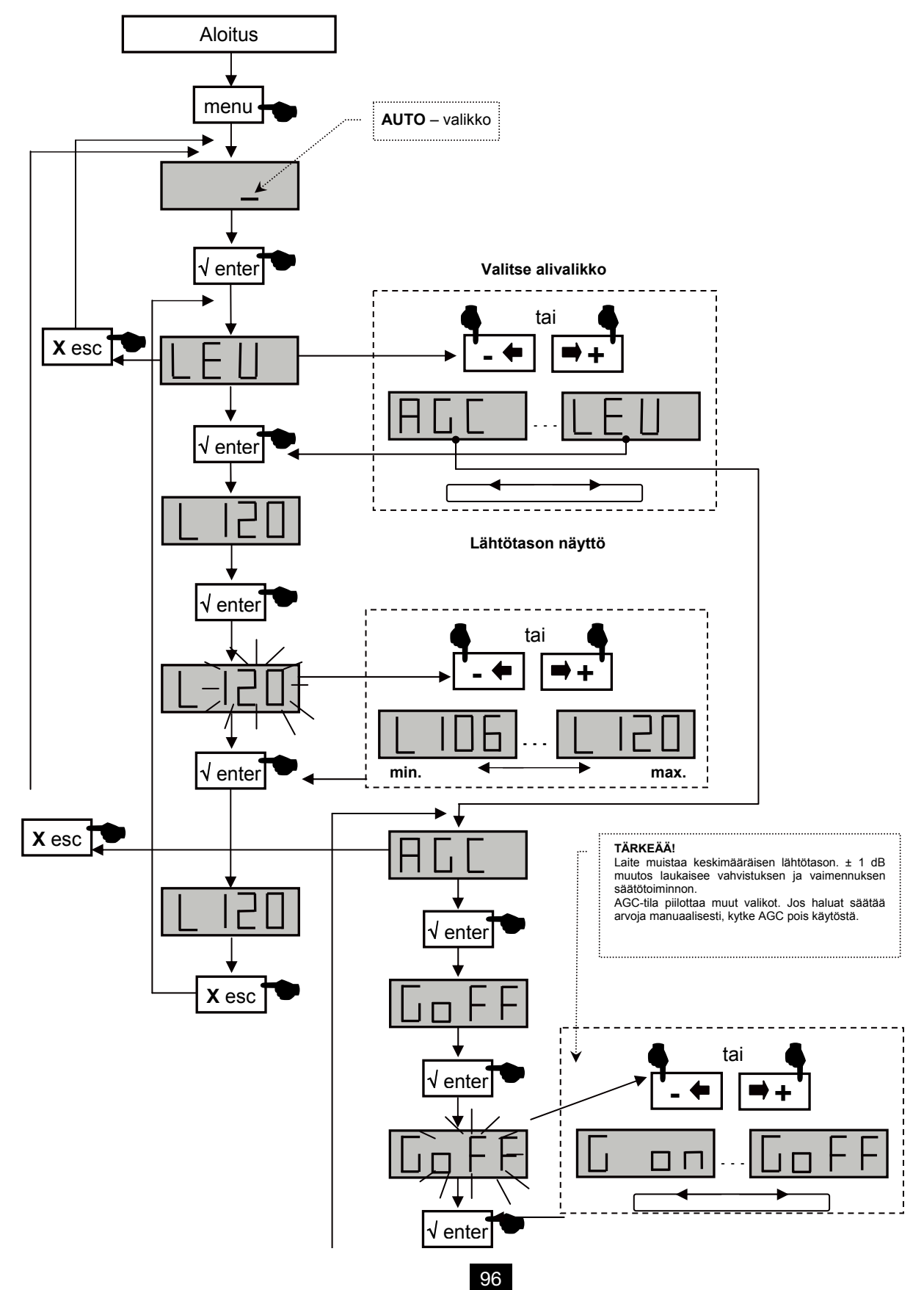

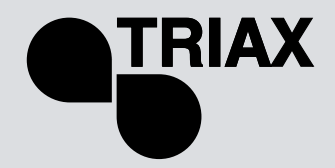

### CARD -valikko

TMB –vahvistimessa on SD/MMC –korttien lukupaikka joka mahdollistaa asetusten kopioinnin laitteesta toiseen.

Tässä valikossa on 4 alivalikkoa:

APL laiteohjelmiston päivitys

Jos kortti sisältää päivitysohjelmiston (tm\_tmb10.tlp), niin laite päivittyy automaattisesti **enter**näppäimen painamisen jälkeen; näytössä näkyy teksti "boot" päivitysoperaation ajan.

• EHP asetusten siirto vahvistimesta muistikortille

Valitse EHP-alivalikko ja valitse tiedosto.Näyttö vilkkuu jos samanniminen tiedosto on jo olemassa. Enter-näppäintä painamalla tiedosto korvataan uudella.

• InP asetusten siirto muistikortilta vahvistimeen

Valitse InP-alivalikko ja sitten luettava tiedosto. Enter-näppäintä painamalla tiedoston luku alkaa; näytössä näkyy "Good" kun siirto on valmis.

• **PIN** PIN-koodin aktivointi ja muuttaminen

PIN-koodin ollessa aktivoituna se tarvitaan aina valikoihin siirryttäessä (anna PIN-koodi näppäimistön avulla ja paina sitten **enter**). Jos mitään näppäintä ei paineta 30 s kuluessa laite siirtyy takaisin valmiustilaan ja PIN-koodin antamista voidaan yrittää uudestaan.

#### Tärkeää!

- Jos siirryt APL, EHP tai InP –valikoihin eikä laitteeseen ole asetettu muistikorttia niin näytössä näkyy viesti Err.
- SD/MMC –täytyy olla alustettuna muotoon FAT16. Kaikki tiedostot sijaitsevat kortin juuritiedostossa.
- Asetustiedostot nimetään mallin mukaan seuraavasti (S00x : TMB10S, B00x : TMB10B, A00x : TMB10A).
- PIN –koodin tehdasasetus on 2312.

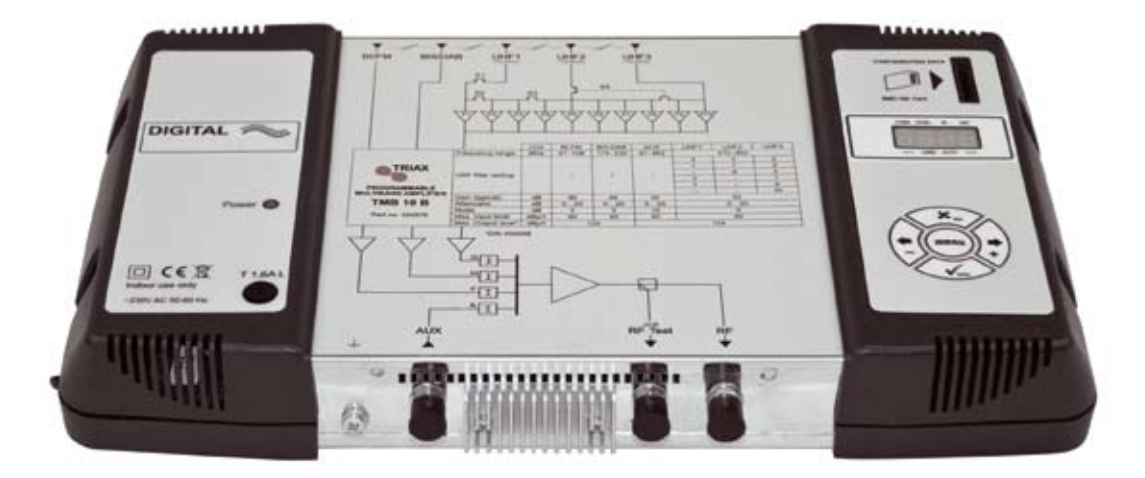

TMB 10A • TMB 10B • TMB 10S

## FIN

CARD -valikko

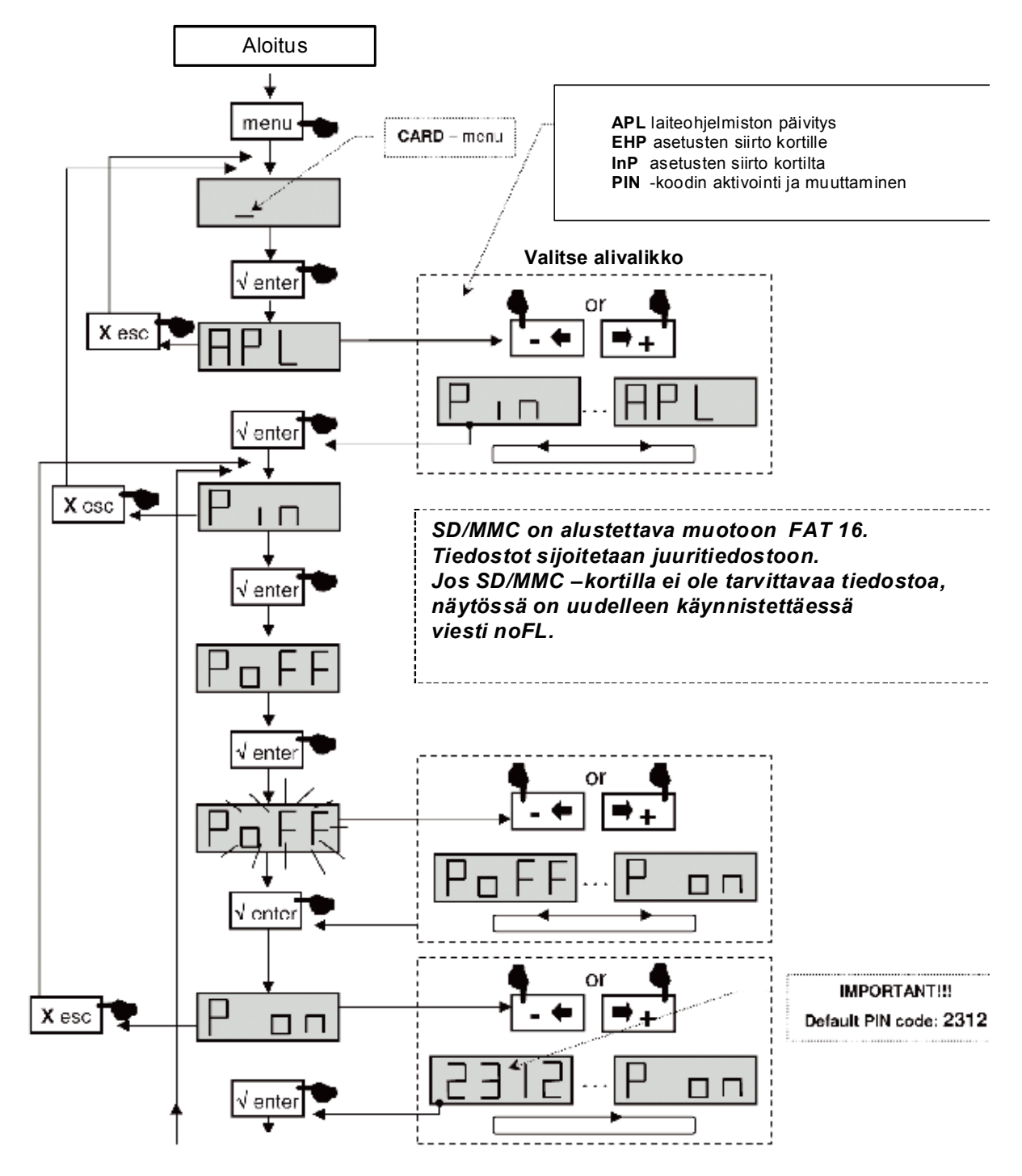

Jatkuu seuraavalla sivulla

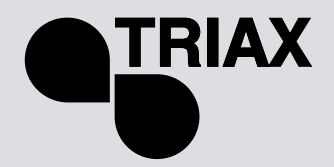

FIN

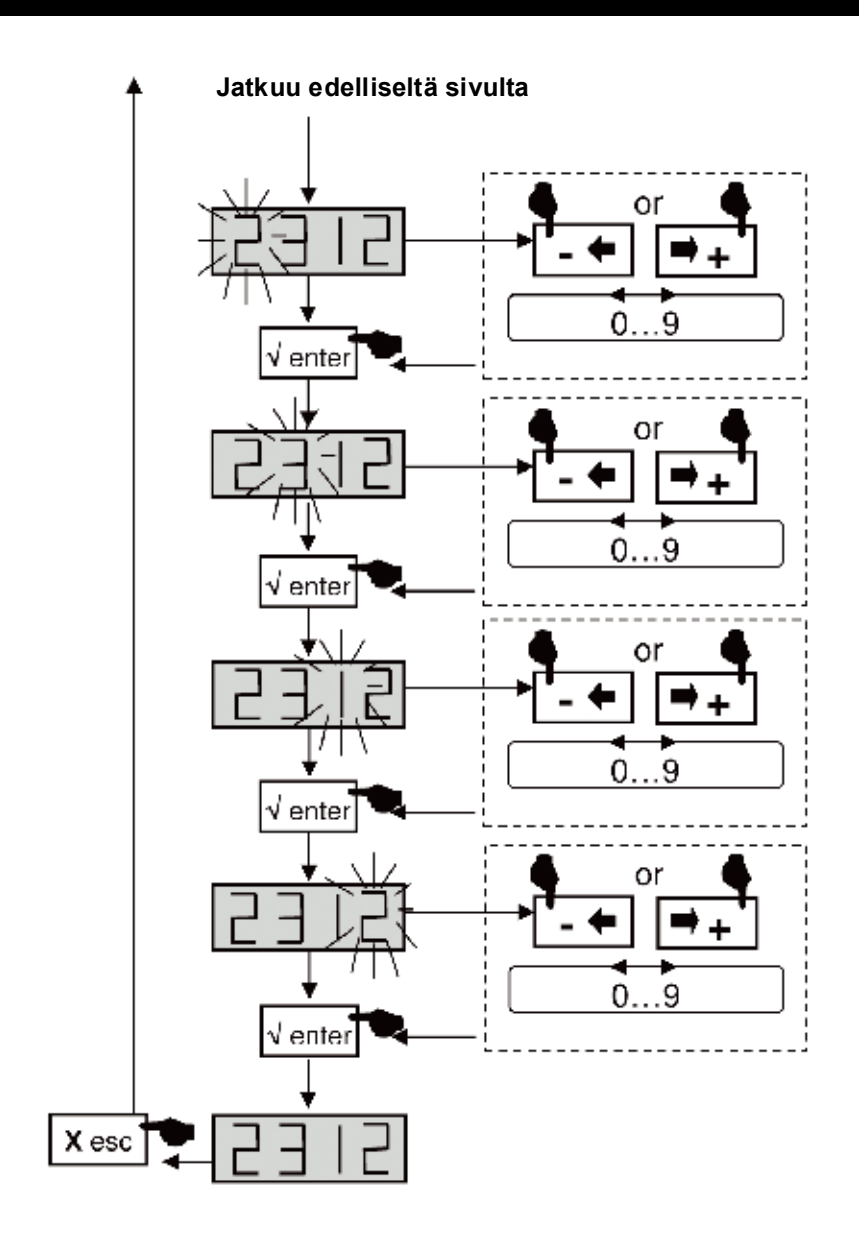

TMB 10A • TMB 10B • TMB 10S

# FIN

## EHP -asetusten vientivalikko

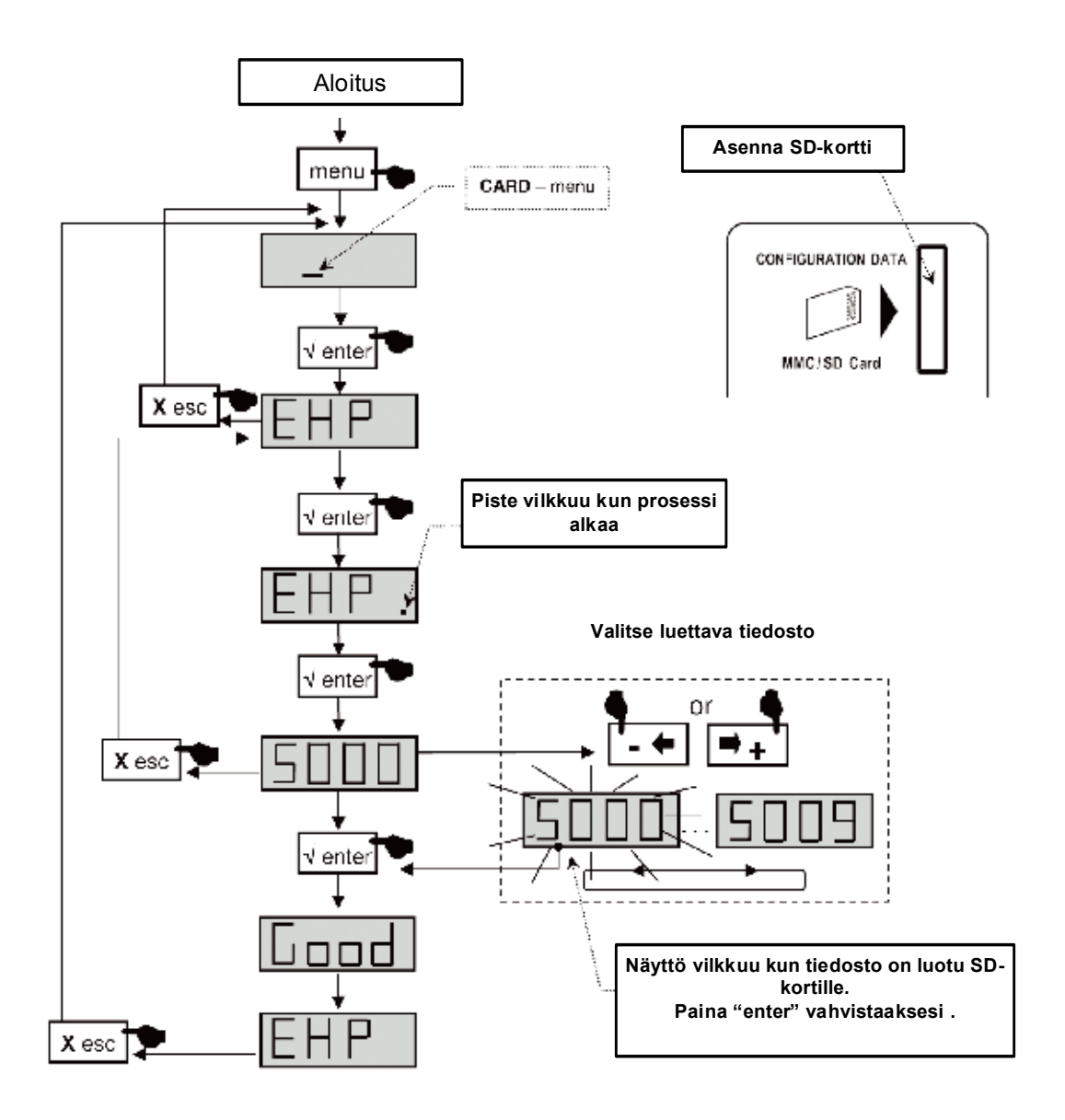

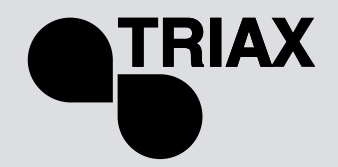

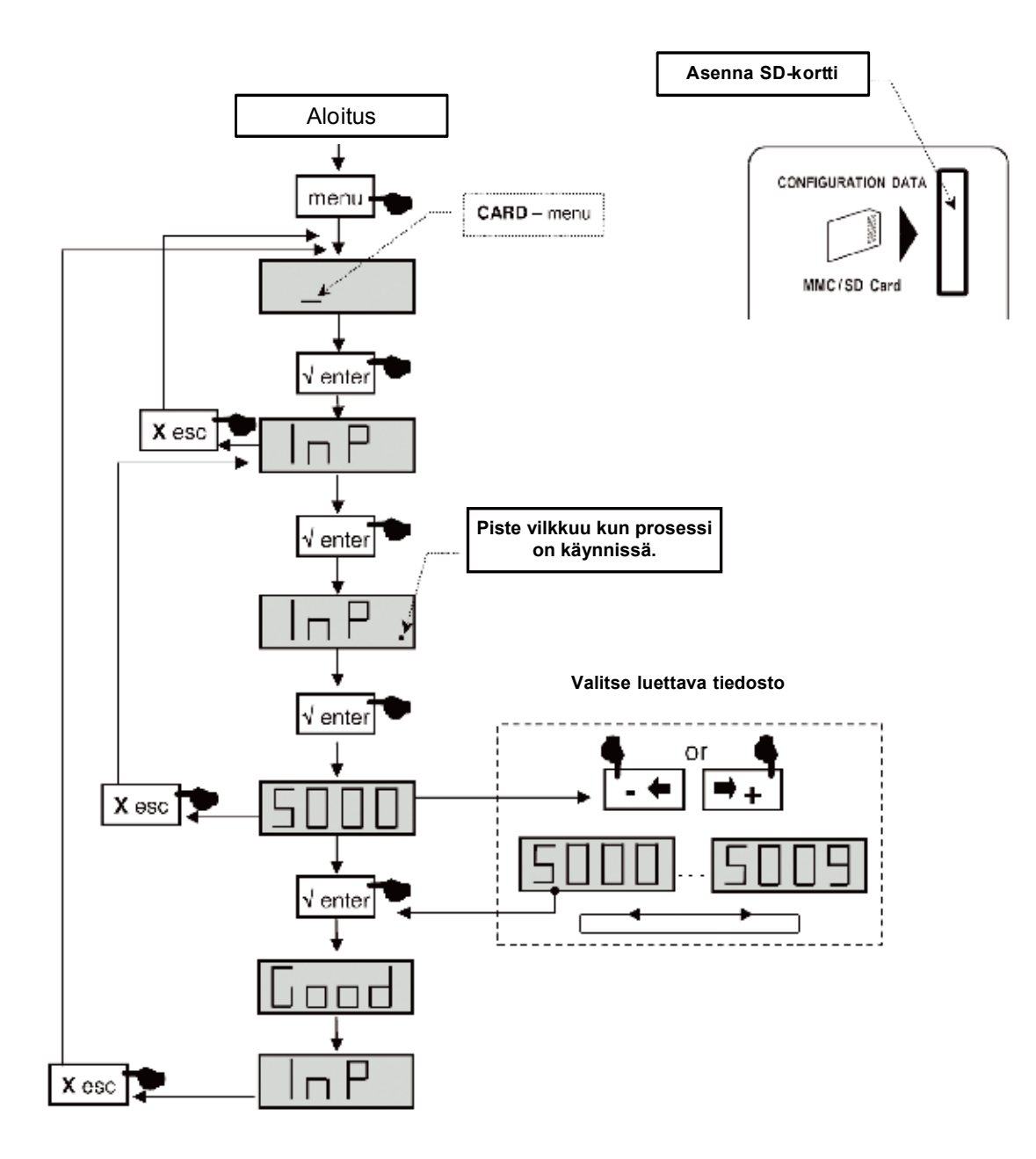

TMB 10A • TMB 10B • TMB 10S

## FIN

### SAT -valikko

 TMB 10S –vahvistimessa on kaksi IF -vahvistinväylää. Sat-valikossa asetetaan LNB:n jännite (EI / 13 /17 V<sub>DC</sub>), aktivoidaan 22kHz –ohjaus ja 9dB taajuuskorjain.

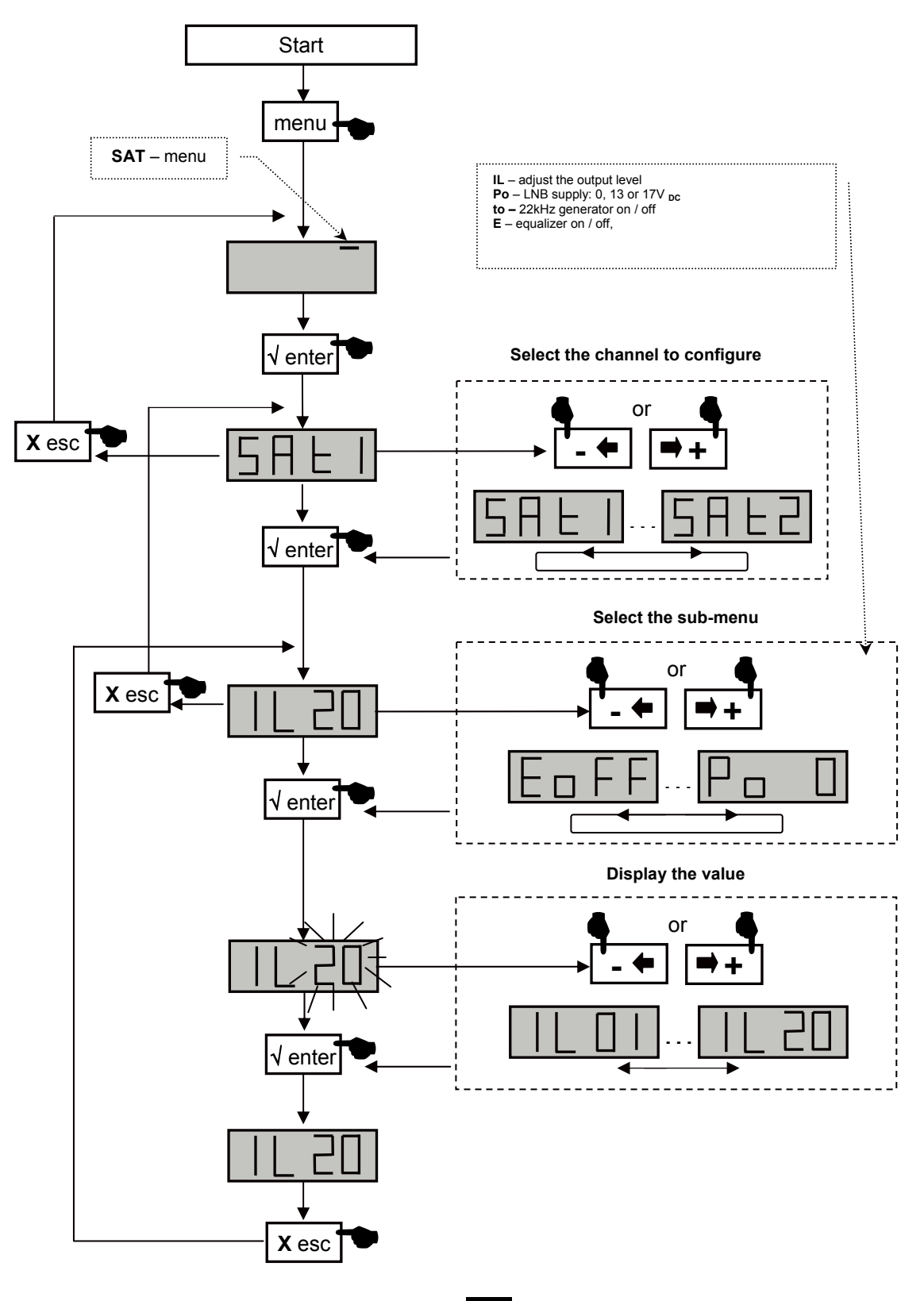

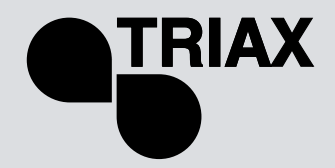

FIN

# Kaaviot

Kaavio TMB-10A

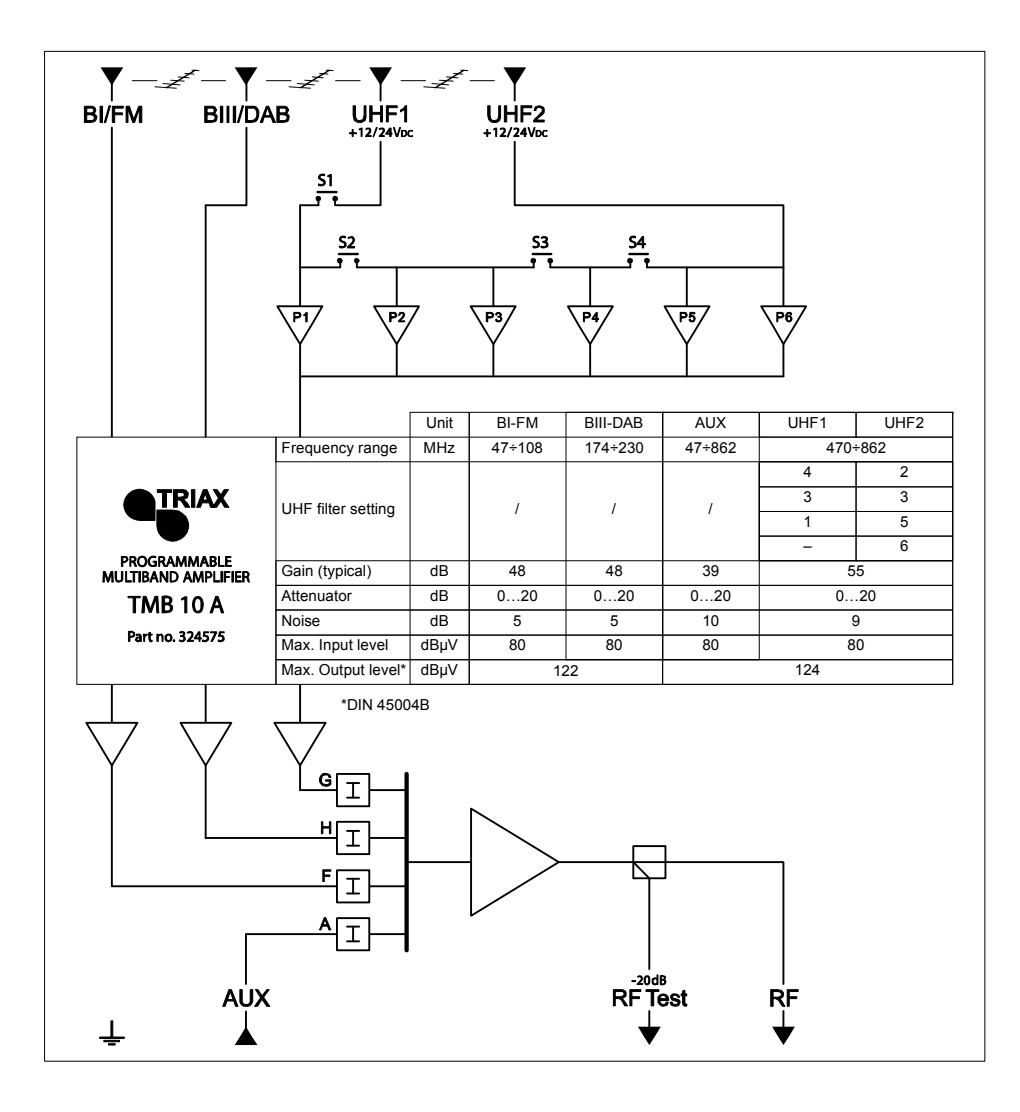

TMB 10A • TMB 10B • TMB 10S

FIN

Kaavio TMB-10B

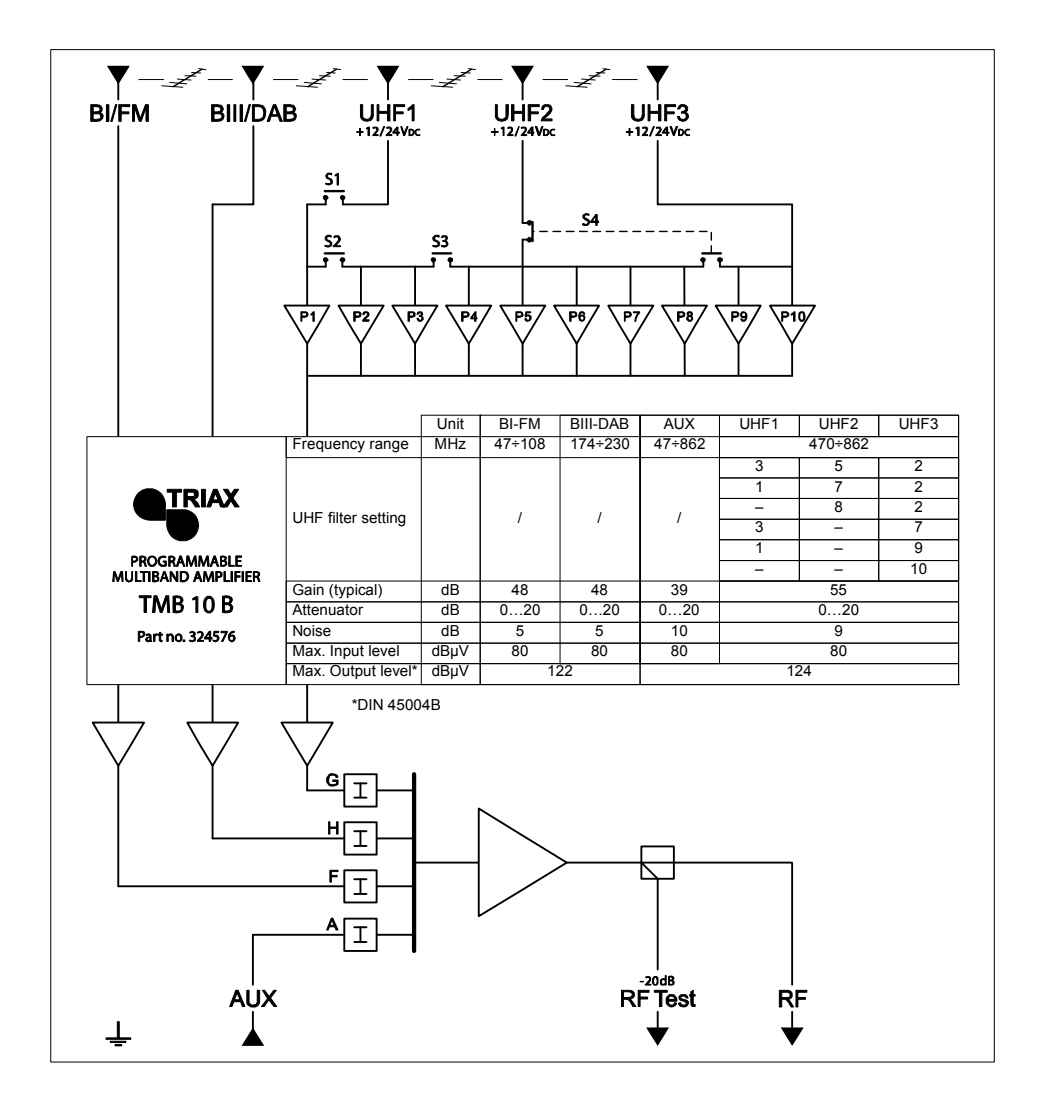

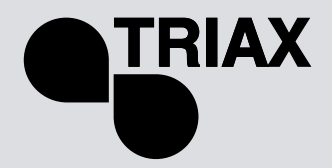

FIN

Kaavio TMB-10S

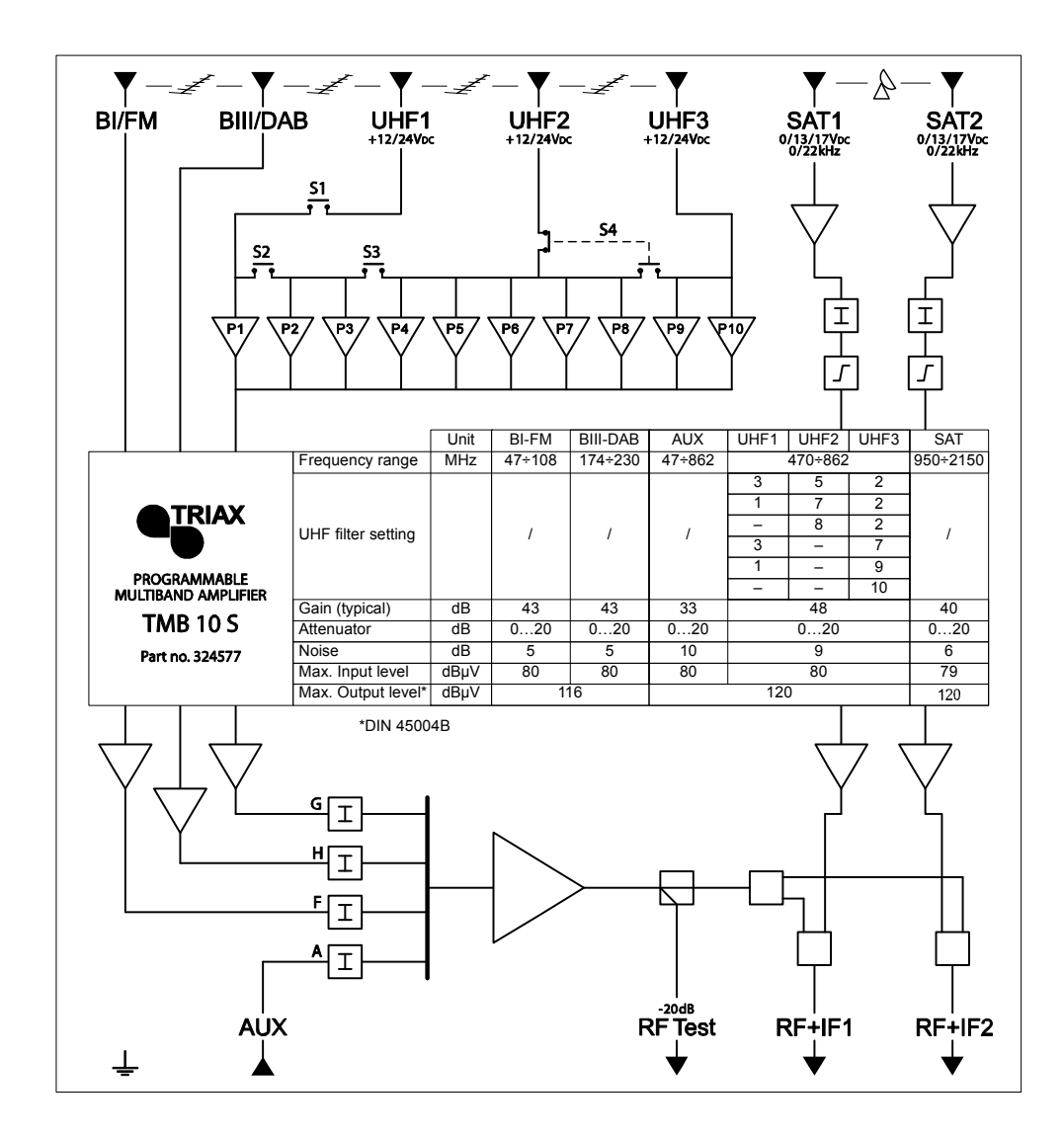

TMB 10A • TMB 10B • TMB 10S

# FIN

# Tekniset tiedot

| Nimi                          |              | TMB-10A     | TMB-10B        | TMB-10S        |
|-------------------------------|--------------|-------------|----------------|----------------|
| Tuotenumero                   | YKSIKKÖ      | 324575      | 324576         | 324577         |
| Tulojen lukumäärä             |              | 5           | 6              | 8              |
| Vahvistus                     |              |             |                | <u>.</u>       |
| Max. VHF/UHF tulotaso         | dB           |             | 80/80          |                |
| BI/FM vahvistus               | dB           |             | 48             | 43             |
| BIII/DAB vahvistus            | dB           |             | 48             | 43             |
| AUX vahvistus                 | dB           |             | 39             | 33             |
| Preacc. VHF/UHF tulo          | dB           |             | 5              |                |
| UHF 1/2/3 vahvistus           | dB           | 55 / 55 /-  | 55 / 55 / 55   | 48 / 48 / 48   |
| SAT 1 ja SAT 2 vahvistus      | dB           |             |                | 40             |
| Preacc. SAT tulot             | dB           |             |                | 9 (kytkettävä) |
| BIII / UHF / SAT -kohinaluku  | dB           | 5           | /9/-           | 5/9/6          |
| Vaimennus/tulo                | dB           |             | 0 - 20         |                |
| UHF-lähdön yhteisvaimennus    | dB           |             | 0 - 20         |                |
| UHF-lähdön AGC-säätöalue      | dB           |             | -9 - +10       |                |
| Max. lähtötaso VHF / UHF/ SAT |              | 400         | 1404 1         | 110/100/100    |
| (DIN45004B)                   | αΒμν         | 122         | / 124 / -      | 116/120/120    |
| l estilântô                   | aв           |             | -20            | -              |
| Suotimet                      |              |             |                | 1              |
| Tulela dition of              |              |             | Katso ohjeen   |                |
| Tulokytkimet                  |              |             |                |                |
| Calstanieveys                 |              |             | 0 - 40         |                |
|                               | dB           |             | >10            |                |
|                               | dD           |             | >10            |                |
| Lantojen sovitus              | uВ           |             | ~10            | -              |
| Verkku-USa                    | VAC          |             | 230            | -              |
|                               | VAC          |             | 230            |                |
|                               | VA<br>VDC/mA |             | 12 tai 24 /55  |                |
|                               | VDO/IIIA     | LIHE 1 ia 2 | 12 tai 24 /33  | 2 ia 3         |
| Jannitteeniset tuot           |              |             | 01111,2        | 0 13 tai 17    |
| LNB-svöttö                    | VDC/mA       |             |                | /300           |
| 22kHz                         |              |             |                | ON / OFF       |
| Aktiiviset SAT-tulot          |              |             |                | SAT 1 ja 2     |
| Testilähtö                    | dB           |             | -20            | , <u>,</u>     |
| Toimintalämpötila             | °C           |             | -5 +50         |                |
| Mekaniikka                    |              |             |                |                |
| tulo/lähtöliittimet           |              |             | "F" naaras     | -              |
| Ulkomitat (K x L x S)         | mm           |             | 225 x 360 x 50 |                |

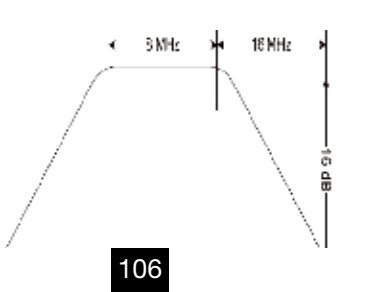

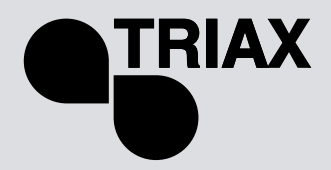

|               | UHF1           | UHF2             | UHF3 2,           | Filter width                       | Levels            |
|---------------|----------------|------------------|-------------------|------------------------------------|-------------------|
|               | 1 or 3 filters | 5,7 or 8 filters | 7,9 or 10 filters |                                    | input output Test |
|               |                |                  |                   |                                    |                   |
| BI - B II     |                |                  |                   | 47 to 108 M H z                    |                   |
| BIII          |                |                  |                   | 174 to 240 MHz                     |                   |
| V Н F - U Н F |                |                  |                   | 4/ 10 240<br>& 470 to 862 MHz      |                   |
| E 1140 * 4    |                |                  |                   | (1 to 6 channels) 8 to 48<br>Miu   |                   |
|               |                |                  |                   | (1 to 6 channels) 8 to 48          |                   |
| Filter 2      |                |                  |                   |                                    |                   |
| E :140 2 3    |                |                  |                   | (1 to 6 channels) 8 to 48          |                   |
| FILLET 3      |                |                  |                   | м н z<br>(1 to 6 channels) 8 to 48 |                   |
| Filter 4      |                |                  |                   | MHZ                                |                   |
| Filter 5      |                |                  |                   | (1 to 6 channels) 8 to 48<br>M H z |                   |
| 5 - CT - E    |                |                  |                   | (1 to 6 channels) 8 to 48          |                   |
| LILLET        |                |                  |                   | ин 2<br>(1 to 6 channels) 8 to 48  |                   |
| Filter 7      |                |                  |                   | MHZ                                |                   |
| Filter 8      |                |                  |                   | (1 to 6 channels) 8 to 48<br>M H z |                   |
| Filter 9      |                |                  |                   | (1 to 6 channels) 8 to 48<br>M H z |                   |
| Filter 10     |                |                  |                   | (1 to 6 cnanners) 6 to 46<br>M H z |                   |

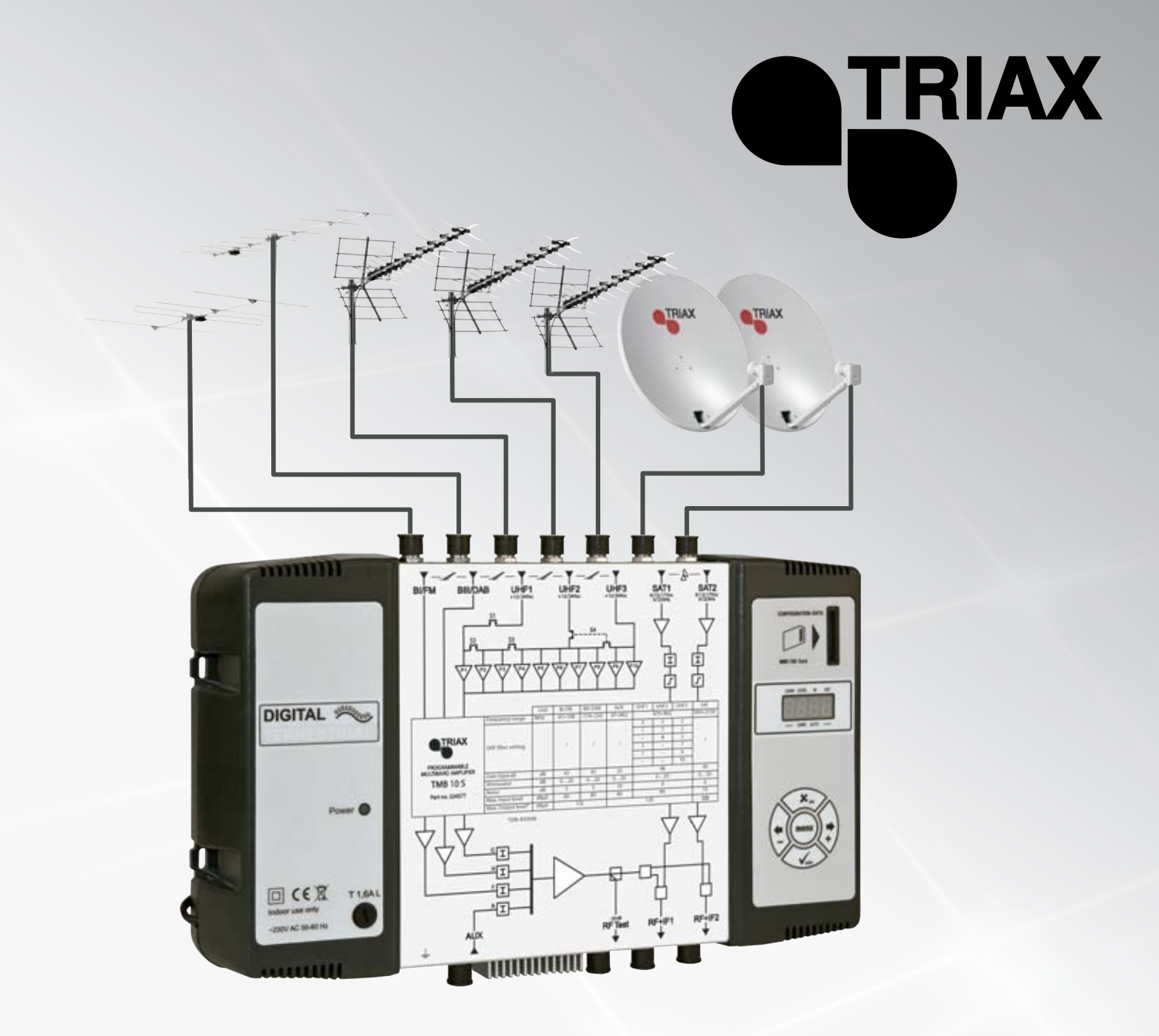

# 891392A

# **DECLARATION OF CONFORMITY**

TRIAX confirms that the product conforms to relevant EEC harmonized standards and consequently can carry CE-mark.

Relevant harmonized standards: EN 50083 and EN 60065

This document is only valid with the signature of the person responsible for CE-marking by TRIAX

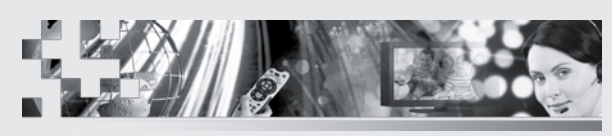

TRIAX - your ultimate connection